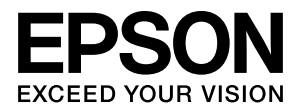

# PX-F10000/PX-F8000

# ソフトウェアガイド

プリンタドライバやユーティリティの使い方を説明していま す。また、さまざまな印刷の目的に応じた設定方法を詳しく説 明しています。目的に応じて必要な章をお読みください。

> NPD4076-00 © セイコーエプソン株式会社 2009

#### 取扱説明書の種類と使い方

本製品には次の取扱説明書が付属しています。 PDF マニュアルは、本製品添付の『ソフトウェア CD-ROM』 に収録されています。お読みいただくには、Adobe Reader やプレビュー(MacOS X)などの PDF 閲覧用ソフトウェア が必要です。

| セットアップガイド<br>(冊子) | 本製品の搬入後、梱包箱から取り出し<br>て使用するまでの作業を説明していま<br>す。作業を安全に行うために、必ず本<br>書の手順に従ってください。                      |
|-------------------|---------------------------------------------------------------------------------------------------|
| プリンタ操作ガイド<br>(冊子) | 本製品の基本的な操作方法、日常お使<br>いいただく上で必要な事項などを説明<br>しています。本製品の近くに置いてご<br>活用ください。                            |
| 用紙ガイド<br>(冊子)     | 本製品でご使用いただけるエプソン製<br>専用紙についてご案内しています。                                                             |
| ソフトウェアガイド<br>(本書) | プリンタドライバやユーティリティの<br>使い方を説明しています。また、さま<br>ざまな印刷の目的に応じた設定方法を<br>詳しく説明しています。目的に応じて<br>必要な章をお読みください。 |

取扱説明書 ネットワーク編 (PDF マニュアル) ネットワークプリンタとして使用する ための情報を記載しています。

EpsonNet Printの 使い方 (PDF マニュアル) ネットワークプリンタ設定を行うため の印刷ユーティリティ「EpsonNet Print」の使い方を説明しています。

#### マークの意味

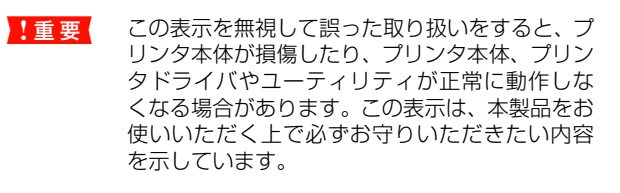

(参考) 補足説明や参考情報を記載しています。

関連した内容の参照ページを示しています。

#### 掲載画面

- 本書の画面は実際の画面と多少異なる場合があります。また、OSの違いや使用環境によっても異なる画面となる場合がありますので、ご注意ください。
- 本書に掲載する Windows の画面は、特に指定がない限り Windows Vista の画面を使用しています。
- 本書に掲載する Mac OS X の画面は、特に指定がない限り Mac OS X v10.5 の画面を使用しています。

#### Windows の表記

Microsoft<sup>®</sup> Windows<sup>®</sup> 2000 Operating System 日本語版 Microsoft<sup>®</sup> Windows<sup>®</sup> XP Operating System 日本語版 Microsoft<sup>®</sup> Windows Vista<sup>®</sup> Operating System 日本語版 本書では、上記の OS (オペレーティングシステム) をそれぞ れ [Windows 2000]、[Windows XP]、[Windows Vista] と表記しています。またこれらの総称として「Windows」を 使用しています。

#### Mac OS の表記

Mac OS X v10.3.9 ~ v10.5 本書では、上記各オペレーティングシステムを「Mac OS X」 と表記しています。

#### 商標

EPSON および EXCEED YOUR VISION はセイコーエプソ ン株式会社の登録商標です。 Mac、Mac OS および ColorSync は米国およびその他の国 で登録された Apple Inc. の商標です。

Microsoft、Windows、Windows Vista は、米国 Microsoft Corporationの米国およびその他の国における登録商標です。 Adobe、Adobe Reader、Adobe Photoshop、Adobe Photoshop Elements、Lightroom は Adobe Systems Incorporated (アドビシステムズ社)の登録商標です。 その他の製品名は各社の商標または登録商標です。

#### ご注意

- 本書の内容の一部または全部を無断転載することを禁止します。
- 本書の内容は将来予告なしに変更することがあります。
- 本書の内容にご不明な点や誤り、記載漏れなど、お気付きの点がありましたら弊社までご連絡ください。
- 運用した結果の影響については前項に関わらず責任を負い かねますのでご了承ください。
- 本製品が、本書の記載に従わずに取り扱われたり、不適当 に使用されたり、弊社および弊社指定以外の、第三者によっ て修理や変更されたことなどに起因して生じた障害等の責 任は負いかねますのでご了承ください。
- 弊社純正品以外および弊社品質認定品以外の、オプション または消耗品を装着し、それが原因でトラブルが発生した 場合は、保証期間内であっても責任は負いかねますのでご 了承ください。ただし、この場合の修理などは有償で行い ます。

#### インクカートリッジは純正品をお薦めします

プリンタ性能をフルに発揮するためにエプソン純正品のイン クカートリッジを使用することをお薦めします。

純正品以外のものをご使用になりますと、プリンタ本体や印刷 品質に悪影響が出るなど、プリンタ本体の性能を発揮できない 場合があります。非純正品の使用に起因して生じた本体の損 傷、故障については、保証期間内であっても有償修理となりま す。エプソンは純正品以外の品質や信頼性について保証できま せん。非純正品では、プリンタドライバなどでインク残量が表 示されないことがあります。

# もくじ

| プリンタソフトウェアの使い方<br>(Windows)                              | 3  |
|----------------------------------------------------------|----|
| プリンタソフトウェアの構成                                            | 3  |
| プリンタドライバ 3<br>EPSON プリンタウィンドウ !3 4<br>MAXART リモートパネル 2 4 |    |
| プリンタドライバの設定画面の表示                                         | 5  |
| アプリケーションソフトから表示する 5<br>プリンタアイコンから表示する 5                  |    |
| プリンタドライバのヘルプ表示方法                                         | 6  |
| ユーティリティの使い方                                              | 7  |
| EPSON プリンタウィンドウ !3 8                                     |    |
| プリンタソフトウェアの削除                                            | 10 |
| プリンタドライバの削除 10<br>MAXART リモートパネル 2 の削除 10                |    |
|                                                          |    |

# プリンタソフトウェアの使い方 (Mac OS X)......11

| プリンタソフトウェアの構成11                                                                       |
|---------------------------------------------------------------------------------------|
| プリンタドライバ 11<br>EPSON Printer Utility3 11<br>EPSON プリンタウィンドウ 12<br>MAXART リモートパネル 2 12 |
| プリンタドライバの設定画面の表示12                                                                    |
| [用紙設定]画面を表示する … 12<br>[印刷]画面を表示する … 13                                                |
| プリンタドライバのヘルプ表示方法13                                                                    |
| ユーティリティの使い方14                                                                         |
| EPSON Printer Utility3 の起動方法 14<br>EPSON プリンタウィンドウ 15                                 |
| プリンタソフトウェアの削除16                                                                       |
| プリンタドライバの削除 16<br>MAXART リモートパネル 2 の削除 17                                             |
|                                                                                       |

| 目的別印刷18                                                                                       |
|-----------------------------------------------------------------------------------------------|
| 自動 / 手動カラー調整18                                                                                |
| Windows での設定 18<br>Mac OS X での設定 19                                                           |
| モノクロ印刷                                                                                        |
| Windows での設定 22                                                                               |
| Mac OS X での設定 23                                                                              |
| フチなし印刷25                                                                                      |
| フチなし印刷対応用紙サイズ … 25<br>アプリケーションソフト側の設定 … 26<br>プリンタドライバ側の設定 … 26<br>フチなし印刷時のロール紙カット動作について … 29 |
| 拡大 / 縮小印刷 30                                                                                  |
| フィットページ印刷 / 用紙サイズに合わせる … 30<br>ロール紙の幅に合わせる(Windows のみ)… 31<br>任意倍率設定印刷 … 32                   |
| 割り付け印刷34                                                                                      |
| Windows での設定 34<br>Mac OS X での設定 35                                                           |
| ポスター印刷(拡大分割して印刷)                                                                              |
| 印刷結果の貼り合わせ方 <b>37</b>                                                                         |
| 定形サイズ以外の用紙に印刷40                                                                               |
| Windows での設定 40<br>Mac OS X での設定 41                                                           |
| 長尺印刷 (ロール紙へのバナー印刷) 43                                                                         |
| アプリケーションソフト側の設定 43<br>プリンタドライバ側の設定 43                                                         |
| エプソン製以外の用紙への印刷46                                                                              |
| プリンタ本体へのユーザー用紙登録 46                                                                           |
| プリンタドライバの項目をお好みにカスタマイズ<br>(Windows のみ)                                                        |
| プリンタドライバの設定を保存 <b>49</b><br>表示項目の整理 <b>50</b><br>設定の書き出し / 取り込み <b>51</b>                     |
| ポスターレイアウト(Windows のみ) 52                                                                      |
| ポスターレイアウトによる印刷 53                                                                             |

| カラーマネジメント印刷                                             | 55  |
|---------------------------------------------------------|-----|
| ドライバ ICM 補正の設定(Windows)                                 | .56 |
| ホスト ICM 補正の設定(Windows)                                  | .57 |
| ColorSyncの設定(Mac OS X)                                  | .58 |
| Mac OS X v10.5 での設定 58<br>Mac OS v10.3.9 ~ 10.4 での設定 59 |     |
| アプリケーションソフトの                                            |     |
| カラーマネジメント設定                                             | .60 |
| 索引                                                      | .62 |

# プリンタソフト ウェアの使い方 (Windows)

# プリンタソフトウェア の構成

本製品に添付されている『ソフトウェア CD-ROM』には、 以下のソフトウェアが収録されています。 各ソフトウェアの詳細は各ソフトウェアのオンラインへ ルプを参照してください。

- プリンタドライバ
- EPSON プリンタウィンドウ !3
- MAXART リモートパネル 2

#### 参考

プリンタソフトウェアのバージョンによって、実際の画面と は多少異なる場合があります。

# プリンタドライバ

プリンタドライバは、アプリケーションソフトからの印刷 指示に従ってプリンタに印刷させるためのソフトウェア です。

主な機能は以下の通りです。

- アプリケーションソフトから受け取った印刷データ を、プリンタで印刷できるデータに変換してプリンタ に送ります。
- 設定画面で用紙種類や用紙サイズなど印刷条件を設定します。この印刷条件は登録できます。また、登録した設定の書き出しや取り込みができます。

| · ➡ EPSON PX-XXXXX 印刷設定 |                           |                 |  |  |
|-------------------------|---------------------------|-----------------|--|--|
| ● 基本設定 🗊                | ページ設定 // ユーティリティ          |                 |  |  |
| お気に入り(E)                | 現在の設定                     | ▼ (保存/削除(D)     |  |  |
| が祝設定                    |                           |                 |  |  |
| 用紙種類(M)                 | Epson プロフェッショナルフォト<厚手 編目> | ★ カスタムメディア設定(G) |  |  |
| 力ラー(C)                  | カラー/白黒画像                  | ▼ 用紙調整(P)       |  |  |
| 印刷品質(Q)                 | 高精細                       | •               |  |  |
| 色補正                     | ● 自動(A) ○ ユーザー設定(T)       |                 |  |  |
|                         | EPSON 基準色 (sRGB)          | •               |  |  |
| 用紙設定                    |                           |                 |  |  |
| 給紙方法(S)                 | [□-ルŧ£                    | ▼ ロール紙オフや4ン(0   |  |  |
| ページ'サイス'(Z)             | A4 210 × 297 mm           | ▼ ユーザー用紙設定(F)   |  |  |
|                         | 7.5なし(B)                  |                 |  |  |
|                         |                           | - 化9%量          |  |  |
| ■表示する(V) <sup>2</sup>   |                           |                 |  |  |
| ■ ポマターレイアウトコ            | 配置(L)                     |                 |  |  |
|                         |                           | VM C BK Y MB    |  |  |
|                         |                           |                 |  |  |
| 初期設定に戻す                 | -(Y)                      | Version 6.70    |  |  |
|                         | OK キャンセル                  | 道用(A) ヘルプ       |  |  |

 [ユーティリティ] タブからプリンタの印刷品質を保つ ための各種メンテナンス機能の実行と、プリンタドラ イバの動作や表示に関する設定ができます。また、プ リンタドライバの全設定を書き出したり、取り込むこ とができます。

| → EPSON PX-XXXXX 印刷設定    |                    |  |  |  |  |
|--------------------------|--------------------|--|--|--|--|
| ◎ 基本設定 ① ページ設定 🖉 ユーティリティ |                    |  |  |  |  |
| ノスルチェック(N)               | ドライバの動作設定(D)       |  |  |  |  |
| ヘットツリーニング(H)             | メニューの整理(T)         |  |  |  |  |
| <b>A·A</b> キャップ調整(P)     | 設定の書き出し/取り込み(E)    |  |  |  |  |
| EPSONフジンタウィントウ!3(W)      | MAXARTJモートハキル 2(R) |  |  |  |  |
| モニタの設定(M)                | 77-47x77y7%-K(F)   |  |  |  |  |
| 印刷特ち状態表示(S)              |                    |  |  |  |  |
|                          |                    |  |  |  |  |
| Version 6.70             |                    |  |  |  |  |
| OK キャンセル 通用(A) ヘルプ       |                    |  |  |  |  |

# EPSON プリンタウィンドウ!3

インク残量やプリンタのエラーなどを表示します。プリン タドライバのインストール時に自動的にインストールさ れます。

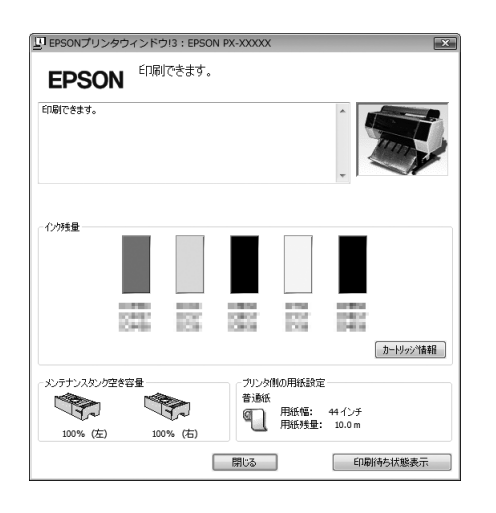

# MAXART リモートパネル 2

プリンタの各種メンテナンスを行うソフトウェアの集ま りです。MAXART リモートパネル 2 を使用すると、ファー ムウェアのアップデートやユーザー用紙の登録などがで きます。

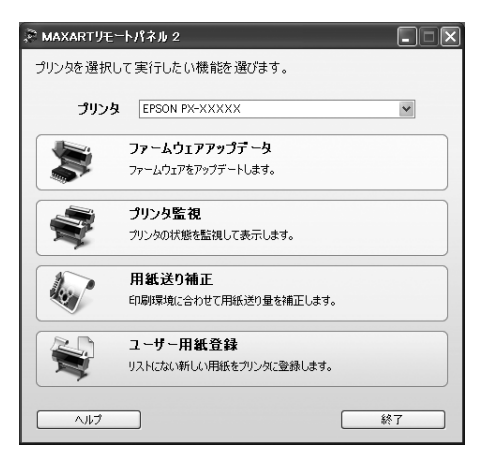

# プリンタドライバの 設定画面の表示

プリンタドライバの設定画面は、以下の 2 つの方法で表示できます。

- アプリケーションソフトから表示する方法
- プリンタアイコンから表示する方法

# アプリケーションソフトから 表示する

印刷設定をするときは、この方法で表示します。 お使いのアプリケーションソフトによって手順が異なる ことがあります。

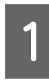

アプリケーションソフトで、[ファイル] – [印 刷](または[プリント]など)をクリックします。

| 1  | <u> 無題 - メモ</u> 帳  |        |        |
|----|--------------------|--------|--------|
| 77 | マイル(F) 編集(E) 書式(O) | 表示(V)  | へレプ(H) |
|    | 新規(N)              | Ctrl+N |        |
|    | 開<(0)              | Ctrl+O |        |
|    | 上書き保存(S)           | Ctrl+S |        |
|    | 名前を付けて保存(A)        |        |        |
|    | ページ設定(U)           |        |        |
|    | 印刷(P)              | Ctrl+P |        |
|    | メモ帳の終了(X)          |        |        |

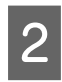

本製品を選択して、[プロパティ](または [詳 細設定] など)をクリックします。

設定画面の例

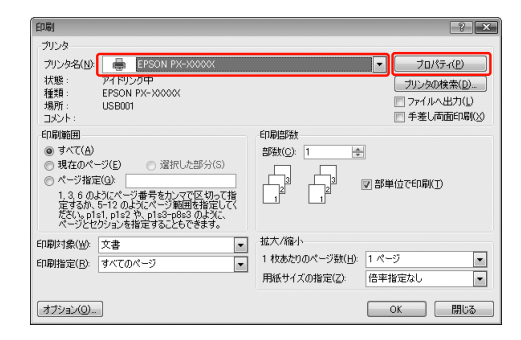

#### 設定画面の例

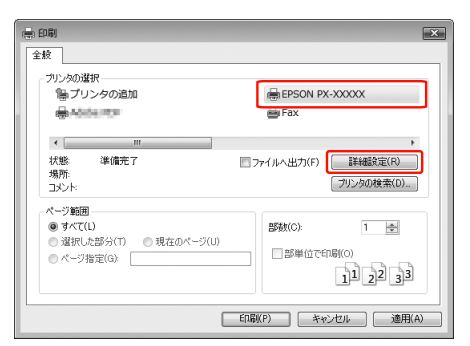

プリンタドライバの設定画面が表示されます。

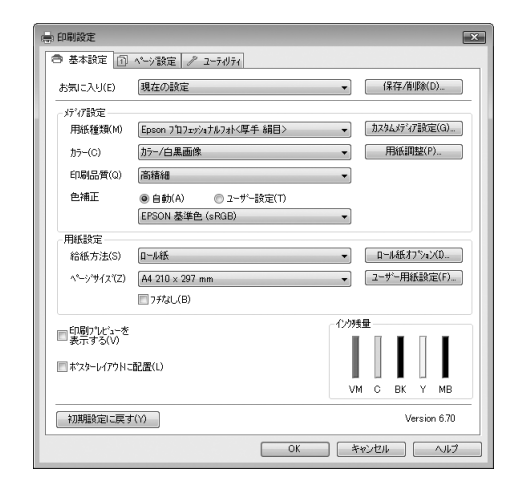

この後は、各項目を設定し、印刷を実行します。

# プリンタアイコンから表示する

ノズルチェックやヘッドクリーニングなどのメンテナン ス機能を実行するときや、アプリケーションソフト共通の 設定をするときは、この方法で表示します。

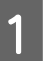

#### [プリンタ] または[プリンタと FAX] フォルダ を開きます。

Windows Vista

[ 🚱 ] - [コントロールパネル] - [ハードウェア とサウンド] の [プリンタ] の順にクリックします。

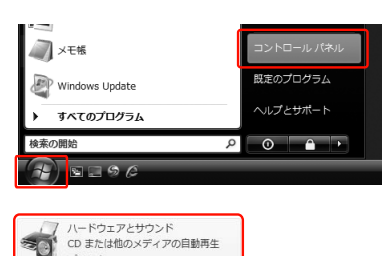

#### Windows XP

マウス

[スタート] - [コントロールパネル] - [プリンタ とその他のハードウェア] - [プリンタと FAX] の 順にクリックします。

#### 参考

Windows XP のコントロールパネルの表示を [クラ シック表示] にしている場合は、[スタート] – [コ ントロールパネル] – [プリンタと FAX] の順にク リックします。

Windows 2000

[スタート] - [設定] - [プリンタ] の順にクリッ クします。

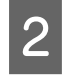

本製品のプリンタアイコンを右クリックして [印刷設定] をクリックします。

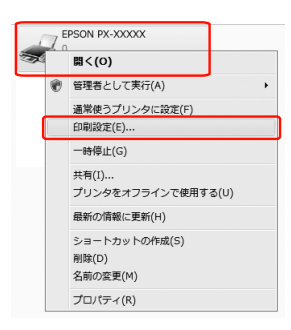

#### プリンタドライバの設定画面が表示されます。

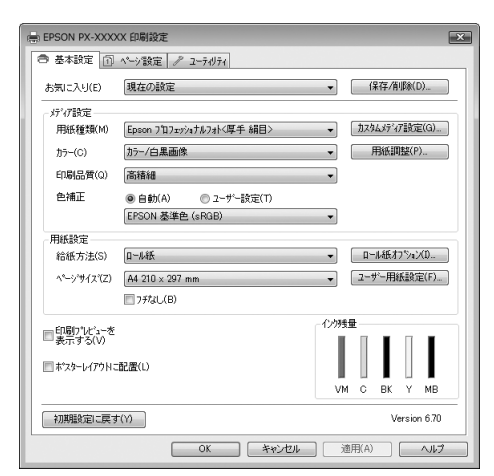

ここでの設定が、アプリケーションソフトからプリンタド ライバを表示したときの初期設定になります。

# プリンタドライバの ヘルプ表示方法

ヘルプの表示方法は、以下の2通りあります。

知りたい項目上で右クリックして、[ヘルプ]をクリックします。

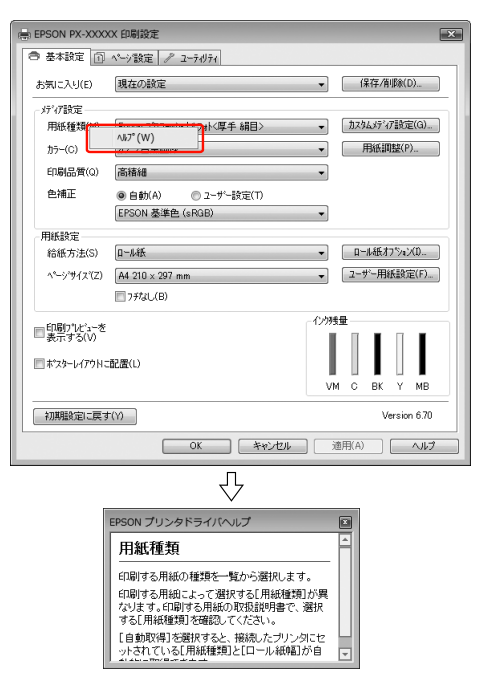

 ・ 画面の右上にある アイコンをクリックして、知りたい項目をクリックします。(Windows 2000/Windows XP)

|                                                                                                    | XXX 다폐값正                                                                                                    |                                                                                   |
|----------------------------------------------------------------------------------------------------|----------------------------------------------------------------------------------------------------|-----------------------------------------------------------------------------------|
| ・基本設定 ①                                                                                                    | ページ設定 / ユーラ・リティ                                                                                                    |                                                                                   |
| お気に入り④                                                                                                    | 現在の設定                                                                                                    | 【保存/削除(D)                                                                         |
| が祝設定                                                                                                    |                                                                                                    |                                                                                   |
| 用紙種類(11)                                                                                                    | Ploson プロフェッショナルフォト<厚手 絹目>                                                                                                    | ▼ 加スタムメディア設定(G)                                                                   |
|                                                                                                    | カラー/白黒画像                                                                                                    | ✓ 用紙調整(P)                                                                         |
| 印刷品質(2)                                                                                                    | 高精細                                                                                                    | Y                                                                                 |
| 色補正                                                                                                    | ●自動(A) ○ ユーザー設定①                                                                                                    |                                                                                   |
|                                                                                                    | EPSON 基準色 (sRGB)                                                                                                    | ×                                                                                 |
| 用紙設定                                                                                                    |                                                                                                    |                                                                                   |
| 給紙方法( <u>S</u> )                                                                                                    | 0-ル紙                                                                                                    | ▼ ロール紙オフジョンΦ                                                                      |
| ページサイズ(乙)                                                                                                    | A4 210 × 297 mm                                                                                                    | ▼ 2-ザー用紙設定(E)                                                                     |
|                                                                                                    | 7.5なし(B)                                                                                                    |                                                                                   |
|                                                                                                    | 記念し                                                                                                    | VM C BK Y MB                                                                      |
| 初期設定に戻す                                                                                                    | 10                                                                                                    | Version 6.70                                                                      |
|                                                                                                    | OK ***                                                                                                    | セル 通用(A) ヘルプ                                                                      |
|                                                                                                    |                                                                                                    |                                                                                   |
| EPSON プリン<br>田純新                                                                                                    | <b>ひ</b><br>ゆドライバヘルプ<br>類                                                                                                    | ×                                                                                 |
| EPSON フリン<br>用紙種                                                                                                    | い<br>か<br>か<br>か<br>が<br>か<br>か<br>プ<br>の<br>し<br>プ<br>の<br>し<br>プ<br>の<br>し<br>プ<br>の<br>し<br>つ<br>し<br>し<br>う<br>し<br>い<br>う<br>し<br>し<br>う<br>し<br>し<br>う<br>し<br>つ<br>う<br>し<br>う<br>し<br>う<br>し<br>う<br>し<br>う<br>し<br>つ<br>う<br>し<br>う<br>し<br>う<br>し<br>う<br>し<br>つ<br>う<br>し<br>う<br>し<br>う<br>つ<br>し<br>う<br>つ<br>つ<br>う<br>し<br>う<br>つ<br>つ<br>う<br>し<br>う<br>つ<br>つ<br>う<br>つ<br>つ<br>う<br>つ<br>つ<br>う<br>つ<br>つ<br>う<br>つ<br>つ<br>つ<br>う<br>つ<br>つ<br>つ<br>つ<br>つ<br>つ<br>つ<br>つ<br>つ<br>つ<br>つ<br>つ<br>つ                                                                                                    | ×                                                                                 |
| EPSON プリン<br>用紙種<br>印刷する用                                                                                                    | ックドライパヘルプ<br>類<br>156の種類を一覧から選択します。<br>356にトーマ 弾わさる 田純香町 15月                                                                                                    | 図                                                                                 |
| EPSON フリン<br><b>用紙種</b><br>印刷する用<br>説明書で、                                                                                                    | レタドライバヘルフ<br>類<br>脳の種類を一覧から選択します。<br>別紙によって選択する「用紙種創」が開始。<br>選択する「用紙種創」が開始してくださ                                                                                                    | 区<br>本<br>なります。印刷する用紙の取扱<br>い。                                                    |
| EPSON フリ<br>用 <u>紙(種</u><br>印刷する用<br>印刷する<br>に<br>同動する<br>に<br>同動する<br>に<br>の<br>同<br>する<br>見<br>・<br>い<br>刷する<br>月<br>・<br>い<br>刷する<br>月<br>・<br>い<br>刷する<br>月<br>・<br>い<br>刷する<br>月<br>・<br>い<br>同<br>する<br>月<br>・<br>い<br>同<br>する<br>月<br>・<br>い<br>同<br>する<br>月<br>・<br>い<br>同<br>する<br>月<br>・<br>い<br>同<br>・<br>うる<br>月<br>・<br>い<br>い<br>し<br>い<br>あ<br>い<br>る<br>に<br>・<br>い<br>し<br>い<br>あ<br>、<br>し<br>い<br>し<br>い<br>う<br>の<br>う<br>こ<br>い<br>・<br>い<br>い<br>い<br>い<br>い<br>い<br>い<br>い<br>い<br>い<br>い<br>い<br>い | したりますのでは、<br>ないためで、<br>ないためで、<br>な | <ul> <li>(2)</li> <li>(2) ます。印刷する用紙の取扱<br/>い。</li> <li>小されている「用紙種類」と「ロ</li> </ul> |
| EPSON プリ<br>中間する月<br>印刷する月<br>説明書で、<br>「自動取得<br>ール紙幅」                                                                                                    | レタドライバヘルブ      ガ      ガ      開紙によって満分っ落状にます。      開紙によって満分って活用を増加が見      溜がする「用紙を増加が見      溜がする「用紙を増加が見      できます。                                                                                                    | 区<br>なります。印刷する用紙の取扱<br>い。<br>小されている[用紙種類]と[ロ                                      |

# ユーティリティの使い方

プリンタドライバの [ユーティリティ] タブから、以下の メンテナンス機能が実行できます。

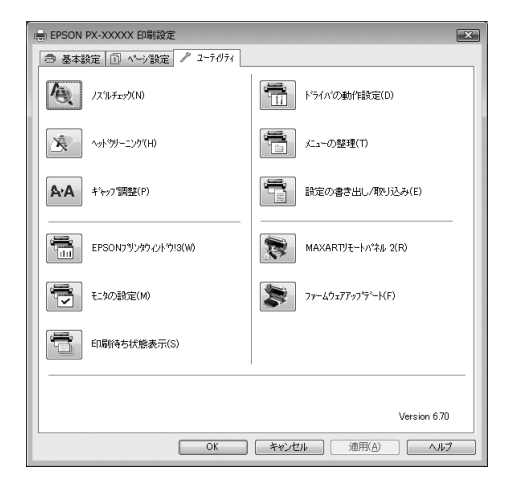

#### ノズルチェック

ノズルチェックパターンを印刷してプリントヘッドのノ ズルの目詰まりを確認します。

プリントヘッドのノズルが目詰まりしていると、印刷がか すれたり変な色で印刷されたりします。ノズルが目詰まり しているときは、ヘッドクリーニングを実行します。 *△*アプリンタ操作ガイド(冊子)「ノズルチェック」

#### ヘッドクリーニング

#### ギャップ調整

プ調整」

#### EPSON プリンタウィンドウ!3

インク残量やプリンタからのエラー情報などを表示しま す。

∠☞本書8ページ「EPSON プリンタウィンドウ!3」

#### モニタの設定

EPSON プリンタウィンドウ !3 の動作環境を設定できます。

△示本書8ページ「モニタ機能の設定」

#### 印刷待ち状態表示

印刷待ちデータの一覧(印刷キュー)画面を表示します。 印刷待ちデータの一覧(印刷キュー)画面では、印刷待ち データの情報や印刷待ちデータの削除、再印刷などが実行 できます。

#### ドライバの動作設定

プリンタドライバの基本動作に関する各種機能が設定で きます。

#### メニューの整理

[お気に入り]、[用紙種類]、[用紙サイズ] それぞれの表 示項目を整理します。よく使う項目順に並べ替えたり、グ ループ分けの変更ができます。使用しない設定は非表示に しておくこともできます。

#### 設定の書き出し / 取り込み

プリンタドライバのすべての設定をファイルに保存した り、ファイルから取り込みます。複数のコンピュータに同 一のプリンタドライバの環境を作ることができるので、同 じ設定で印刷したいときに便利です。

#### MAXART リモートパネル 2

プリンタの各種メンテナンスを行うソフトウェアが起動 します。MAXART リモートパネル 2 がインストールされ ていると起動できます。詳細は、MAXART リモートパネ ル 2 のオンラインヘルプを参照してください。

#### ファームウェアアップデート

MAXART リモートパネル 2 を起動し、ファームウェアを 最新の状態に (アップデート) します。詳細は、MAXART リモートパネル 2 のオンラインヘルプを参照してくださ い。

# EPSON プリンタウィンドウ!3

EPSON プリンタウィンドウ!3 は、本製品の状態を確認 して、エラーメッセージやインク残量などを画面上に表示 するユーティリティです。本製品の詳しい状態を知るに は、[プリンタ詳細ウィンドウ]を開きます。印刷開始と 同時に本製品の状態をモニタし始め、問題があればエラー メッセージと対処方法を表示します。また、プリンタドラ イバの設定画面や Windows のタスクバーから呼び出し て、本製品の状態を確かめることもできます。

### EPSON プリンタウィンドウ !3 の 起動方法

プリンタドライバの設定画面を開き、[ユーティリティ] タブをクリックして、[EPSON プリンタウィンドウ !3] をクリックします。

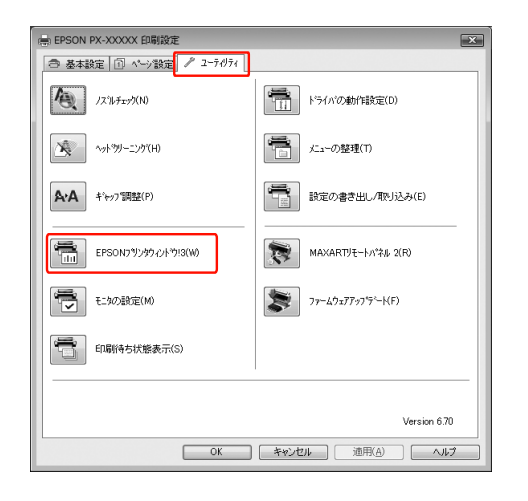

#### 参考

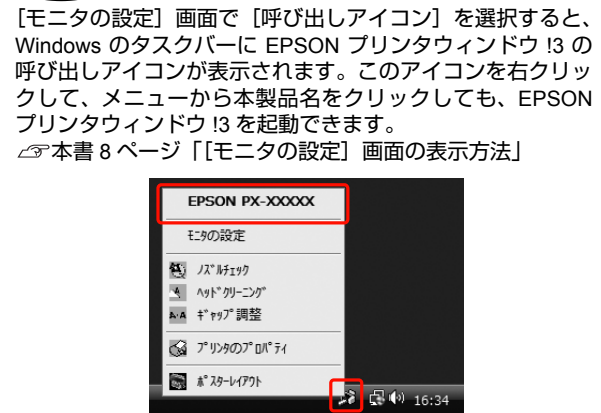

### EPSONプリンタウィンドウ!3の見方

[プリンタ詳細] ウィンドウでは、インク残量の目安やメ ンテナンスタンクの空き容量などを表示します。また、イ ンクが少なくなり印刷できない状況になったり、何らかの 問題が起こると、エラーメッセージが表示されます。メッ セージに従って対処してください。

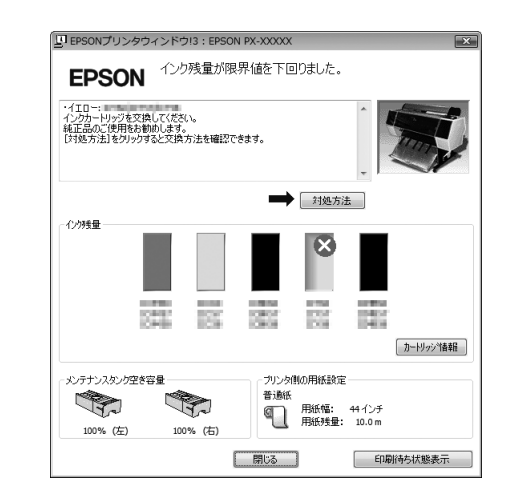

### モニタ機能の設定

どのようなときにエラー表示するか、共有プリンタをモニ タするか、などを設定します。

### [モニタの設定] 画面の表示方法

プリンタドライバの設定画面を開き、[ユーティリティ] タブをクリックして、[モニタの設定]をクリックします。

| → EPSON PX-XXXXX 印刷設定    |                            |  |  |  |
|--------------------------|----------------------------|--|--|--|
| ○ 基本設定 ① ペーシ設定 / 2-ティリティ |                            |  |  |  |
| /274#1295(N)             | ドライハ"の動作設定(D)              |  |  |  |
| ▲ットッパーニング(H)             | メニューの整理(T)                 |  |  |  |
| <b>▲・A</b> キャップ調整(P)     | 設定の書き出し/取り込み(E)            |  |  |  |
| EPSONフジンダウィントやJ3(W)      | MAXARTJモートパネル 2(R)         |  |  |  |
| モニタの設定(M)                | <b>ブッームウェブアップラー</b> –––(F) |  |  |  |
| 印刷符ち状態表示(S)              |                            |  |  |  |
|                          |                            |  |  |  |
| Version 6.70             |                            |  |  |  |
| OK キャンセル 通用(A) ヘルプ       |                            |  |  |  |

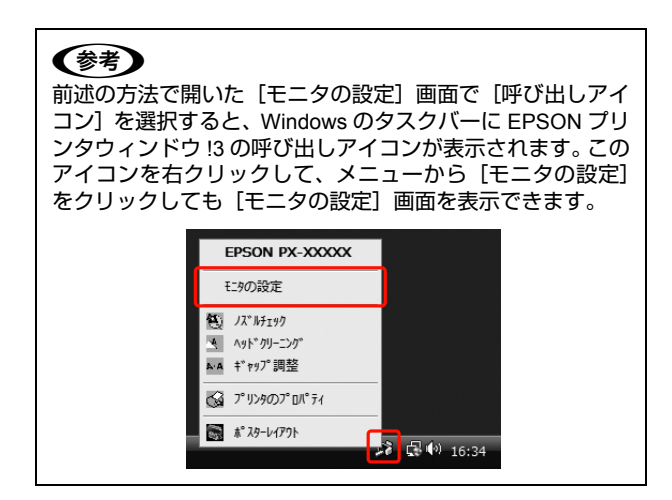

#### [モニタの設定] 画面の見方

[モニタの設定] 画面では、通知の必要なエラー表示の選 択や、EPSON プリンタウィンドウ !3 の呼び出しアイコ ンの表示設定、共有プリンタを他のコンピュータからモニ タさせる設定ができます。

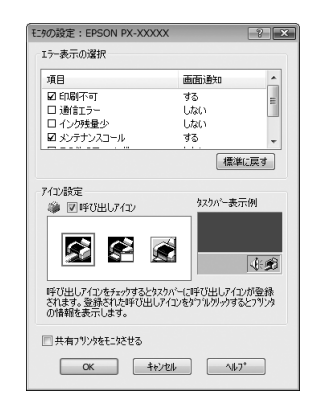

# プリンタソフトウェアの 削除

プリンタソフトウェアの削除方法は以下の通りです。

#### !重要

- Windows Vista / Windows XP で削除する場合は、「コン ピュータの管理者」アカウント(管理者権限のあるユー ザー)でログオンしてください。なお、Windows Vista で 削除するときに、管理者のパスワードまたは確認を求め られることがあります。パスワードが求められたときは、 パスワードを入力して操作を続行してください。
- Windows 2000 で削除する場合は、管理者権限のあるユー ザー(Administrators グループに属するユーザー)でログ オンしてください。

# プリンタドライバの削除

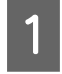

2

3

本製品の電源を切り、インターフェイスケーブ ルを外します。

[コントロールパネル] の [プログラム] - [プ ログラムのアンインストール] をクリックしま す。

|             | プログラム<br>プログラムのアンインストール |
|-------------|-------------------------|
| IN THE REAL | スタートアップ プログラムの変更        |

[EPSON PX-F10000 プリンタ アンインストー ル] (または [EPSON PX-F8000 プリンタ アン インストール])を選択して [アンインストール と変更] (または [変更と削除] / [追加と削除]) をクリックします。

|                          |                         |                                                                                                    |                                                                                                    |                                                                                                 | <b>_</b> ×                                       |
|--------------------------|-------------------------|----------------------------------------------------------------------------------------------------|----------------------------------------------------------------------------------------------------|-------------------------------------------------------------------------------------------------|--------------------------------------------------|
| 00 · 5                   | ・ コントロール パ              | (ネル 🖡 プログラム 🕨 プロ                                                                                                    | リグラムと機能 🔹                                                                                              | 69 検索                                                                                           | م                                                |
| タスク                      |                         | プログラムのアンイン                                                                                                    | ストールまたは変更                                                                                              |                                                                                                 |                                                  |
| インストー.<br>グラムを表          | ルされた更新プロ<br>示           | プログラムをアンインストールするには、一覧からプログラムを選択して (アンインストール)、<br>「変更」、または (修復) をクリックします。                                                                                                    |                                                                                                    |                                                                                                 |                                                  |
| Windows N<br>しいプログ       | tarketplace で新<br>ラムを取得 | - 1 整理 マ 田 表示 マ                                                                                                    | 島 アンインストールと変更                                                                                          | 1                                                                                               | 0                                                |
| 購入したソ<br>デジタル ロ          | フトウェアを表示 (<br>Iッカー)     | 名前                                                                                                    | *                                                                                                    | 発行元                                                                                             |                                                  |
| Windowsの場識の用助化また<br>は無効化 |                         | Additional and an Additional Additional Addi | amawa<br>antonal - Japanese<br>Awai<br>Apamawa                                                         | Adolar Tipdama<br>Adolar Tipdama<br>Adolar Tipdama<br>Adolar Tipdama<br>Adolar Tipdama          | Doorportial<br>Doorportial<br>DOC<br>Doorportial |
|                          |                         | EPSON PX-F1000 プリンタ アンインストール<br>■ EPSON 793か 54パ・1-54054                                                                                                    |                                                                                                    | SEIKO EPSON C<br>SEIKO EPSON C<br>SEIKO EPSON C                                                 | Corporation                                      |
|                          |                         | Alternati All'Anne<br>Alternati All'Anne<br>Nationa PO-CLAs<br>Nationa PO-CLAs                                                                                                    | ort 1.5 Language Pick (Pi<br>ort 1.5 US<br>0 - D - Agen (M. Dagwell)<br>5 - 5 - Agen (M. Dagwell)<br>7 | <ul> <li>Provide Carlos<br/>Historial Carlos<br/>Ris., Apple 24,<br/>281., Apple 26.</li> </ul> |                                                  |

#### 4 本製品のアイコンをクリックして、[OK] をク リックします。

|  | EPSON PX-X000X |  |
|--|----------------|--|
|  |                |  |
|  | 15-25-2561     |  |
|  | 11 9391000     |  |

5

#### この後は、画面の指示に従ってください。

削除を確認するメッセージが表示されたら [はい] を クリックします。

プリンタドライバを再インストールするときは、コン ピュータを再起動してください。

# MAXARTリモートパネル2の削除

MAXART リモートパネル 2 は、一般のアプリケーション ソフトと同様に [コントロールパネル] の [プログラムの アンインストール] (または [プログラムの追加と削除]) で削除できます。詳細は、MAXART リモートパネル 2 の オンラインヘルプを参照してください。

# プリンタソフト ウェアの使い方 (Mac OS X)

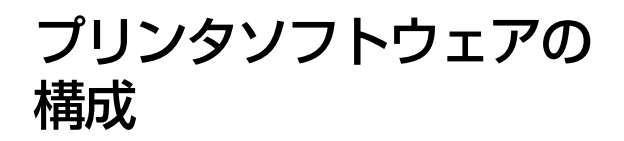

本製品に添付されている『ソフトウェア CD-ROM』には、 以下のソフトウェアが収録されています。インストール方 法は『セットアップガイド』(冊子)を参照してください。 各ソフトウェアの詳細は各ソフトウェアのオンラインへ ルプを参照してください。

- プリンタドライバ
- EPSON Printer Utility3
- EPSON プリンタウィンドウ
- MAXART リモートパネル 2

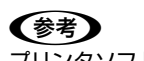

プリンタソフトウェアのバージョンによって、実際の画面と は多少異なる場合があります。

# プリンタドライバ

プリンタドライバは、アプリケーションソフトからの印刷 指示に従ってプリンタに印刷させるためのソフトウェア です。

主な機能は以下の通りです。

- アプリケーションソフトから受け取った印刷データ を、プリンタで印刷できるデータに変換してプリンタ に送ります。
- プリンタドライバの設定画面で用紙種類や用紙サイズ など印刷条件を設定します。

| プリンタ:PX-XXXXXX                             |
|--------------------------------------------|
| プリセット: 標準                                  |
| 部数: 1 1 1 1 1 1 1 1 1 1 1 1 1 1 1 1 1 1 1  |
| ページ: <sup>(1)</sup> すべて<br>(1) 開始: 1 終了: 1 |
| 用紙サイズ: A4 (単票紙) \$ 21.00 × 29.70 cm        |
| 方向: 11                                     |
| 〔印刷設定                                      |
| 基本設定 詳細設定                                  |
| ページ設定・単葉紙 (24)                             |
| ロ新種類· Fnson プロフェッシュナルフォトく厚手 編日> ▲          |
| <b>カラー</b> : カラー/白黒画像 (*)                  |
| カラー調整: FPSON 基準色 (sRGB) ・ 一般RGBに固定         |
| 印刷品質:高精細                                   |
| 速度優先 日質優先                                  |
| 印刷品質: フォト – 720x1440dpi                    |
| マイクロウィーブ:スーパー                              |
|                                            |
|                                            |
| [] スムーシング (ス子/編約)                          |
|                                            |
|                                            |
|                                            |
|                                            |
|                                            |
| (キャンセル) (ブリント                              |
|                                            |

### **EPSON Printer Utility3**

ノズルチェックやヘッドクリーニングなどのメンテナン ス機能を実行します。プリンタドライバのインストール時 に自動的にインストールされます。

| EPSON Printer utility3                  |
|-----------------------------------------|
| PX-XXXXXX                               |
| SONプリンタウィンドウ<br>リンタの現在状況を表示します          |
| (ルチェック<br>ンクの噴き出し口(ノズル)の目詰まりを確認します      |
| パクリーニング<br>刷かすれ、スジなどを改善します              |
| ャップ調整<br>刷ギャップの調整をします                   |
| XART リモートパネル 2<br>AXART リモートパネル 2を起動します |
| マームウェアアップデート<br>アームウェアアップデートを起動します      |
|                                         |

# EPSON プリンタウィンドウ

インク残量やプリンタのエラーなどを表示します。

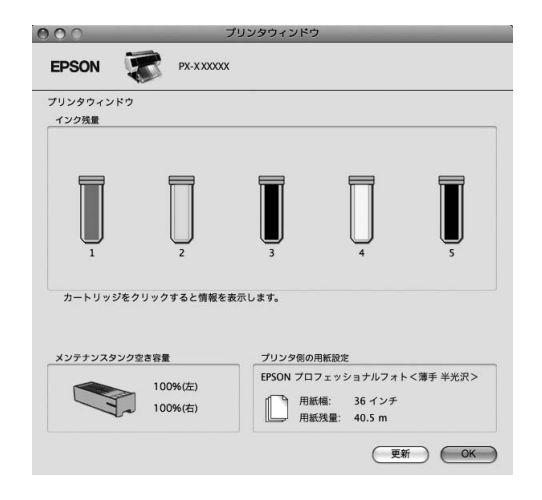

# MAXART リモートパネル 2

プリンタの各種メンテナンスを行うソフトウェアの集ま りです。MAXART リモートパネル2を使用すると、ファー ムウェアのアップデートやユーザー用紙の登録などがで きます。

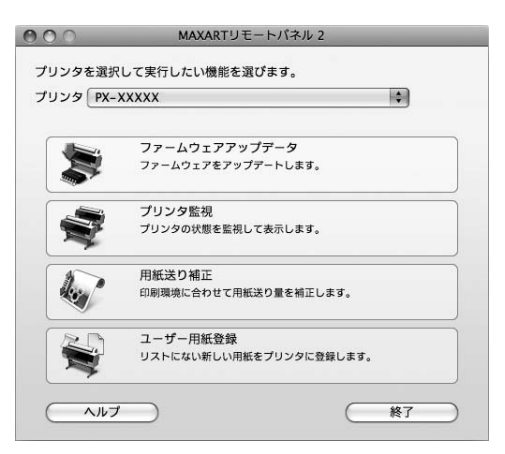

# プリンタドライバの 設定画面の表示

プリンタドライバの設定画面には、以下の2種類があり、 表示手順が異なります。また、お使いのアプリケーション ソフトによって、各画面を表示する手順も異なることがあ ります。

- [用紙設定] 画面 用紙に関する項目(用紙種類や用紙サイズなど)を設 定する画面です。
- [印刷] 画面 印刷品質に関する項目を設定する画面です。

### [用紙設定]画面を表示する

アプリケーションソフトで、[ファイル] メ ニューをクリックして、[ページ設定] または [用紙設定]をクリックします。

| テキストエディット            | ファイル 編集 フォー                                 | -マット ウ・               |
|----------------------|---------------------------------------------|-----------------------|
|                      | 新規<br>開く<br>最近使った項目を開く                      | ₩N<br>₩O<br>►         |
| <u>10 - F - I2</u> - | 閉じる<br>保存<br>別名で保存<br>すべてを保存<br>最後に保存した状態に) | 第W<br>第S<br>企業S<br>戻す |
|                      | プロパティを表示                                    | ∵жР                   |
|                      | ページ設定                                       | ዕ業P                   |
|                      | אפעל                                        | жΡ                    |

# 2

#### [用紙設定] 画面が表示されます。

[用紙サイズ] の項目では、用紙サイズ、フチなし方 法、給紙方法、印刷領域を設定します。

| 設定:          | ページ属性          |
|--------------|----------------|
| 対象プリンタ:      | EPSON PX-XXXXX |
|              | EPSON PX-XXXXX |
| 用紙サイズ:       | A4 (単票紙) 🛟     |
| 方向:<br>拡大縮小: | 100 %          |
| 0            | (キャンセル) OK     |

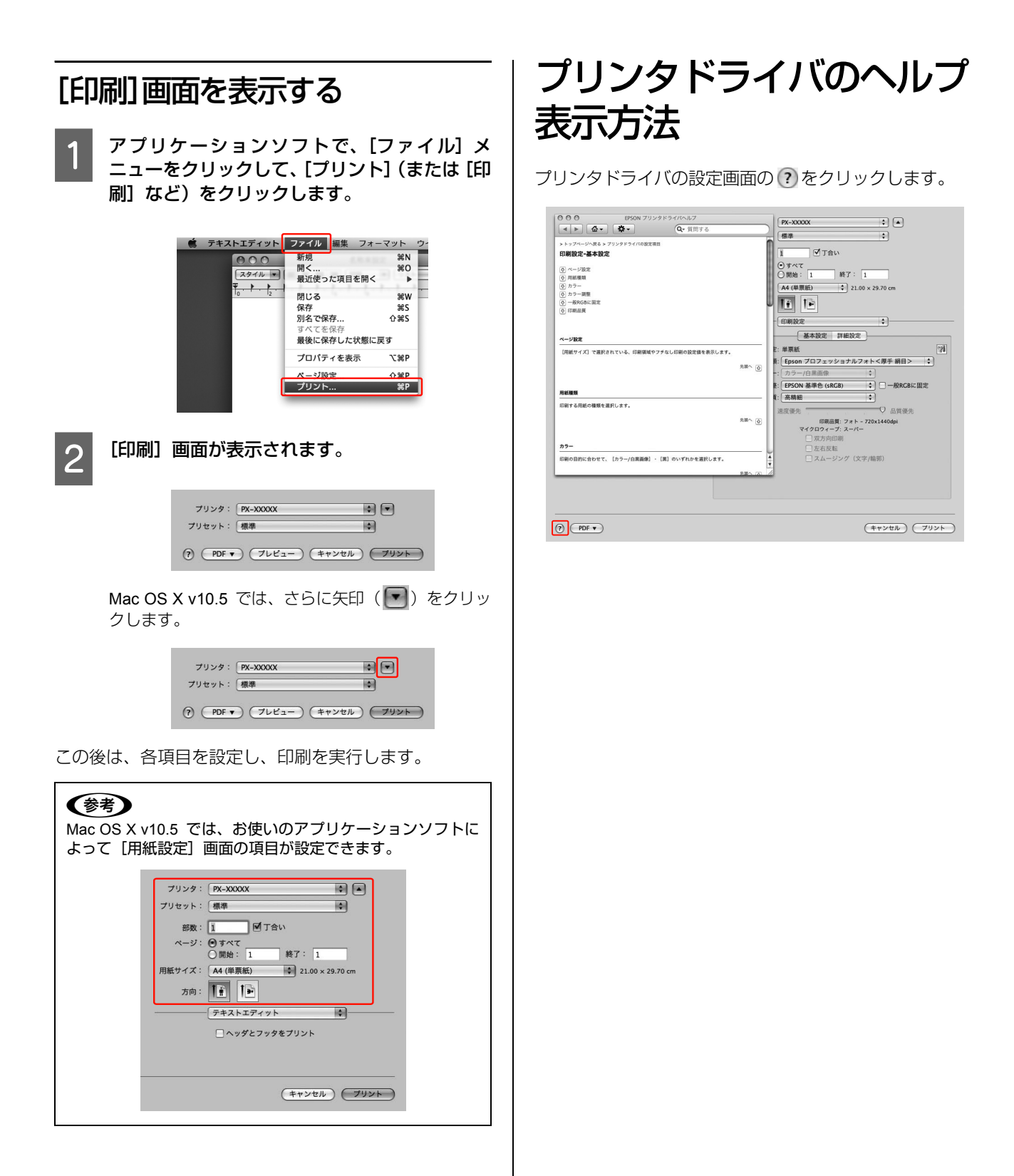

# ユーティリティの使い方

[EPSON Printer Utility3] から、以下のメンテナンス機能 が実行できます。

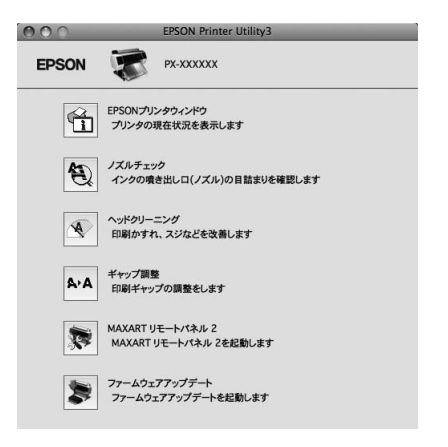

#### EPSON プリンタウィンドウ

インク残量やプリンタからのエラー情報などを表示しま す。

#### ノズルチェック

ノズルチェックパターンを印刷してプリントヘッドのノ ズルの目詰まりを確認します。

プリントヘッドのノズルが目詰まりしていると、印刷がか すれたり変な色で印刷されたりします。ノズルが目詰まり しているときは、ヘッドクリーニングを実行します。 ∠☞プリンタ操作ガイド(冊子)「ノズルチェック|

#### ヘッドクリーニング

プリントヘッドの表面を清掃し、ノズルの目詰まりを解消 します。

∠マプリンタ操作ガイド(冊子)「ヘッドクリーニング」

#### ギャップ調整

双方向印刷をしていて、縦の罫線がズレたり、ぼけたよう な印刷結果になったときに、印刷時のギャップ(ズレ)を 調整して、印刷品質を向上させます。

△アプリンタ操作ガイド(冊子)「プリントヘッドのギャップ調整」

#### MAXART リモートパネル 2

プリンタの各種メンテナンスを行うソフトウェアを起動 します。MAXART リモートパネル 2 がインストールされ ていると起動できます。詳細は、MAXART リモートパネ ル 2 のオンラインヘルプを参照してください。

#### ファームウェアアップデート

MAXART リモートパネル2を起動し、ファームウェアを 最新の状態に (アップデート) します。詳細は、MAXART リモートパネル2のオンラインヘルプを参照してください。

### EPSON Printer Utility3の起動方法

以下の2通りあります。

- [印刷] 画面から [印刷設定] を選択し、 🌃 をクリッ クします。
- [アプリケーション] フォルダー [EPSON Printer Utility3] アイコンの順にダブルクリックします。

# EPSON プリンタウィンドウ

EPSONプリンタウィンドウは、本製品の状態を確認して、 エラーメッセージやインク残量などを画面上に表示する ユーティリティです。

#### 参考

エラーメッセージ(本製品のエラー)は、EPSON プリンタ ウィンドウの画面を開いていなくても、エラーが発生すると 自動的に画面上に表示されます。

### EPSON プリンタウィンドウの 起動方法

[EPSON Printer Utility3] 画面を開いて、[EPSON プリン タウィンドウ]をクリックします。

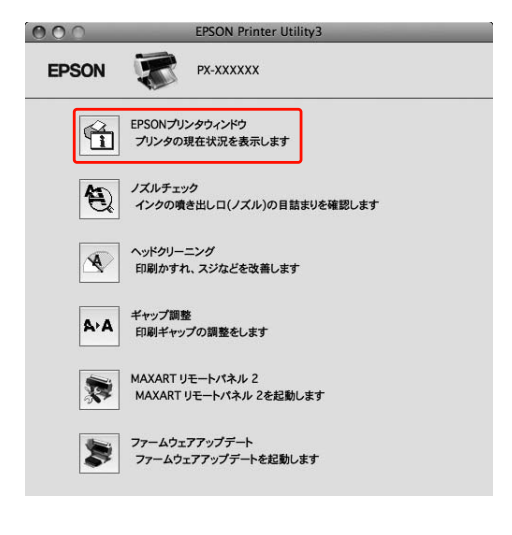

### EPSON プリンタウィンドウの見方

EPSON プリンタウィンドウでは、インク残量の目安やメ ンテナンスタンクの空き容量を表示します。また、印刷中 にエラーが発生すると、エラーメッセージが表示されま す。メッセージに従って対処してください。

|                                                                                                 |                                                                                                    | 10000000                                                                                                    | _ |
|-------------------------------------------------------------------------------------------------|----------------------------------------------------------------------------------------------------|----------------------------------------------------------------------------------------------------|---|
| EPSON                                                                                           | PX-X XXXXX                                                                                                    |                                                                                                    |   |
| プリンタウィンドウ                                                                                       |                                                                                                    |                                                                                                    |   |
| インク残量                                                                                           |                                                                                                    |                                                                                                    |   |
|                                                                                                 |                                                                                                    |                                                                                                    |   |
|                                                                                                 | F                                                                                                    |                                                                                                    |   |
|                                                                                                 |                                                                                                    |                                                                                                    |   |
|                                                                                                 | U                                                                                                    |                                                                                                    |   |
| 1                                                                                               | 2                                                                                                    | 3 4 5                                                                                                    |   |
|                                                                                                 |                                                                                                    |                                                                                                    |   |
| ガードリッジをう                                                                                        | /リックすると情報を9                                                                                                    | な示します。                                                                                                    |   |
|                                                                                                 |                                                                                                    |                                                                                                    |   |
| メンテナンスタンク                                                                                       | 空き容量                                                                                                    | プリンタ側の用紙設定                                                                                                    | _ |
|                                                                                                 | 100%(左)                                                                                                    | EPSON フロフェッショナルフォト<薄手 半光沢ス                                                                                                    | > |
| 4                                                                                               | 100%(右)                                                                                                    | 用紙残量: 40.5 m                                                                                                    |   |
|                                                                                                 |                                                                                                    | ( <b>#</b> #) (0)                                                                                                    |   |
|                                                                                                 |                                                                                                    |                                                                                                    |   |
|                                                                                                 |                                                                                                    |                                                                                                    |   |
| 000                                                                                             | EPSO                                                                                                    |                                                                                                    |   |
|                                                                                                 | and the local division of the local division of the local division | ON Printer Utility3                                                                                                    |   |
| EPSON                                                                                           | РХ-)                                                                                                    | XXXXXXXXXXXXXXXXXXXXXXXXXXXXXXXXXXXXXX                                                                                                    |   |
| EPSON<br>状態説明                                                                                   | РХ-У                                                                                                    |                                                                                                    |   |
| EPSON<br>状態説明<br>インク残量が開                                                                        | PX-)<br>現存値を下回りました                                                                                                    |                                                                                                    |   |
| <b>EPSON</b><br>状態説明<br>インク残量が際<br>イエロー:                                                        | アX-)<br>駅値を下回りました                                                                                                    |                                                                                                    | ] |
| <b>EPSON</b>                                                                                    | アX-)<br>界値を下回りました                                                                                                    |                                                                                                    | 2 |
| <b>EPSON</b><br>状態説明<br>インク残量が限<br>イエロー:<br>対処方法                                                | アX-3<br>界値を下回りました                                                                                                    |                                                                                                    | 2 |
| <b>EPSON</b><br>状態説明<br>インク残量が原<br>イエロー:<br>対処方法<br>インクカートリン<br>メスターク部                          | アメ・)<br>「家値を下回りました<br>のまたまたのである。<br>ジを交換してください。<br>ちょうまたの、ます。                                                                                                    | - Exercise of the second second                                                                                                    | 2 |
| EPSON<br>、 (想説明<br>インク残量が現<br>イエロー:<br>対処方法<br>インクカードリッ<br>純正品のご使り<br>(対処方法)を                   | アス・シート・アス・シート・アス・シー・シー・シー・シー・シー・シー・シー・シー・シー・シー・シー・シー・シー・                                                                                                    | N Printer Utintys<br>(X0000X<br>· · · · · · · · · · · · · · · · · · ·                                                                                                     | 2 |
| EPSON<br>· 次盤説明<br>· インク残量が限<br>· イエロー:<br>· ・<br>· ・<br>· ・<br>· ・<br>· ・<br>· ・<br>· ・<br>· ・ | アス・シート・アス・シート・アス・シート・アス・シート・アス・シート・アス・シート・アス・マート・アス・シート・アス・シー・シー・シー・シー・シー・シー・シー・シー・シー・シー・シー・シー・シー・                                                                                                    | IN Printer Utilitys           (X0000X)           •           •           •           •           •           •           •           •           •           •           •           •           •           •           •           •           •           •           •           •           •           •           •           •           •           •           •           •           •           •           •           •           •           •           •           •           •           •           •           •           •           •           •           •           •           •           •           •           •           •           •                                                                                                    |   |
| EPSON<br>、 (想説明<br>インク残量が現<br>イエロー:<br>対処方法<br>インクカードリッ<br>純正品のご使す<br>[対処方法]をが                  | アス・3<br>中国しました<br>学校会を使してください<br>同を支援してください<br>同を支援してください<br>のと交換方が                                                                                                    | N Printer Utinty's<br>(X0000X<br>                                                                                                    | 2 |
| EPSON<br>、 な 離脱明<br>インク残量が限<br>イエロー:<br>対処方法<br>インクカードリッ<br>純正品のご使す<br>[対処方法]をす                 | アス・3<br>中国しました<br>学校会を使してください<br>同名を支援してください<br>のと交換方が<br>の<br>ののですると交換方が                                                                                                    | NP Printer Utinty3<br>(XXXXXXXX<br>・<br>、<br>まを確認できます。                                                                                                    | 2 |
| EPSON<br>、な簡説明<br>インク残量が限<br>イエロー:<br>対処方法<br>インクカードリッ<br>純正品のご使す<br>[対処方法]を分                   | アス・3<br>中国しました<br>ので、「「「「「」」、「」、「」、「」、「」、「」、「」、「」、「」、「」、「」、「                                                                                                    | NP Printer Utinty3<br>(XXXXXXXXXXXXXXXXXXXXXXXXXXXXXXXXXXXX                                                                                                    |   |
| EPSON<br>、 検醒説明<br>インク残量が現<br>イエロー:<br>対処方法<br>インクカードリッ<br>純正品のご使り<br>[対処方法]をが                  | アス・3<br>中国しました<br>学校会を使してください<br>日をお勧めします。<br>アリックすると交換方分                                                                                                    | NP Printer Utinty3<br>(XXXXXXX<br>、<br>大<br>去を確認で含ます。                                                                                                    | 2 |
| EPSON<br>・ 次離説明<br>インク残量が現<br>イエロー:<br>対処方法<br>インクカードリッ<br>純正品のご使す<br>「対処方法]をが                  | アス・3<br>中国しました<br>学校会を換してください<br>日をお勧めします。<br>アリックすると交換方分                                                                                                    | NP Printer Utinty3<br>(XXXXXXX<br>・<br>、<br>土在確認で含ます。                                                                                                    |   |
| EPSON<br>・ 次館説明<br>インク残量が現<br>イエロー:<br>対処方法<br>インクカードリッ<br>純正品のご使り<br>「対処方法1を少                  | アス・3<br>中国しました<br>学を交換してください<br>用をお勧めします。<br>アリックすると交換方                                                                                                    | NP Printer Utinty3     (XXXXXXX     (XXXXXX     (XXXXXX     (XXXXXX     (XXXXXX     (XXXXXX     (XXXXXX     (XXXXX     (XXXXX     (XXXXX     (XXXXX     (XXXX     (XXXX     (XXXX     (XXXX     (XXX     (XXX      (XXX     (XXX     (XXX     (XXX      (XXX      (XXX     (XXX     (XXX     (XXX     (XXX     (XXX      (XXX      (XXX      (XXX      (XXX      (XXX      (XXX      (XXX      (XXX     (XXX     (XXX     (XXX     (XXX     (XXX     (XXX     (XXX     (XXX     (XXX     (XXX     (XXX     (XXX     (XXX     (XXX     (XXX     (XXX     (XXX     (XXX     (XXX     (XXX     (XXX     (XXX     (XXX     (XXX     (XX     (XXX     (XXX     (XX     (X |   |

ネットワークユーラ

٦

a 📕 🛛

FPSON Scan DI

Q

•

•

?

 $\bigcirc$ 

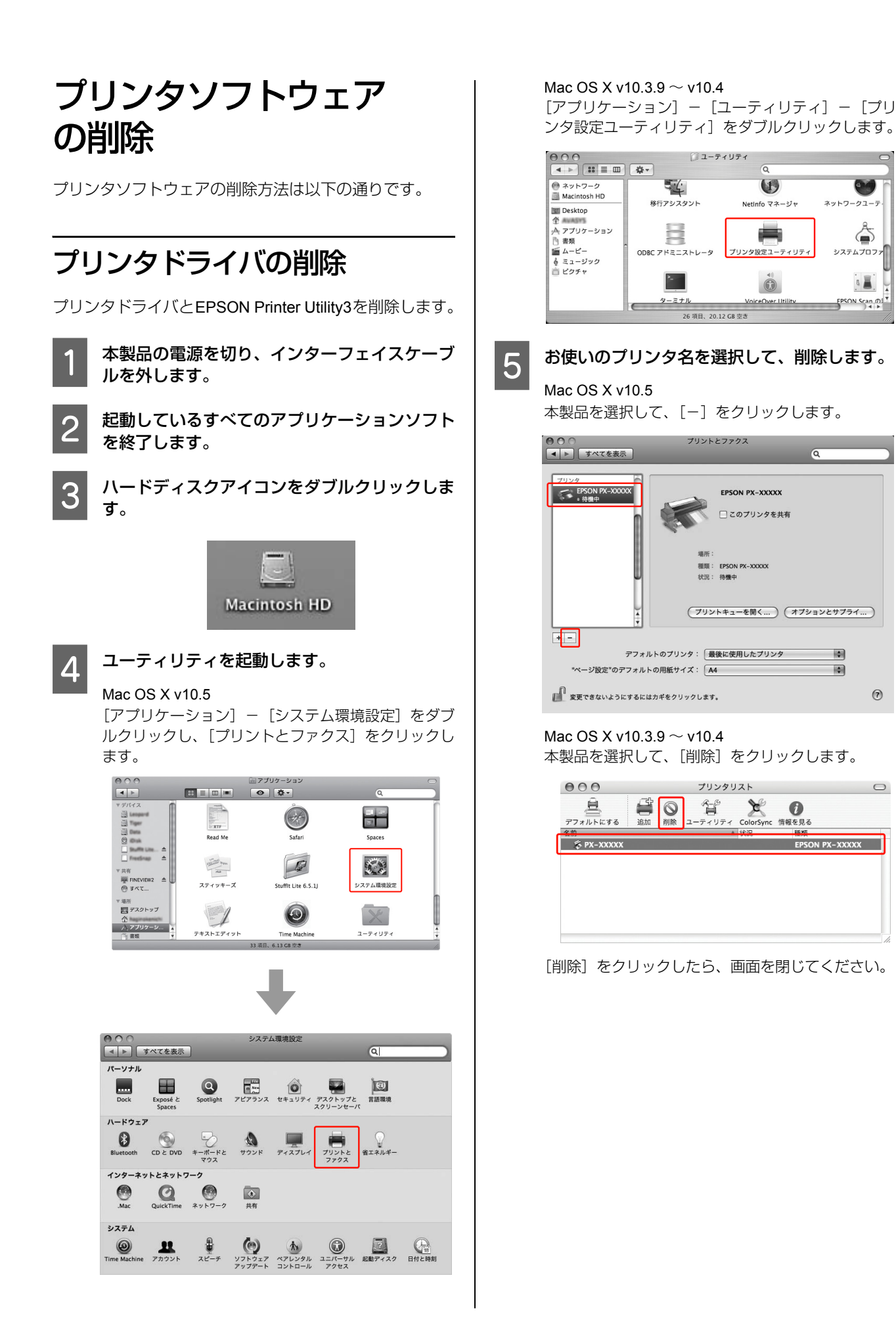

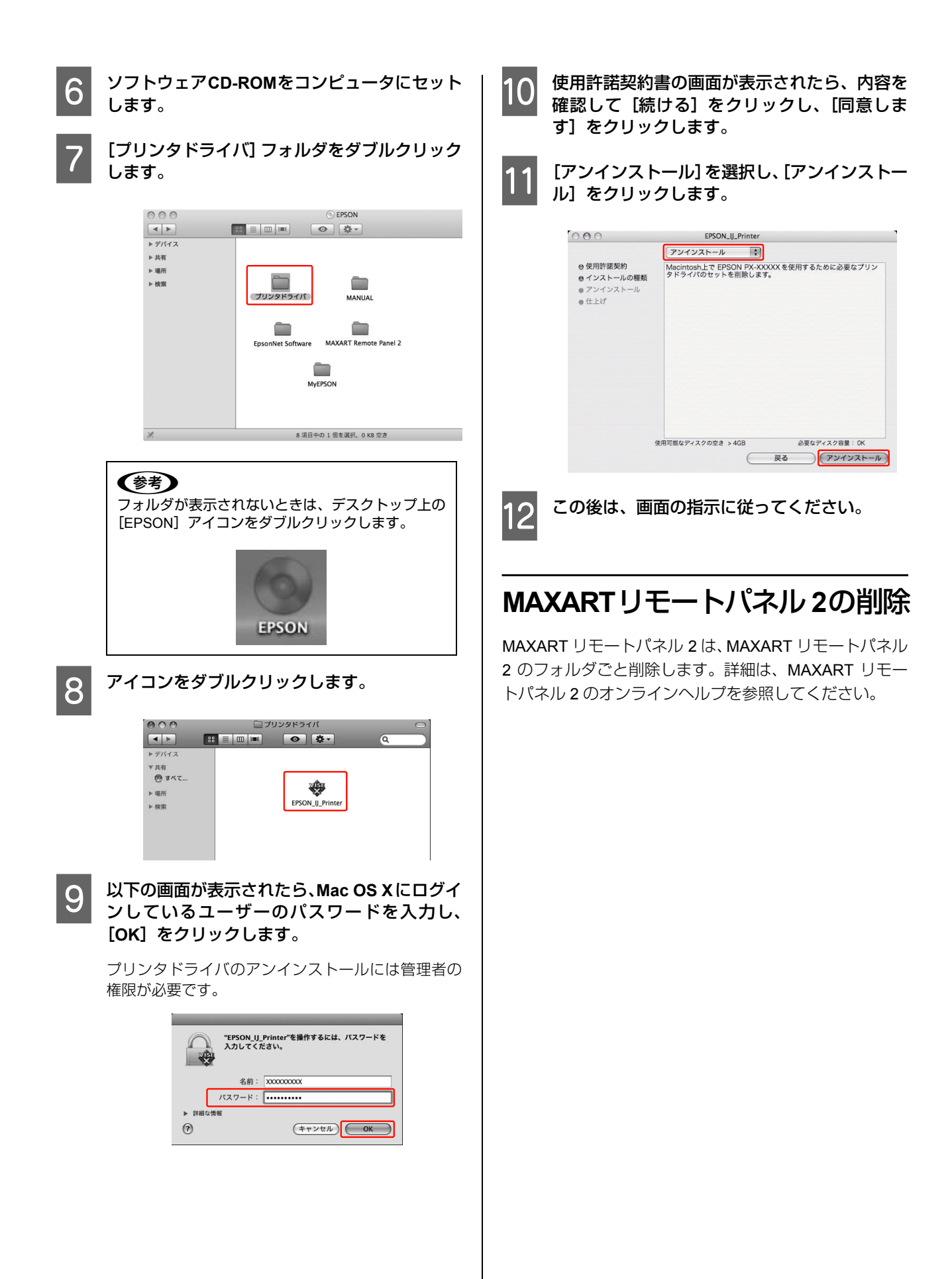

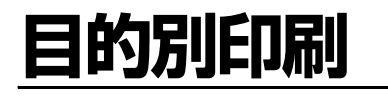

# 自動/手動カラー調整

印刷時のカラー調整をプリンタドライバで以下のどちら かに設定して印刷することができます。

- EPSON 基準色(sRGB)
- あざやかな色あい(sRGB上でよりメリハリのある色補 正を行います)

さらに手動設定(Windows では [ユーザー設定] / Mac OS X では [詳細設定])を選択すると、色合いや明度な どを微調整できます。使用しているアプリケーションソフ トにカラー調整機能がないときなどに使用します。

### Windows での設定

1 カラーマネジメント機能を持つアプリケーショ ンソフトを使用するときは、アプリケーション ソフトでカラー処理の方法を設定します。

アプリケーションソフトの種類によって、下表の通り に設定してください。

| アプリケーションソフト                                                                                     | カラーマネジメント<br>の設定 |
|-------------------------------------------------------------------------------------------------|------------------|
| Adobe Photoshop CS3 以降<br>Adobe Photoshop Lightroom<br>1 以降<br>Adobe Photoshop Elements 6<br>以降 | プリンタによるカ<br>ラー管理 |
| その他のアプリケーションソ<br>フト                                                                             | カラーマネジメント<br>なし  |

#### Adobe Photoshop CS4 の設定例

[プリント] 画面を開きます。 [カラーマネジメント] を選択して、[ドキュメント] を選択します。[カラー処理] で [プリンタによるカ ラー管理]を選択して、[プリント]をクリックします。

| <b>用時</b> 時: 1       | (プロファイル:タグのない RGB)                                         |
|----------------------|------------------------------------------------------------|
| ページ設定(G) 周 d         | (プロファイル: 適用外)                                              |
|                      | カラー処理(N):                                                  |
| ☑ 画像を中央配置(C)         | プリンタによるカラー管理                                               |
| 上(1): 50.623         | <ol> <li>ブリンタダイアログボックスで<br/>カラーマネジメントを有効にしてください</li> </ol> |
| 左(L): 26.281         | プリンタプロファイル(P):                                             |
| - 拡大・縮小したプリントサイズ     | 作業用 RGB - sRGB IEC61966-2.1                                |
| メディアサイズに合わせて拡大・縮小(M) | マッチング方法(R):                                                |
| 比率(S): 100%          | 知道的                                                        |
| 高さ(H): 189.6 🗕 🖁     | <ul> <li>二 黒点()補止(6)</li> <li>校正設定:</li> </ul>             |
| 幅(W): 151.7          | 作業用 CMYK                                                   |
| ブリント解像度: 300 PPI     | □ 紙色をシミュレート(I)                                             |
| 「 違択筋囲をブリント(A)       | □ 黒インキをシミュレート(K)                                           |
| ☑ パウンディングボックス(U)     |                                                            |
| 単位: mm ▼             |                                                            |
|                      |                                                            |

カラーマネジメント機能に対応していないアプリ ケーションソフトを使用するときは、手順 2 から始 めてください。

∠☞本書5ページ「アプリケーションソフトから表示 する」

プリンタドライバの設定画面を表示します。

3 [基本設定] 画面で [自動] または [ユーザー設定] を選択します。

4 カラー調整の方法を選択します。

2

[ユーザー設定]を選択して手動で調整する場合は、 [マニュアル色補正]を選んで[設定]をクリックし ます。

| 🖶 印刷設定                         |                                         | ×                     |
|--------------------------------|-----------------------------------------|-----------------------|
| 基本設定                           | ページ設定 🖉 ユーライリティ                         |                       |
| お気に入り(E)                       | 現在の設定                                   | ▼ (保存/削除(D)           |
| が祝設定                           |                                         | <b>キットノンニシス国が二(の)</b> |
| カラー(C)                         | Epson 7 1727/4776/37代厚于 期日7<br>カラー/白黒画像 | ▼ 用紙調整(P)             |
| 印刷品質(Q)                        | 高積細                                     |                       |
| 色補正                            | ◎ 自動(A)<br>◎ 2-ザー設定(T)                  |                       |
| Electric control of the second | マニュアル色補正                                | ▼ 設定(N)               |
| 用統副定<br>給紙方法(S)                | 口-ル紙                                    | ▼ ロール紙オプジョン(D         |
| ページサイス(Z)                      | A4 210 × 297 mm                         | ▼ ユーザー用紙設定(F)         |
|                                | 7.5なし(B)                                |                       |
| ■印刷プレビューを<br>表示する(V)           |                                         |                       |
| ポスターレイアウトは                     | 配置(L)                                   |                       |
|                                |                                         | VM С ВК Ү МВ          |
| 初期設定に戻す                        | t(Y)                                    | Version 6.70          |
|                                | ОК                                      | ++>UII 1117           |

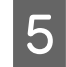

#### [ユーザー設定]を選択した場合は、各項目を設 定します。

各項目の詳細は、プリンタドライバのオンラインヘル プを参照してください。

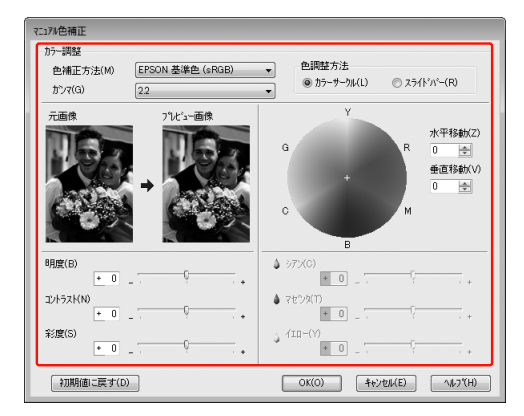

#### 参考

画面左側のサンプル画像で確認しながら色調整がで きます。また、カラーサークルを使用すれば、色の 微調整ができます。

6

その他の設定を確認し、印刷を実行します。

以上で終了です。

### Mac OS X での設定

カラーマネジメント機能を持つアプリケーショ ンソフトを使用するときは、アプリケーション ソフトでカラー処理の方法を設定します。

アプリケーションソフトの種類によって、下表の通り に設定してください。

| アプリケーション                                                                                           | カラーマネジメン          | ントの設定                     |
|----------------------------------------------------------------------------------------------------|-------------------|---------------------------|
| 97F                                                                                                | Mac OS X<br>v10.5 | Mac OS X<br>v10.3.9~v10.4 |
| Adobe Photoshop<br>CS3 以降<br>Adobe Photoshop<br>Lightroom 1 以降<br>Adobe Photoshop<br>Elements 6 以降 | プリンタによ<br>るカラー管理  | カラーマネジメ<br>ントなし           |
| その他のアプリ<br>ケーションソフト                                                                                | カラーマネジ<br>メントなし   | カラーマネジメ<br>ントなし           |

#### Adobe Photoshop CS4 の設定例

[プリント] 画面を開きます。

[カラーマネジメント]を選択して、[ドキュメント] を選択します。[カラー処理]で[プリンタによるカ ラー管理]を選択して、[プリント]をクリックします。

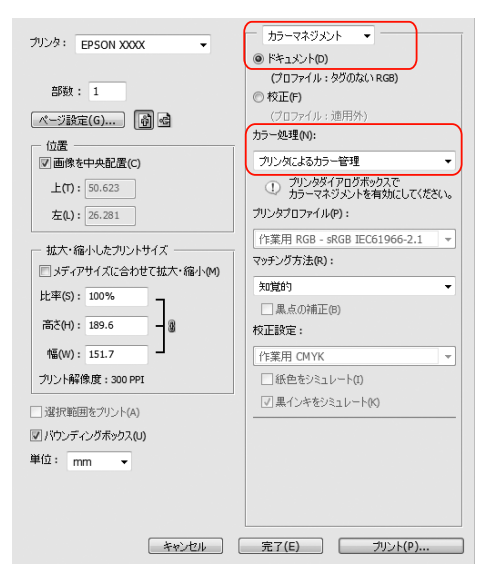

カラーマネジメント機能に対応していないアプリ ケーションソフトを使用するときは、手順 2 から始 めてください。

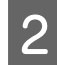

#### [印刷] 画面を表示します。

\_ ☞本書 13 ページ [[印刷] 画面を表示する]

3 Mac OS X v10.5 は、一覧から [カラーマッチン グ]を選択し、[EPSON Color Controls] をク リックします。

| プリンタ:  | PX-XXXXXX                                        |
|--------|--------------------------------------------------|
| プリセット: | 標準                                               |
| 部数:    | 1 図 丁合い                                          |
| ページ:   | <ul> <li>● すべて</li> <li>○ 開始: 1 終了: 1</li> </ul> |
| 用紙サイズ: | A4 (単票紙) \$21.00 × 29.70 cm                      |
| 方向:    |                                                  |
| 2      | (カラー・マッチング                                       |
|        | ColorSync EPSON Color Controls                   |
|        |                                                  |
|        |                                                  |
|        |                                                  |
|        | (キャンセル) ブリント                                     |

#### 参考

Mac OS X v10.5 で Adobe Photoshop CS3 以降、 Adobe Photoshop Lightroom 1 以降、Adobe Photoshop Elements 6 以降をご使用の場合は、手順 1 の設定をしていないと [EPSON Color Controls] が選択できません。

4

#### 色補正方法の【詳細設定】画面を表示します。

#### Mac OS X v10.5

ー覧から [印刷設定] を選択し、[カラー調整] で [マ ニュアル色補正] から [EPSON 基準色 (sRGB)] ま たは [あざやかな色あい] を選択します。さらに、手 動でカラー調整するときは [詳細設定] をクリックし ます。

|          | 部数: 1 図 丁合い                        |
|----------|------------------------------------|
|          | ページ: • すべて                         |
|          | ○開始: 1 終了: 1                       |
| 用紙       | サイズ: 🗛 (単票紙) 🗘 21.00 × 29.70 cm    |
|          | 方向: 11 10                          |
|          | 印刷設定                               |
|          | 基本設定詳細設定                           |
| ~        | ページ設定: 単票紙                         |
|          | 用紙種類: Epson プロフェッショナルフォト<厚手 絹目> 🛟  |
|          | カラー: カラー/白黒画像 🗘                    |
| <i>t</i> | コラー調整: EPSON 基準色 (sRGB) 🗘 一般RGBに固定 |
| _        | 印刷品質: 高精細                          |
|          | 速度優先 🛛 🖓 品質優先                      |
|          | 印刷品質: フォト – 720x1440dpi            |
|          | マイクロウィーフ:スーパー                      |
|          |                                    |
|          | □ スムージング(文字/輪郭)                    |

#### 参考

Mac OS X v10.5 で、Adobe Photoshop CS3 以降、 Adobe Photoshop Lightroom 1 以降、Adobe Photoshop Elements 6 以降を使用する場合は、[一 般 RGB に固定]のチェックを外してください。その 他のソフトウェアを使用する場合は、チェックして ください。

#### Mac OS X v10.3.9 $\sim$ v10.4

ー覧から [プリンタのカラー調整] を選択し、[マニュ アル色補正] をクリックして [詳細設定] をクリック します。

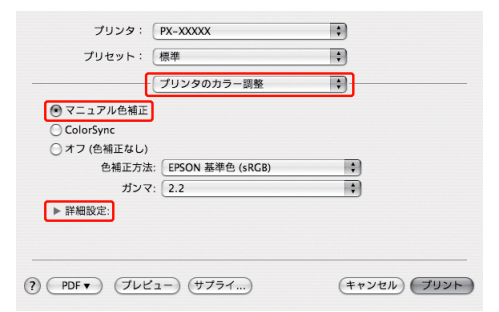

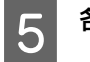

### 各項目を設定します。

各項目の詳細は、プリンタドライバのオンラインヘル プを参照してください。 Mac OS X v10.5

| ページ   | : • すべて<br>〇開始: 1 |     | 終了: 1   |                                          |          |
|-------|-------------------|-----|---------|------------------------------------------|----------|
| 用紙サイズ | : A4 (単票紙)        |     | 21.00 > | : 29.70 cm                               |          |
| 方向    | : 🚺 Þ             |     |         |                                          |          |
|       | - 印刷設定            |     |         | •                                        |          |
|       | 基本                | 設定  | ¥細設定    |                                          |          |
|       | ガンマ:              | 2.2 |         |                                          |          |
|       | 明度                | 0 - |         | - <b>Q</b>                               |          |
|       | コントラスト            | 0 - |         | - <del>-</del> <del>-</del> <del>-</del> |          |
|       | 彩度                | 0   |         | -Q                                       |          |
|       | シアン 〇             | 0 7 |         | - <del>Q</del>                           |          |
|       | マゼンタ 🏻            | 0   |         | -Q                                       |          |
|       | イエロー 0            | 0   |         | - <del>-</del> <del>-</del> <del>-</del> | <u> </u> |
|       |                   |     |         |                                          |          |
|       |                   |     |         |                                          |          |
|       |                   |     |         |                                          |          |

Mac OS X v10.3.9  $\sim$  v10.4

| 7                           | リンタ  | マのカラー    | 周整   | • |  |
|-----------------------------|------|----------|------|---|--|
| • マニュアル色補正                  |      |          |      |   |  |
| ◯ ColorSync<br>◯ オフ (色補正なし) |      |          |      |   |  |
| 色補正方法: 🛛                    | PSON | N 基準色 (s | RGB) | • |  |
| ガンマ: 🔀                      | 2.2  |          |      | • |  |
| ▼詳細設定:                      |      |          |      |   |  |
| 明度                          | 0    |          |      | 1 |  |
| コントラスト                      | 0    |          |      |   |  |
| 彩度                          | 0    |          |      |   |  |
| シアン ○                       | 0    |          |      |   |  |
| マゼンタ 🏻                      | 0    | -        |      |   |  |
| <b>110-</b> 0               | 0    | 1        | - Q  |   |  |
|                             |      |          |      |   |  |

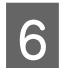

その他の設定を確認し、印刷を実行します。

モノクロ印刷

CAD 図面や線画など、黒をくっきりさせるモノクロ印刷 を行うときは、プリンタドライバのカラー設定で[黒]を 設定します。印刷時に補正するだけで、データそのものは 変更されません。

#### !重要

- モノクロ印刷で使用していても、クリーニング時には黒インク以外のインクも消費します。
- モノクロ印刷するときも、すべてのインクカートリッジが セットされていないと印刷できません。

### Windows での設定

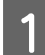

プリンタドライバの設定画面を表示します。

△☞本書 5ページ「アプリケーションソフトから表示する」

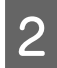

[カラー] で [黒] を選択します。

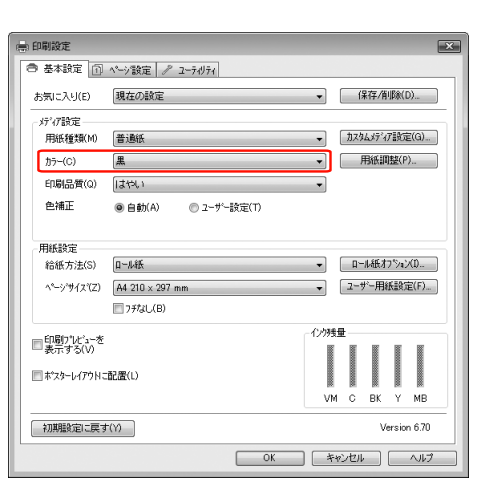

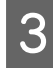

[ユーザー設定] をクリックして [設定] をク リックします。

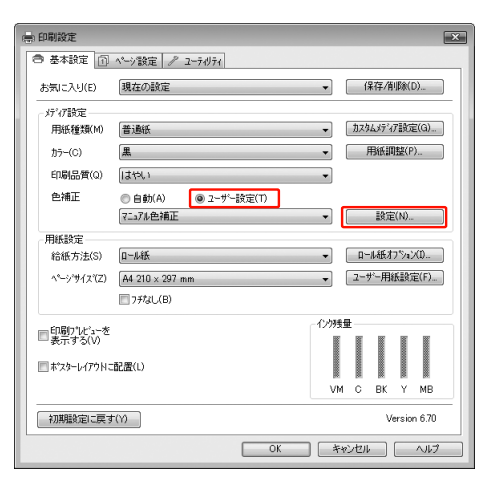

各項目を設定します。 4

各項目の詳細は、プリンタドライバのオンラインヘル プを参照してください。

| 色補正方法(M)                                                |          | 7     | ]                                                                                                    |     |    |  |
|---------------------------------------------------------|----------|-------|----------------------------------------------------------------------------------------------------|-----|----|--|
| ガンマ(G)                                                  | 2.2      |       |                                                                                                    |     |    |  |
| 元画像                                                     | 7°1七'ューi | 画像    |                                                                                                    |     |    |  |
| TIM                                                     | 100      | CHIL  |                                                                                                    |     |    |  |
| 1 60 2                                                  | 1.16     | 3.5   |                                                                                                    |     |    |  |
| LEA                                                     |          | Star. |                                                                                                    |     |    |  |
| and the second                                          | : → (a), | Aller |                                                                                                    |     |    |  |
| R. Sal                                                  | A CAN    | 1.500 |                                                                                                    |     |    |  |
| and the state                                           |          |       |                                                                                                    |     |    |  |
|                                                         |          |       |                                                                                                    |     |    |  |
| -                                                       | 15       |       |                                                                                                    |     |    |  |
|                                                         |          | -     | A 1771(C)                                                                                                    |     |    |  |
| 明度(B)                                                   | 0        |       | ↓ 97%(C)<br>+ 0                                                                                                    |     |    |  |
| 明度(B)<br>(* 0)                                          | 0        |       | <ul> <li>↓ ジアン(C)</li> <li>▲ つた<sup>(n)</sup> か(T)</li> </ul>                                                               | - 1 | ç  |  |
| 明度(B)<br>・ 0<br>コントラスト(N)<br>・ 0                        |          | +     | <ul> <li>↓ 972(0)</li> <li>★ 0</li> <li>↓ 72255(T)</li> <li>↓ 10</li> </ul>                                                 | - 1 |    |  |
| 明度(B)<br>・ 0<br>コントラスト(N)<br>+ 0                        |          |       | <ul> <li>▲ 97%(C)</li> <li>★ 0</li> <li>★ 72%%(T)</li> <li>★ 0</li> </ul>                                                   |     |    |  |
| 明度(B)<br>・ 0<br>シトラスト(N)<br>・ 0<br>彩度(S)                |          | +     | ▲ シアン(C)<br>● 0<br>▲ マセンタ(T)<br>● 0<br>↓ fig=(Y)                                                                            | - 7 | -ç |  |
| <b>明度(E)</b><br>■ 0<br>コントラスト(N)<br>● 0<br>彩度(S)<br>■ 0 |          | • •   | <ul> <li>↓ &gt;7&gt;/C)</li> <li>▲ 0</li> <li>↓ 7₺<sup>5</sup>/5(T)</li> <li>▲ 0</li> <li>↓ 1II-(Y)</li> <li>▲ 0</li> </ul> |     | -ç |  |

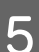

#### その他の設定を確認し、印刷を実行します。

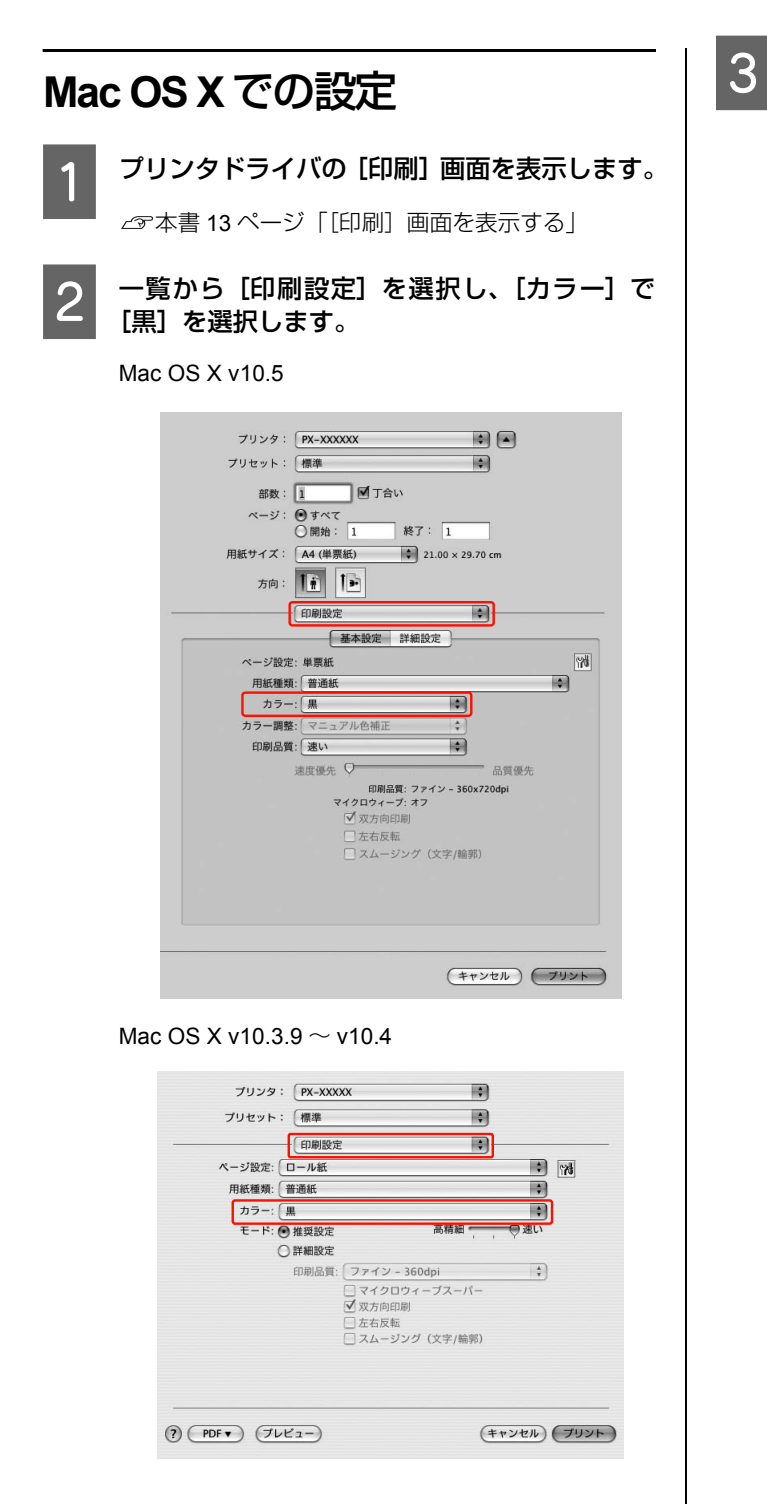

[詳細設定]画面を表示します。

#### │ Mac OS X v10.5 [詳細設定]をクリックします。

| ページ: ④ すべて<br>〇 開始: 1 | 終了:   | 1              |   |
|-----------------------|-------|----------------|---|
| 方向: 11 1              | • 21  | .00 x 29.70 CM |   |
| 印刷設定                  |       |                |   |
| 基本設                   | 定 詳細設 | Ê              |   |
| ガンマ:                  | 2.2   |                | • |
| 明度 0                  |       |                | 1 |
| コントラスト 0              |       | - <del>Q</del> | 1 |
| 彩度                    | 1     |                | - |
| シアン 0                 | -     |                | - |
| マゼンタ ●                |       |                | - |
| イエロー 0                | 7     |                | 1 |
|                       |       |                |   |
|                       |       |                |   |

#### Mac OS X v10.3.9 $\sim$ v10.4

ー覧から [プリンタのカラー調整] を選択し、[詳細 設定] をクリックします。

| プリンタ: PX-XXXXX                                                     |      | \$  |           |   |
|--------------------------------------------------------------------|------|-----|-----------|---|
| プリセット: 標準                                                          |      | \$  |           |   |
| プリンタのカ                                                             | ラー調整 | :   |           |   |
| <ul> <li>マニュアル色補正</li> <li>ColorSync</li> <li>オフ(色補正なし)</li> </ul> |      |     |           |   |
| ガンマ: 2.2<br>▼詳細設定:                                                 |      |     | •         |   |
| 明度 0                                                               | ,    |     |           |   |
| コントラスト 0                                                           | -    |     |           |   |
| 彩度                                                                 |      | Ø   |           |   |
| シアン 0                                                              | -    | - Q |           |   |
| マゼンタ 🏻                                                             |      | 0   |           |   |
| <b>110-</b> 0                                                      | 7    | - Ø |           |   |
| () (PDF+) (722-)                                                   |      | (*  | ャンセル)(プリン | F |

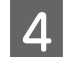

### 各項目を設定します。

各項目の詳細は、プリンタドライバのオンラインヘル プを参照してください。 Mac OS X v10.5

| 用紙サイス | ○開始: 1 (: A4 (単票紙) | 終了:<br>\$ 21 | 1<br>.00 × 29.70 cm |  |
|-------|--------------------|--------------|---------------------|--|
| 方向    |                    |              |                     |  |
|       | 日期設定<br>基本設定       | 2 詳細設5       | 2                   |  |
| Г     | ガンマ: 2.            | 2            |                     |  |
|       | 明度 0               | 1            | - Q                 |  |
| L     | コントラスト 0           | 1            | - Q                 |  |
|       | 彩度                 | 1            | Ò                   |  |
|       | シアン O              |              | Ó                   |  |
|       | マゼンタ ●             |              | - Q                 |  |
|       | 4ID- 0             |              | - Ç                 |  |
|       |                    |              |                     |  |

Mac OS X v10.3.9  $\sim$  v10.4

|        |                                                     | •                                                                                                    |                                                                      |
|--------|-----------------------------------------------------|----------------------------------------------------------------------------------------------------|----------------------------------------------------------------------|
| リンタの   | カラー調整                                               | \$                                                                                                    |                                                                      |
|        |                                                     |                                                                                                    |                                                                      |
|        |                                                     |                                                                                                    |                                                                      |
| )      |                                                     |                                                                                                    |                                                                      |
| -      |                                                     |                                                                                                    |                                                                      |
| ₹: 2.2 |                                                     |                                                                                                    |                                                                      |
|        |                                                     |                                                                                                    |                                                                      |
| 度 0    |                                                     |                                                                                                    |                                                                      |
| ۰ I    |                                                     |                                                                                                    | 7                                                                    |
| 度      |                                                     | Q                                                                                                    |                                                                      |
| ンの     |                                                     | — <del>0</del> —                                                                                                |                                                                      |
| 90     |                                                     | 0                                                                                                    |                                                                      |
|        |                                                     | in the second second second second second second second second second second second second second second second |                                                                      |
|        | 準<br>リンタの<br>マ: 2.2<br>度 [C]<br>ト [C]<br>ン ○<br>タ ● | 準<br>リンクのカラー調整<br>マ: { 2.2<br>皮 0 ↓<br>・<br>皮 ン 0 ↓<br>・                                                        | 準<br>リンタのカラー調整<br>マ: (2.2<br>度 0 · · · · · · · · · · · · · · · · · · |

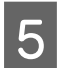

その他の設定を確認し、印刷を実行します。

# フチなし印刷

フチなし印刷機能によりフチ (余白)のない印刷ができま す。フチなし印刷の方法には以下の2種類があります。

#### (参考)

ロール紙の場合は四辺フチなし印刷、単票紙の場合は左右フ チなし印刷となります。

#### 自動拡大

プリンタドライバ側で画像データを用紙サイズより少し拡大し、はみ出させて印刷します。用紙からはみ出した部分は印刷されませんので、結果としてフチのない印刷が可能になります。

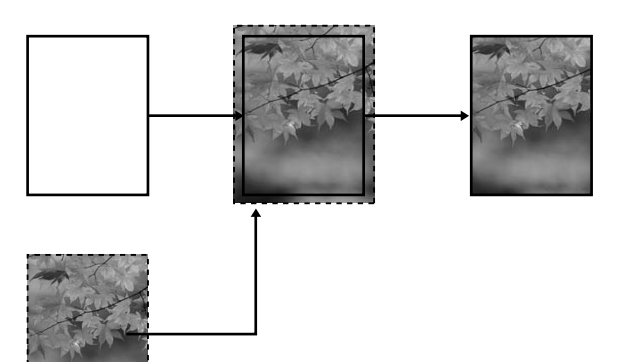

カスタム設定(原寸維持)

アプリケーションソフト側で実際の用紙サイズより大きな印刷データを作成しておくことにより、フチなし印刷を実現します。プリンタドライバ側では画像データを拡大しません。通常、実際の用紙サイズより左右各3mm(合計6mm)はみ出すように印刷データを作成します。

プリンタドライバによる画像の拡大を避けたいときに 使用します。

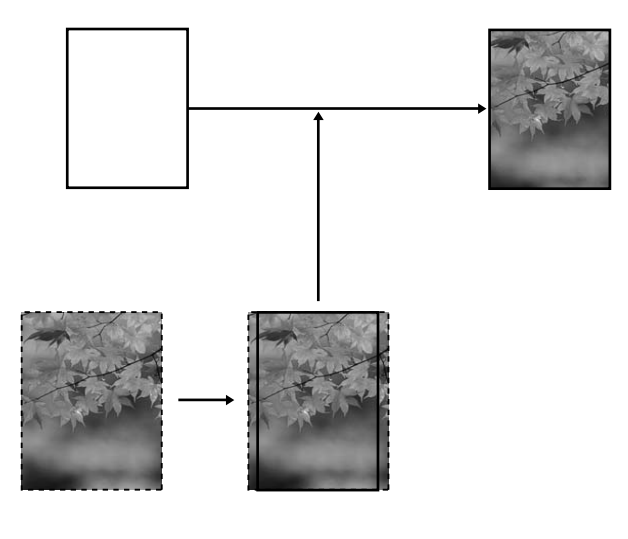

# フチなし印刷対応用紙サイズ

フチなし印刷可能な用紙サイズは以下の通りです。

用紙幅

254mm/10 インチ

300mm

329mm/13 インチ /A3 ノビ

406mm/16 インチ

432mm/17 インチ

515mm/B2

594mm/A1

610mm/24 インチ /A1 ノビ

728mm/B1\*

914mm/36 インチ /A0 ノビ\*

1118mm/44 インチ /B0 ノビ\*

\* PX-F8000 は非対応

用紙の種類によっては印刷品質が低下するものや、フチな し印刷を選択できないものがあります。 ∠☞用紙ガイド(冊子)

# アプリケーションソフト側の設定

アプリケーションソフトの 「ページ設定」 などで画像デー タのサイズを以下の通り設定します。

### 自動拡大の場合

- 印刷する用紙サイズと同じサイズのページ設定をす る。
- 余白設定できるときは、余白を「0mm」に設定する。
- 画像データを、用紙サイズいっぱいになるように作成 する。

### カスタム設定(原寸維持)の場合

- 印刷する用紙サイズより左右各 3mm 広くなるように ページ設定する。
- 余白設定できるときは、余白を「0mm」に設定する。
- 画像データを、用紙サイズいっぱいになるように作成 する。

# プリンタドライバ側の設定

前項の設定で作成した画像データを、以下の設定で印刷し ます。

### Windows での設定

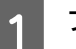

プリンタドライバの設定画面を表示します。

\_중本書 5ページ 「アプリケーションソフトから表示 する」

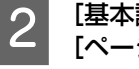

3

[基本設定] 画面で、[用紙種類]、[給紙方法]、 [ページサイズ] または [用紙サイズ] を選択し ます。

| お気に入り(E)   | 現在の設定                     | ▼ (保存/削除(D)   |
|------------|---------------------------|---------------|
| 疗疗設定       |                           |               |
| 用紙種類(M)    | Epson プロフェッショナルフォト<厚手 絹目> | ▼ カスタムメディア設定( |
| 力ラー(C)     | カラー/白黒画像                  | ▼ 用紙調整(P).    |
| 印刷品質(Q)    | 高積細                       | •             |
| 色補正        | ● 自動(A) ◎ ユーザー設定(T)       |               |
|            | EPSON 基準色 (sRGB)          | •             |
| 用紙設定       |                           |               |
| 給紙方法(S)    | 0-1.4张                    | ▼□−ル紙わジョン     |
| ページサイズ(Z)  | A1 594 × 841 mm           | ▼ ユーザー用紙設定    |
|            | 7チなし(B)                   |               |
| CORINAL #  |                           | 一心地建          |
| ■ 表示する(V)  |                           |               |
| ポスターレイアウトは | 配置(L)                     |               |
|            |                           | VM C BK Y     |
|            | 4.                        |               |
| 初期設定に戻す    | -(Y)                      | Version       |
|            | ОК                        | *+v/t/l /     |
|            |                           |               |

Ξ ン]をクリックし、[オートカット]を選択しま す。

∠☞本書 29 ページ「フチなし印刷時のロール紙カッ ト動作について|

[フチなし]をチェックし、[はみ出し量設定] 4 をクリックします。

| ● 基本設定 🗊               | ページ設定 ∥ ユーティリティ           |      |          |      |         |
|------------------------|---------------------------|------|----------|------|---------|
| お気に入り(E)               | 現在の設定                     | •    | ſ        | 躲存/削 | 涂(D)    |
| 炉祝設定                   |                           |      |          |      |         |
| 用紙種類(M)                | Epson プロフェッショナルフォト<厚手 絹目> | -    | 力スタ      | ムゲイブ | 就定(G)   |
| 力ラー(C)                 | カラーノ白黒画像                  | -    |          | 用紙調  | ₽́(P)   |
| 印刷品質(Q)                | 高積細                       | •    |          |      |         |
| 色補正                    | ● 自動(A) ◎ ユーザー設定(T)       |      |          |      |         |
|                        | EPSON 基準色 (sRGB)          | •    |          |      |         |
| 用紙設定                   |                           |      |          |      |         |
| 給紙方法(S)                | 口一儿纸                      | -    | <u> </u> | 心紙打  | %aX0.   |
| ^^-ジサイズ(Z)             | A1 594 × 841 mm           | •    | 2-1      | ゲー用紙 | 設定(F    |
|                        | ☑ 75なし(B) はみ出し量設定         | E(X) |          |      |         |
|                        |                           | 心物   | 量        |      |         |
| □ 表示する(v) <sup>−</sup> |                           |      |          | 1    |         |
| m #*x\$=b47*5Hc        | 配置(L)                     |      |          |      |         |
|                        |                           | v    | M C      | вк   | Y M     |
| 初期設定に戻す                | (1)                       |      |          | Ver  | sion 6. |
|                        |                           |      | have     |      |         |

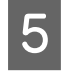

#### フチなし印刷の方法を [自動拡大] 、[カスタム 設定 (原寸維持)] から選択します。自動拡大を 選択した場合は、はみ出し量を選択します。

| 多い  | 左 3mm、右 5mm(画像の左右方向の中<br>心軸は右に 1mm 偏ります) |
|-----|------------------------------------------|
| 標準  | 左右 3mm                                   |
| 少ない | 左右 1.5mm                                 |

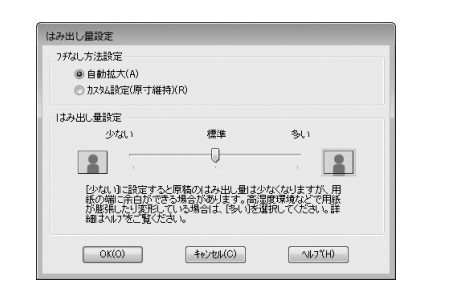

#### **参考**

はみ出し量を[少ない]にすると画像データの拡大量 が少なくなります。ただし、印刷する用紙や使用環境 によっては用紙の端に余白が残ることがあります。

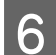

その他の設定を確認し、印刷を実行します。

以上で終了です。

### Mac OS X での設定

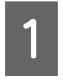

プリンタドライバの[用紙設定]画面を表示し ます。

∠☞本書 12ページ「[用紙設定] 画面を表示する」

2 [対象プリンタ] で本製品を選択し、[用紙サイズ] ご [用紙サイズ] と [フチなし印刷の方法(自動拡大または原寸維持)]を選択し、[OK]をクリックします。

| 対象プリンタ: | PX-XXXXX I        |
|---------|-------------------|
|         | EPSON PX-XXXXX    |
| 用紙サイズ:  | A1 (ロール紙(フチなし、… 🛟 |
|         | 59.99 × 84.10 cm  |
| 方向:     | TE IP             |
|         |                   |
| 拡大縮小:   | 100 %             |
|         |                   |
|         |                   |

3

#### [印刷] 画面を表示します。

∠字本書 13ページ「[印刷] 画面を表示する」

4 用紙サイズで自動拡大を選択した場合は、[はみ 出し量設定] 画面で、はみ出し量を選択します。

| 多い  | 左 3mm、右 5mm(画像の左右方向の中<br>心軸は右に 1mm 偏ります) |
|-----|------------------------------------------|
| 標準  | 左右 3mm                                   |
| 少ない | 左右 1.5mm                                 |

#### Mac OS X v10.5

一覧から「ページレイアウト設定」を選択します。

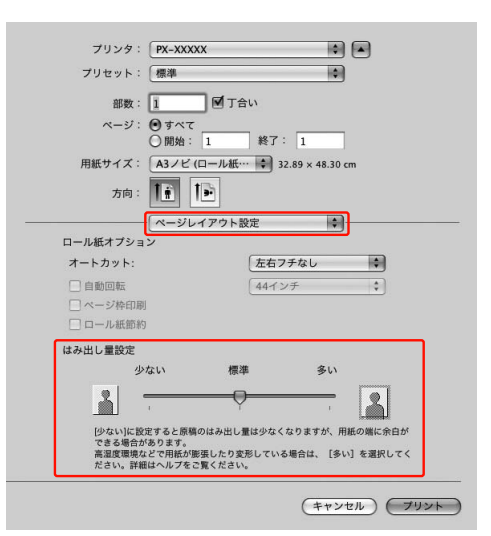

#### Mac OS X v10.3.9 ~ v10.4 一覧から [はみ出し量設定] を選択します。

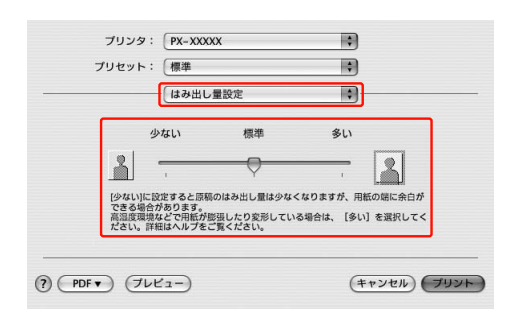

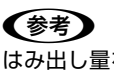

はみ出し量を [少ない] にすると画像データの拡大 量が少なくなります。ただし、印刷する用紙や使用 環境によっては用紙の端に余白が残ることがありま す。

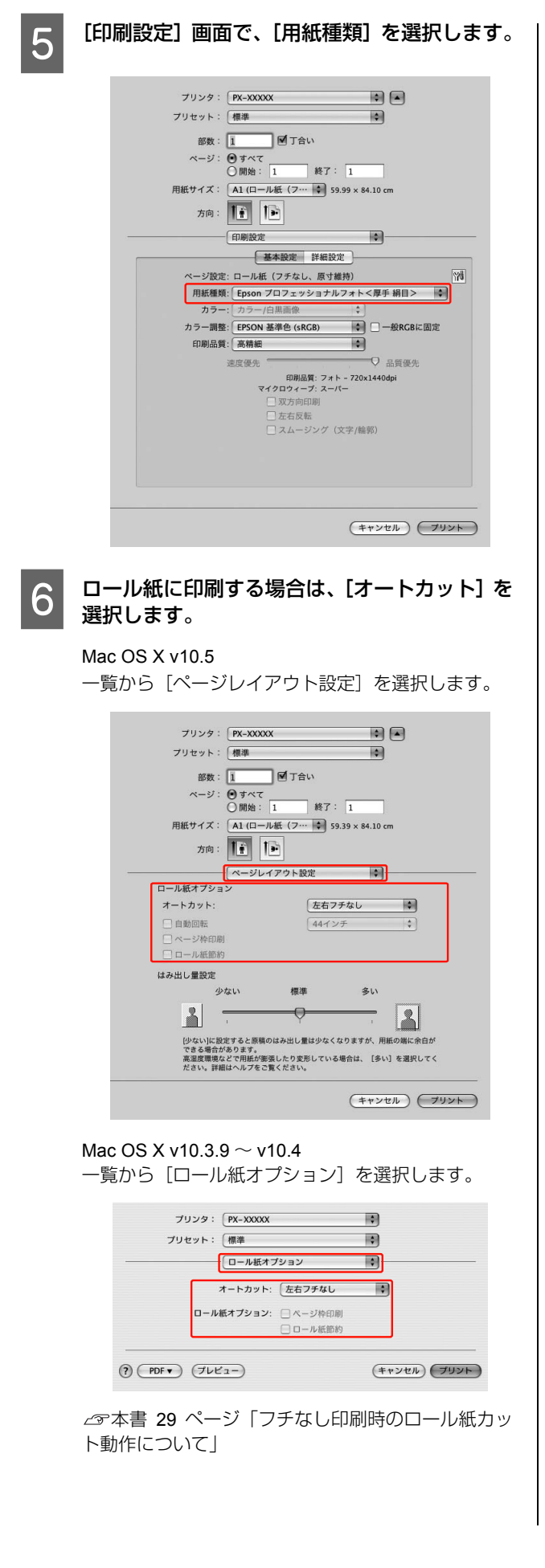

### 7 その他の設定を確認し、印刷を実行します。

# フチなし印刷時のロール紙カット動作について

ロール紙を使ってフチなし印刷するときは、プリンタドライバの設定([フチなし]/[オートカット])によって、用紙 カット動作が以下のように異なります。

|         | 左右フチなし                        | 四辺フチなし(1 カット)                                                                                                    | 四辺フチなし( <b>2</b> カット)                                                                                                    |  |
|---------|-------------------------------|----------------------------------------------------------------------------------------------------|----------------------------------------------------------------------------------------------------|--|
| プリンタドライ | フチなし:オン                       | フチなし:オン                                                                                                    | フチなし:オン                                                                                                    |  |
| 八の設定    | オートカット:左右フチなし                 | オートカット:四辺フチなし1カット                                                                                                    | オートカット:四辺フチなし2カット                                                                                                    |  |
| プリンタの動作 | * A *<br>B *                  | × A<br>A<br>× B<br>× ×                                                                                                    | A X X<br>B X X<br>B X X                                                                                                    |  |
| 備考      | プリンタドライバの初期設定は「左<br>右フチなし」です。 | <ul> <li>上端は印刷動作を中断してカット<br/>するため、画像によっては多少色ム<br/>ラが発生することがあります。</li> <li>カット位置がズレていると連続す<br/>るページの画像がわずかに上下端<br/>に残ることがありますが、印刷時間<br/>は短くなります。</li> <li>1カットを選択して1部のみ印刷す<br/>るときは「四辺フチなし(2カット)」<br/>と同じ動作をします。複数部数を連<br/>続して印刷するときには1枚目の上<br/>端と連続部の下端のみ、余白が残ら<br/>ないように1mm内側をカットしま<br/>す。</li> </ul> | <ul> <li>上端は印刷動作を中断してカット<br/>するため、画像によっては多少色<br/>ムラが発生することがあります。</li> <li>上下端に余白が残らないように、<br/>画像の内側でカットしますので指<br/>定サイズより2mm程度短くなりま<br/>す。</li> <li>前ページの終端をカットした後、<br/>紙送りしてから次ページの上端を<br/>カットするため、60 ~ 127mm 程<br/>度の切れ端が発生しますが、より<br/>正確にカットできます。</li> </ul> |  |

(参考)

[カットなし]を選択すると、ロール紙はカットされません。手動でカットしてください。

拡大/縮小印刷

原稿を拡大または縮小して印刷できます。設定方法には以 下の3種類があります。

• フィットページ印刷

印刷する用紙サイズに合わせて自動的に拡大 / 縮小し て印刷できます。

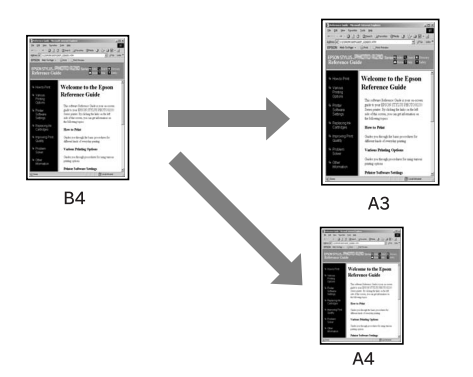

ロール紙の幅に合わせる(Windowsのみ)
 印刷するロール紙の幅に合わせて自動的に拡大 / 縮小して印刷できます。

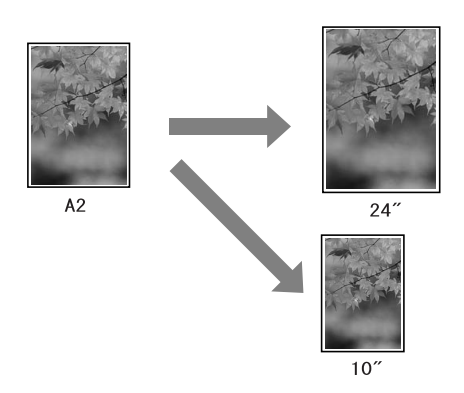

• 任意倍率設定 定形外の用紙サイズの場合など、拡大 / 縮小率を任意 に設定して印刷できます。

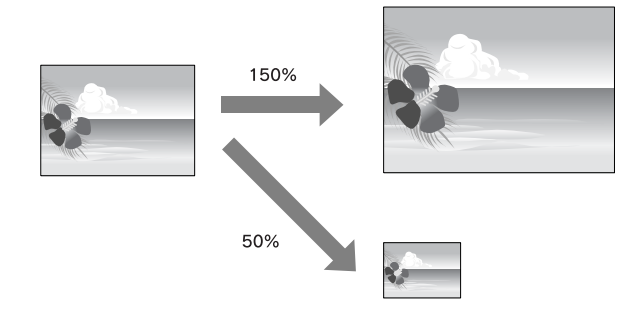

## フィットページ印刷 / 用紙サイズ に合わせる

本製品にセットした用紙サイズを選択するだけで、拡大/ 縮小率を自動的に設定して印刷できます。

### Windows での設定

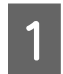

3

プリンタドライバの設定画面を表示します。

∠☞本書 5ページ「アプリケーションソフトから表示する」

2 [ページ設定] タブをクリックして、[用紙サイズ] または [ページサイズ] でデータの用紙サイズと同じ用紙サイズを設定します。

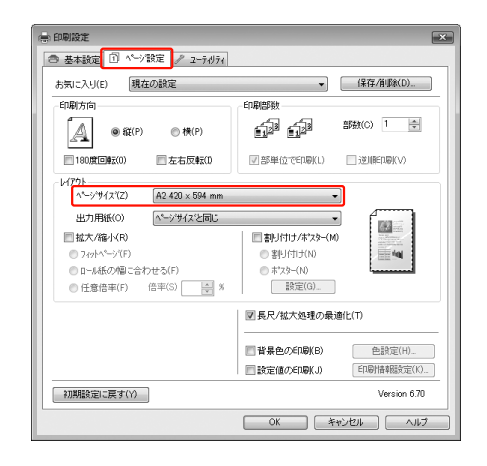

[出力用紙] から本製品にセットした用紙サイズ を選択します。

[拡大 / 縮小]の[フィットページ]が選択され、設定した用紙サイズ(=原稿のサイズ)に対して、拡大 / 縮小率が自動的に設定されます。

| お気に入り(E) 現在の設定             | ▼ 保存/削除(D).                                     |
|----------------------------|-------------------------------------------------|
| 印刷方向                       | 印刷部数                                            |
| ▲ ● 級(P) ● 棟(P)            | б <sup>а</sup> б <sup>а</sup> <sup>вщо</sup> 1  |
|                            | ◎部単位で印刷(L) □逆順印刷(V)                             |
| レイアウト                      |                                                 |
| ^*ージサイズ(Z) A2 420 × 594 mm | -                                               |
| 出力用紙(O) B3 364 × 515 mm    | -                                               |
| ☑ 拡大/縮小(R)                 | 割り付け/ポスター(M)                                    |
|                            | <ul> <li> 書归行け (N)     </li> </ul>              |
| ◎ ロール紙の幅に合わせる(F)           | ○ ホ*スター(N)                                      |
| ⑦任意倍率(F) 倍率(S) 85 ₩ %      | 設定(G)                                           |
|                            | ▼長尺/拡大処理の最適化(T)                                 |
|                            | 晋 皆景色の印刷(B)     色談定(H)                          |
|                            | <ul> <li>一設定値の印刷(J)</li> <li>印刷情報服改定</li> </ul> |
|                            |                                                 |

その他の設定を確認し、印刷を実行します。

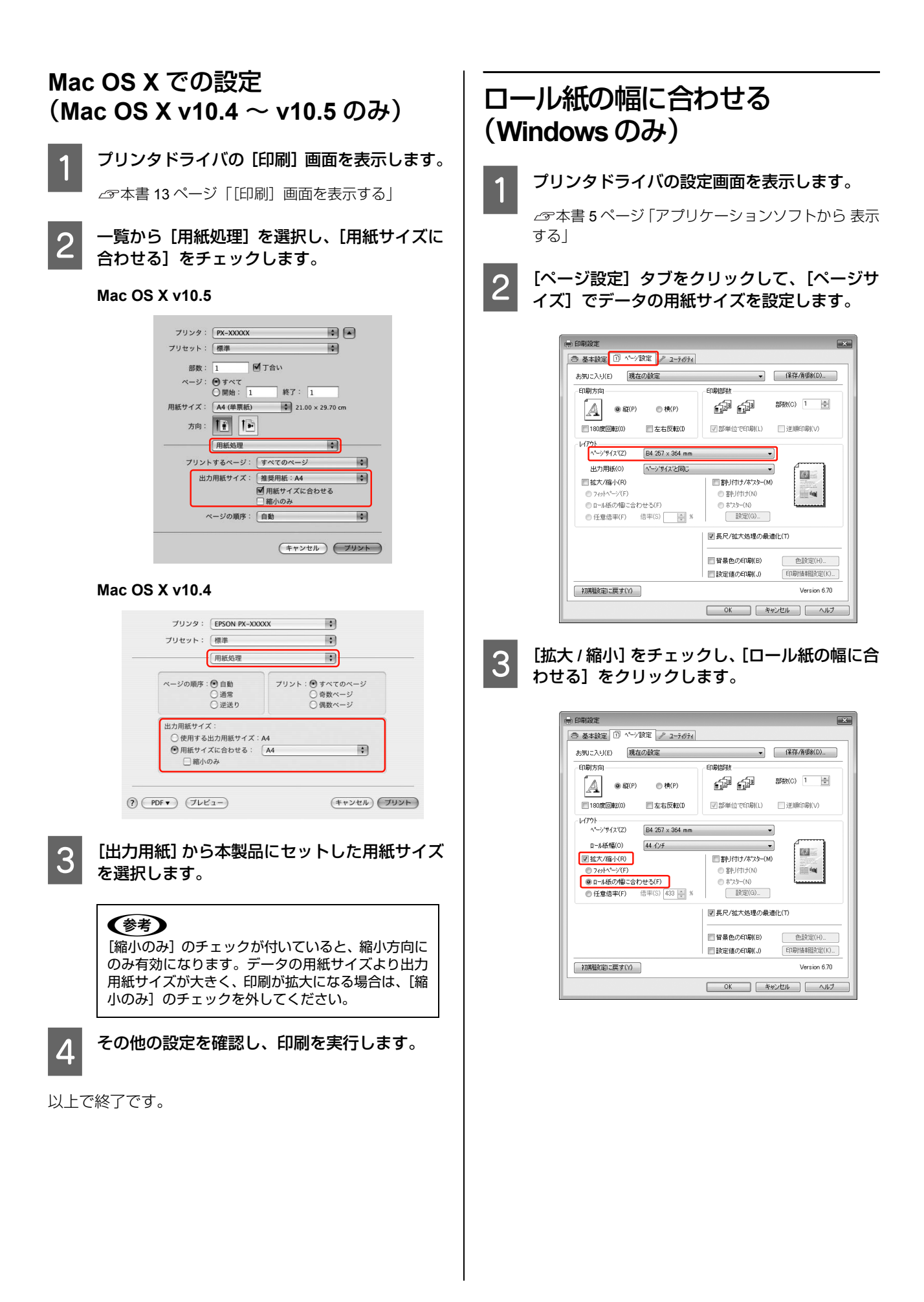

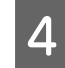

#### [ロール紙幅] から本製品にセットしたロール紙 の幅を選択します。

設定したページサイズ(=原稿のサイズ)に対して、 拡大/縮小率が自動的に設定されます。

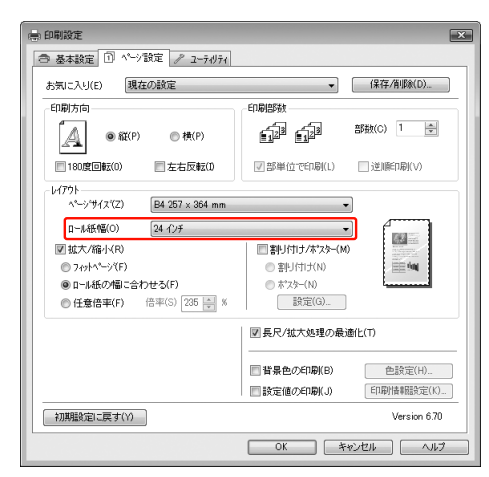

5

その他の設定を確認し、印刷を実行します。

以上で終了です。

### 任意倍率設定印刷

拡大/縮小率を自由に設定して印刷できます。

### Windows での設定

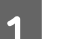

4

プリンタドライバの設定画面を表示します。

△ 字本書 5ページ 「アプリケーションソフトから 表示 する|

- [ページ設定] タブをクリックして、[用紙サイ 2 ズ] または [ページサイズ] でデータの用紙サ イズを設定します。
- [出力用紙] または [ロール紙幅] から本製品に 3 セットした用紙サイズを選択します。
  - [拡大/縮小] をチェックし、[任意倍率] をク リックして[倍率]を設定します。

倍率は、数値を直接入力するか、右側の三角マークを クリックして設定してください。 10~650%の間で倍率を指定できます。

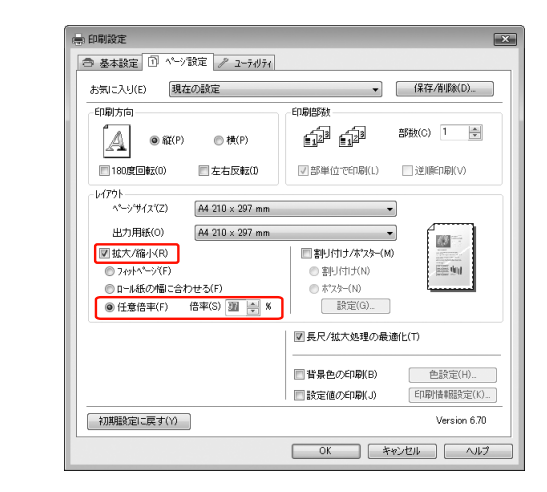

その他の設定を確認し、印刷を実行します。

以上で終了です。

5

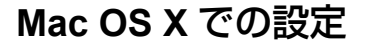

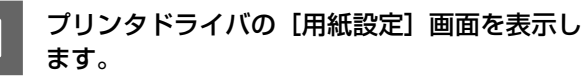

∠今本書 12ページ「[用紙設定] 画面を表示する」

2 [対象プリンタ] で本製品を選択し、[用紙サイズ] で本製品にセットした用紙サイズを選択します。

| 対象プリンタ: | PX-XXXXX         | \$ |
|---------|------------------|----|
|         | EPSON PX-XXXXX   |    |
| 用紙サイズ:  | A2               | \$ |
|         | 41.99 × 59.39 cm |    |
| 方向:     |                  |    |
| 拡大縮小:   | 100 %            |    |
|         |                  |    |

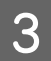

#### [拡大/縮小] に倍率を入力します。

以下の倍率を指定できます。 Mac OS X v10.5 : 1 ~ 10000% Mac OS X v10.3.9 ~ v10.4 : 1 ~ 400%

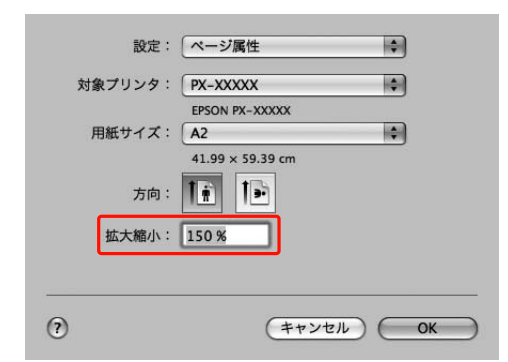

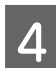

#### [OK] をクリックします。

これで、印刷倍率の設定ができました。この後は、通 常印刷する手順と同様に印刷してください。

# 割り付け印刷

1 枚の用紙に複数ページ分の連続したデータを割り付け て印刷できます。

A4 サイズで作成した連続データを割り付け印刷すると以下のように印刷されます。

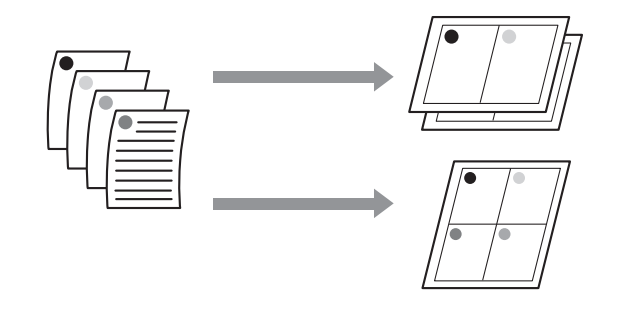

#### **参考**

- Windowsはプリンタドライバの機能で、Mac OS XはOSの 機能で割り付け印刷をします。
- Windows での割り付け印刷機能は、フチありで印刷する場合のみ使用できます。
- Windows では、拡大 / 縮小機能(フィットページ機能)を 同時に使用することで、印刷データと異なるサイズの用紙 にも割り付けて印刷できます。
   ∠3<sup>-</sup>本書 30 ページ「拡大 / 縮小印刷」

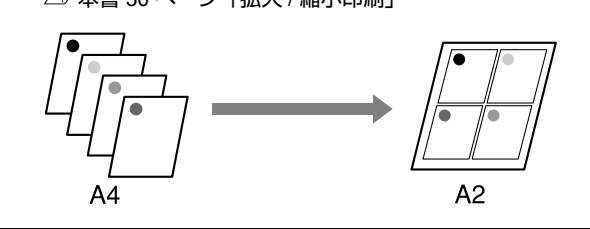

# Windows での設定

1 <sup>שב</sup>

プリンタドライバの設定画面を表示します。

∠☞本書5ページ「アプリケーションソフトから表示する」

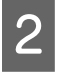

[ページ設定] タブをクリックして、[割り付け / ポスター] をチェックし、[割り付け] をクリッ クして、[設定] をクリックします。

| 🖶 印刷設定                                                                                                    | ×                                                                                                    |
|----------------------------------------------------------------------------------------------------|----------------------------------------------------------------------------------------------------|
| ◎ 基本設定 ① ページ設定 ♪ ユーテルティ                                                                                                |                                                                                                    |
| お気に入り(E) 現在の設定                                                                                                    | ✔ (保存/削除(D)                                                                                                    |
| 印刷方向                                                                                                    | 印刷部数                                                                                                    |
| ▲ ● 縦(P) ● 横(P)                                                                                                    | ●12 <sup>3</sup> ●12 <sup>3</sup> 部数(C) 1 章                                                                                                    |
|                                                                                                    | ☑部単位で印刷(L) 逆順印刷(V)                                                                                                    |
| ページサイズ(2) A4 210 × 297 mm<br>出力用株(c) ページサイズと同じ<br>ご 枕大/像イ(R)<br>○ つっトボック(F)<br>○ ローふ紙の相こ合わせる(F)<br>● 住意信率(F) 信率(S) ↓ % | ●<br>副り付けがな次~(M)<br>●<br>割り付けが(N)<br>●<br>素別ら付け(N)<br>●<br>素別ら付けの<br>副定(D)<br>■<br>副<br>二<br>一<br>一<br>一<br>一<br>一<br>一<br>一<br>一<br>一<br>一<br>一<br>一<br>一 |
|                                                                                                    | 図 長尺/拡大処理の最適化(T)                                                                                                    |
|                                                                                                    | 世界色の印刷(B)                                                                                                    |
|                                                                                                    | □ 設定値の印刷(J) 印刷情報設定(K)                                                                                                    |
| 初期職役定に戻す(Y)                                                                                                    | Version 6.70                                                                                                    |
|                                                                                                    | OK ++12011 /117                                                                                                    |

3 [割り付け順設定] 画面で、割り付けるページ数 と割り付け順序を設定します。

> [枠を印刷]をチェックすると、割り付けたページに 枠線が印刷されます。

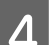

#### その他の設定を確認し、印刷を実行します。

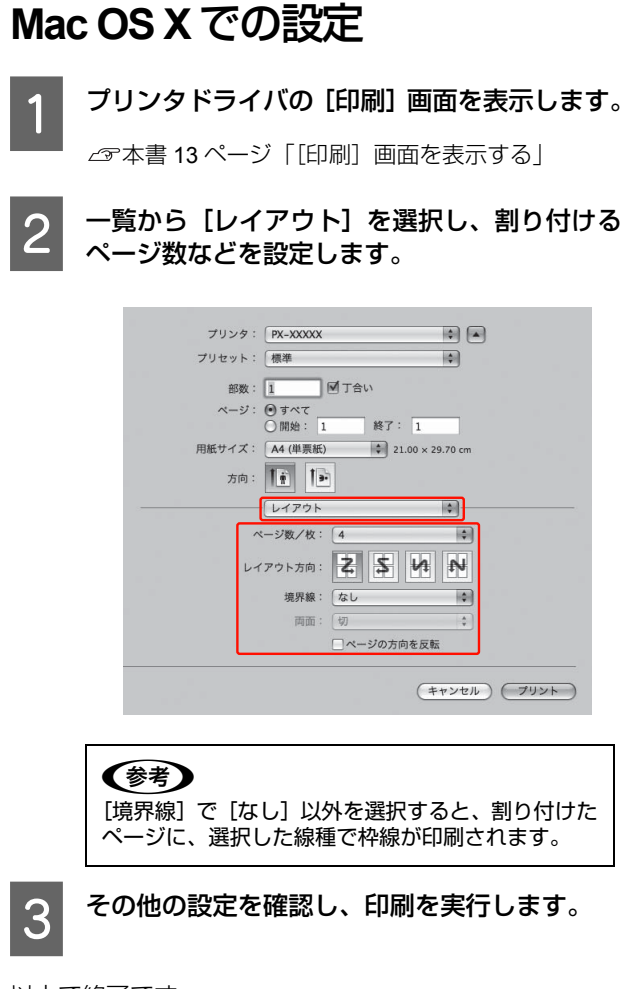

# ポスター印刷 (拡大分割して印刷)

ポスター印刷機能は、印刷データを自動的に拡大分割して 印刷できる機能です。Windowsのみ使用できます。印刷 結果をつなぎ合わせると、大きなポスターやカレンダーを 作ることができます。最大、通常の印刷時の16倍(縦4 枚×横4枚)までの拡大印刷が可能です。ポスター印刷の 方法には、以下の2種類があります。

• フチなしポスター印刷

印刷データを自動的に拡大分割して、フチなし印刷を します。印刷結果は、そのままつなぎ合わせるだけで ポスターになります。印刷データは用紙サイズより少 し拡大されるため、用紙からはみ出した部分は印刷さ れません。この機能は、ロール紙に対してのみ有効で す。

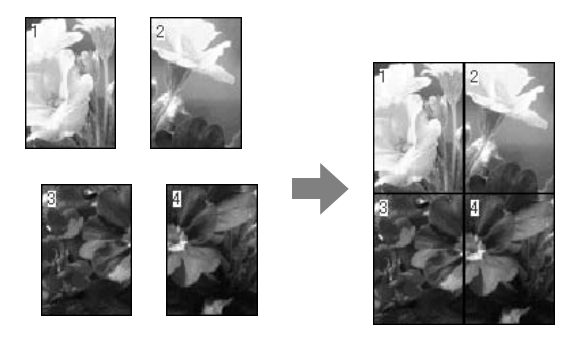

• フチありポスター印刷

印刷データを自動的に拡大分割して、フチあり印刷を します。印刷結果の余白を切り落として貼り合わせま す。

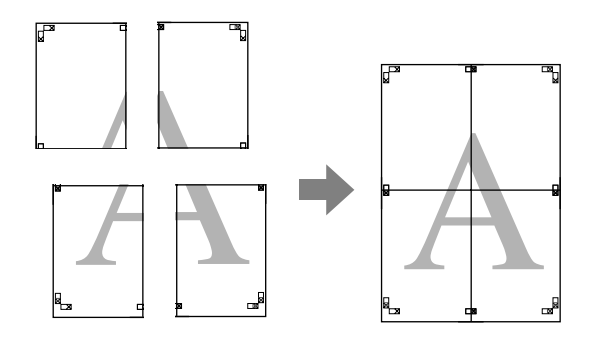

#### 1 アプリケーションソフトで印刷用データを用意 します。

画像データは、印刷時にプリンタドライバにより自動 的に拡大されます。

2 プリンタドライバの設定画面を表示します。

\_☞本書 5ページ 「アプリケーションソフトから 表示 する」

3 [ページ設定] タブをクリックして、[割り付け/ ポスター] をチェックし、[ポスター] をクリッ クして、[設定] をクリックします。

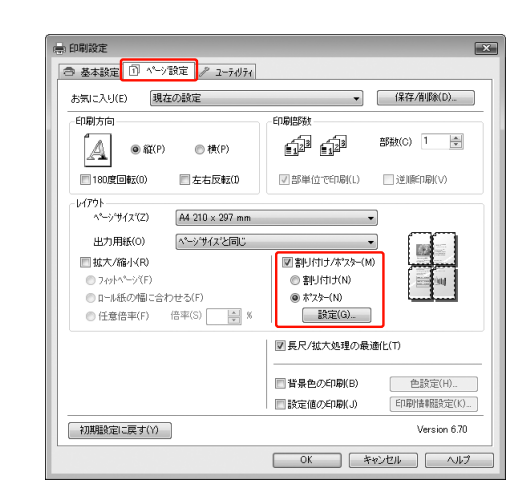

4 [ポスター印刷] 画面で、ポスター設定枚数を選 択します。

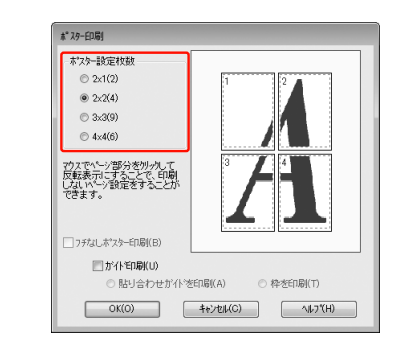

#### (参考)

分割数が多いほど、印刷に使用する用紙の枚数が増 え、大きなポスターが作成できます。

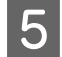

フチなしポスター印刷をするには、[基本設定] 画面で [フチなし] をチェックした後、[フチな しポスター印刷] をチェックし、必要に応じて 印刷面を選択します。このあとは、手順 G に 進みます。

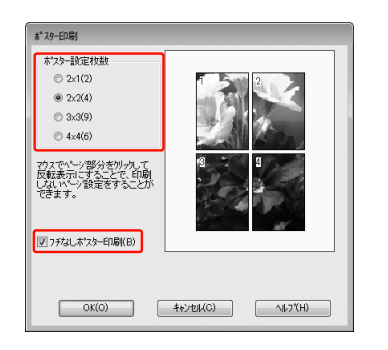

#### !重要

[オートカット] を [四辺フチなし X カット] に設定 していると、画像の 1~2mm 内側でカットされるた め、きれいに貼り合わせることができません。 [カットなし]、[左右フチなし] を選択してください。 △☞本書 29 ページ「フチなし印刷時のロール紙カッ ト動作について」

フチありポスター印刷をするには、[フチなしポ スター印刷]のチェックが外れていることを確 認し、必要に応じてその他の項目を設定します。

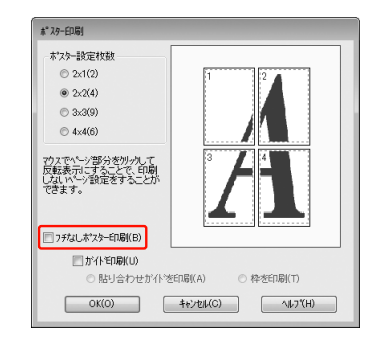

#### **参考**

貼り合わせ後の仕上がりサイズについて [枠を印刷]を選択したときとしないときの仕上がり サイズは同じになりますが、[貼り合わせガイドを印 刷]を選択すると、重ね合わせ分だけ小さくなりま す。

7

6

その他の設定を確認し、印刷を実行します。

以上で終了です。

# 印刷結果の貼り合わせ方

フチなしの印刷結果とフチありの印刷結果は、貼り合わせ 方が異なります。

### フチなしポスター印刷時

ここでは 4 枚のつなぎ合わせ方法を説明します。分割されたそれぞれの印刷結果を図柄を見ながら合わせ、裏から粘着テープなどを使ってつなぎあわせます。 下図はつなぎ合わせる順序の例です。

#### !重要

合わせ目がそのまま図柄としてつながらないことがありま す。正確な図柄が必要なときは「フチありポスター印刷」を お試しください。

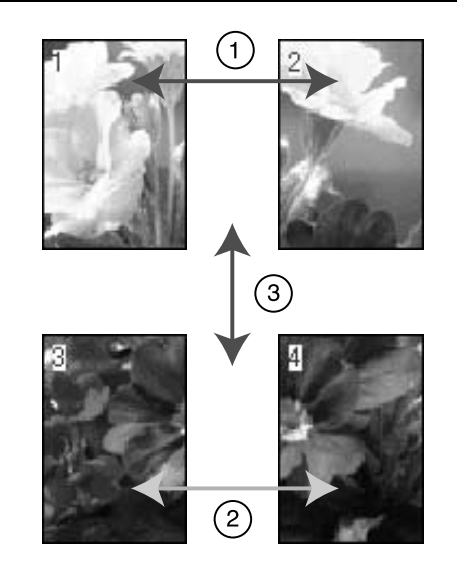

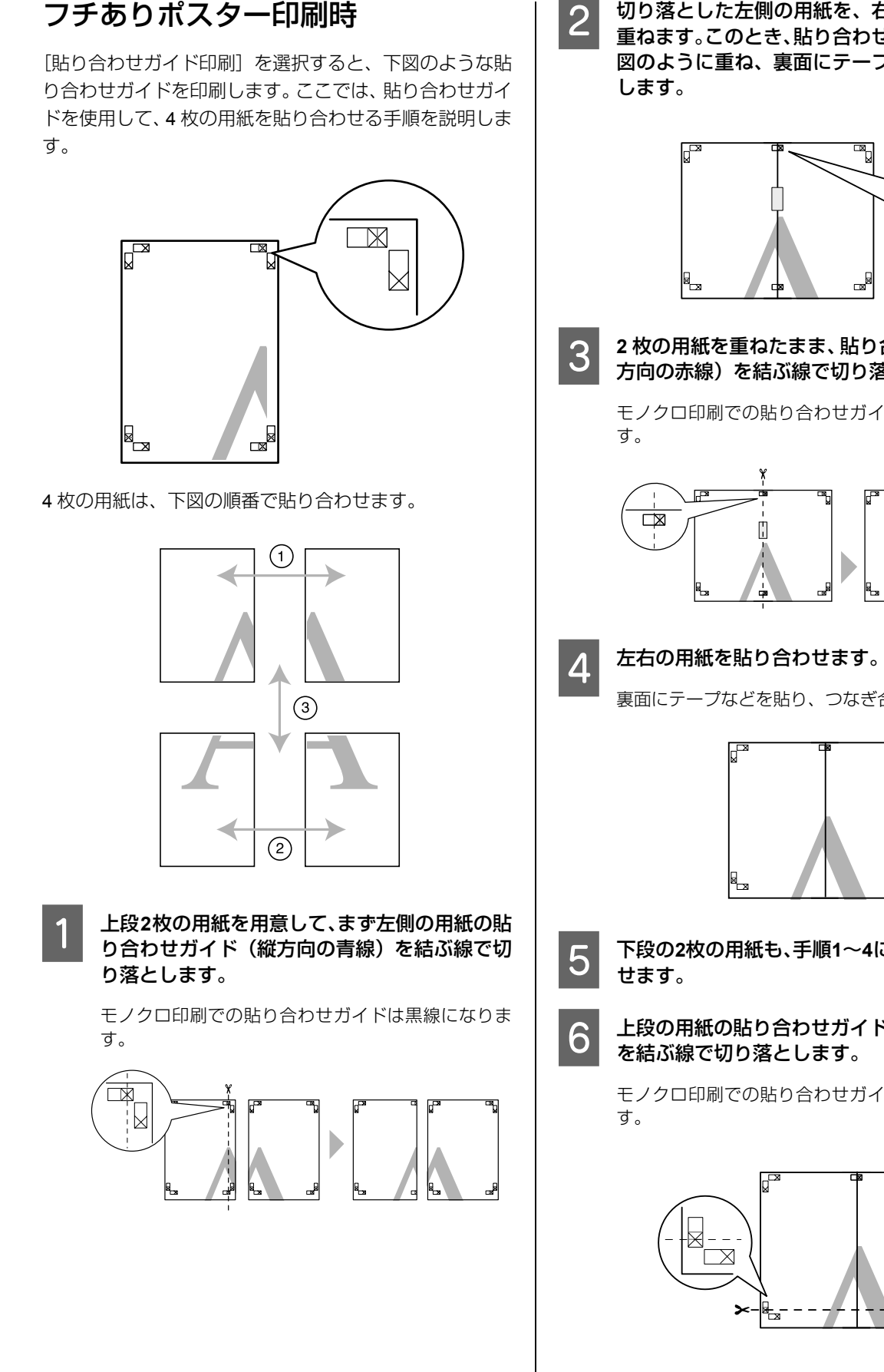

切り落とした左側の用紙を、右側の用紙の上に 重ねます。このとき、貼り合わせガイドの×印を 図のように重ね、裏面にテープを貼って仮止め

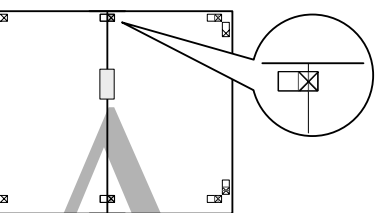

2枚の用紙を重ねたまま、貼り合わせガイド(縦 方向の赤線)を結ぶ線で切り落とします。

モノクロ印刷での貼り合わせガイドは黒線になりま

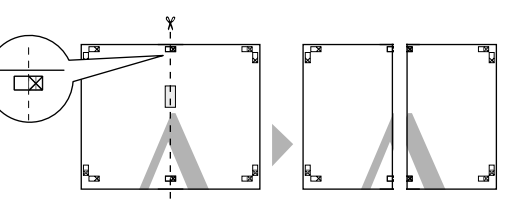

裏面にテープなどを貼り、つなぎ合わせてください。

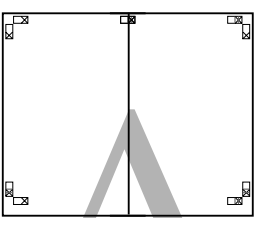

下段の2枚の用紙も、手順1~4に従って貼り合わ

上段の用紙の貼り合わせガイド(横方向の青線)

モノクロ印刷での貼り合わせガイドは黒線になりま

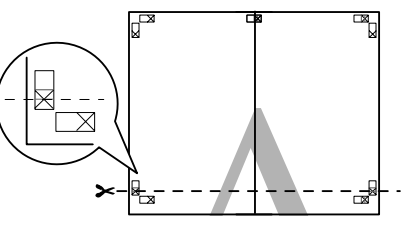

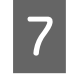

上段の用紙を、下段の用紙の上に重ねます。このとき、貼り合わせガイドの×印を図のように重ね、裏面にテープを貼って仮止めします。

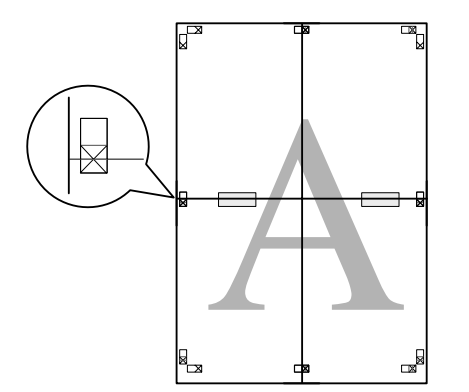

8 2枚の用紙を重ねたまま、貼り合わせガイド(横 方向の赤線)を結ぶ線で切り落とします。

> モノクロ印刷での貼り合わせガイドは黒線になりま す。

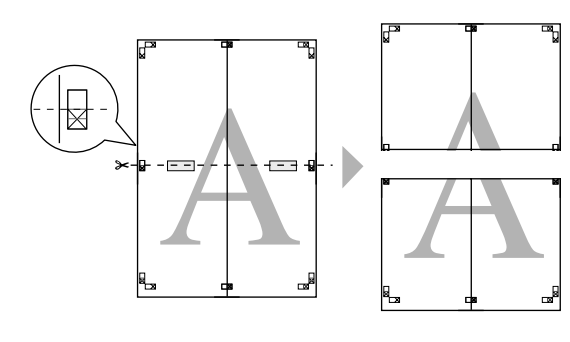

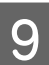

#### 上段と下段の用紙を貼り合わせます。

裏面にテープなどを貼り、つなぎ合わせてください。

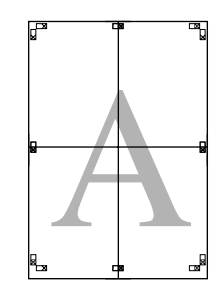

10 すべての用紙を貼り合わせたら、外側の切り取りガイドに合わせて余白を切り取ります。

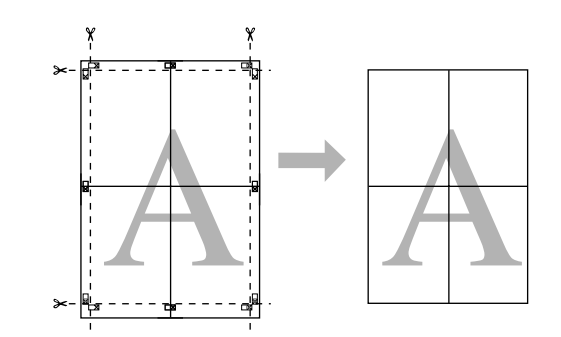

1

する|

# 定形サイズ以外の用紙に 印刷

プリンタドライバに用意されていない用紙サイズを設定 して印刷できます。

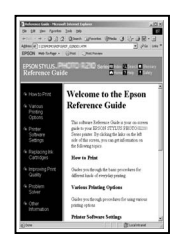

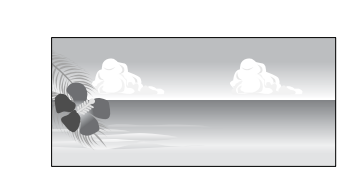

設定できる用紙サイズは以下の通りです。

| 用紙幅   | PX-F10000 $\therefore$ 89mm $\sim$ 1118mm<br>PX-F8000 $\therefore$ 89mm $\sim$ 610mm |
|-------|--------------------------------------------------------------------------------------|
| 用紙長さ* | Windows : 127mm $\sim$ 15000mm<br>Mac OS X : 127mm $\sim$ 15240mm                    |

長尺印刷対応のアプリケーションソフトを使用すると、[用紙 長さ] 以上の印刷ができます。ただし、実際に印刷可能な長 さは、アプリケーションソフトの仕様、本製品にセットした 用紙の長さ、コンピュータの環境などにより変わります。

#### !重要

- Mac OS X では、本製品にセットできる最大サイズよりも 大きな用紙サイズを [カスタム用紙サイズ] として設定で きますが、正常に印刷できません。
- 印刷に使用するアプリケーションソフトによって、出力可 能サイズに制限があります。

### Windows での設定

プリンタドライバの設定画面を表示します。 ∠3 本書 5 ページ 「アプリケーションソフトから表示

2 [基本設定] 画面で [ユーザー用紙設定] をク リックします。

|                 | ^^-ジ設定 / 2−74974          |                 |
|-----------------|---------------------------|-----------------|
| お気に入り(E)        | 現在の設定                     | ▼ 保存/削除(D)      |
| 対視定             |                           |                 |
| 用紙種類(M)         | Epson プロフェッショナルフォト<厚手 絹目> | ▼ 加スタムメディア設定(G) |
| 力ラー(C)          | カラー/白黒画像                  | ▼ 用紙調整(P)       |
| 印刷品質(Q)         | 高積細                       | •               |
| 色補正             | ● 自動(A) ◎ ユーザー設定(T)       |                 |
|                 | EPSON 基準色 (sRGB)          | •               |
| 用紙設定            |                           |                 |
| 給紙方法(S)         | 口~ル紙                      | ▼ ロール紙オフ*ション(D  |
| ページサイズ(Z)       | A4 210 × 297 mm           | ▼ ユーザー用紙設定(F)   |
|                 | 7チなし(B)                   |                 |
|                 |                           | 心物理             |
| ■ 表示する(V)       |                           |                 |
| ポスターレイアウトに配置(L) |                           |                 |
|                 |                           | VM C BK Y MB    |
|                 | _                         |                 |
| 初期設定に戻す         | (1)                       | Version 6.70    |

#### !重要

[給紙方法] で単票紙が選択され、かつ[用紙設定] でフチなしが選択されていると[ユーザー用紙設定] は選択できません。

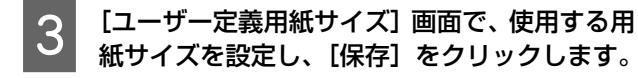

- [用紙サイズ名]の入力可能文字数は、全角 12 文 字・半角 24 文字です。
- [ベース用紙サイズ] で使用する用紙に近い定形サ イズを選択すると、用紙幅/用紙長さにその数値が 表示され、その数値から調整できます。
- 縦横比が定形サイズと同じ場合は、「アスペクト比の固定」で比率が同じ定形サイズを選択し、「基準」で「横長」か「縦長」を選択すると、どちらか一方の調整だけになります。

| 1 | ザー定義用紙サイズ      |                             |
|---|----------------|-----------------------------|
|   | ベース用紙サイズ(B)    | 用紙サイス <sup>:</sup> 名(N)     |
|   |                | 設定1                         |
|   | 用紙サイス(乙)       | アスペット比の固定(F)                |
|   | ユーザー定義サイズ      | 指定しない・                      |
|   |                | 基準 : ⑧ 横長(W) : ① 縦長(E)      |
|   |                | 用紙幅(L) 210.0 🚔              |
|   |                | ( 89.0 - 1118.0)            |
|   |                | 用紙長さ(P) 297.0 🚔             |
|   |                | (127.0 - 15000.0)           |
|   |                | ♥111<br>● 킹メートル(M) ◎ インチ(1) |
|   | 【 <b>保存(S)</b> | DK(O) キャンセル(C) ヘルフパ(H)      |

#### (参考)

- 登録済みの内容を変更するときは、画面左のリストから用紙サイズ名をクリックします。
- 登録済みの用紙サイズを削除するときは、画面左のリストから用紙サイズ名を選択して[削除]を クリックします。
- 登録できる用紙サイズは 100 個です。

#### [OK] をクリックします。

これで[用紙設定] 画面の[用紙サイズ] に新しい用 紙サイズが登録されました。

この後は、通常印刷する手順と同様に印刷してください。

以上で終了です。

4

### Mac OS X での設定

1 プリンタドライバの [用紙設定] 画面を表示し ます。

∠☞本書 12ページ「[用紙設定] 画面を表示する」

2 [用紙サイズ] で [カスタムサイズを管理] を選 択します。

| 対象プリンタ: | PX-XXXXX         | \$ |
|---------|------------------|----|
|         | EPSON PX-XXXXX   |    |
| 用紙サイズ:  | カスタムサイズを管理       | \$ |
|         | 21.00 × 29.70 cm |    |
| 方向:     |                  |    |
| 拡大縮小:   | 100 %            |    |
|         |                  |    |

3

#### [+]をクリックし、用紙サイズ名を入力します。

|        |              | 福<br>福                       | 高さ           |
|--------|--------------|------------------------------|--------------|
|        | プリンタの余日      | 3:                           | \$           |
|        | 0.63 cm<br>左 | 0.63 cm<br>上<br>1.45 cm<br>下 | 0.63 cm<br>右 |
| + - 複製 |              |                              |              |

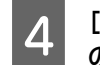

#### [ページサイズ] の [幅] と [高さ]、[プリンタ の余白] を入力して、[OK] をクリックします。

指定できるページサイズの範囲とプリンタの余白は、 印刷方法に応じて設定してください。

| 印刷方法<br>([ページ設<br>定])                    | ページサイズ                   | プリンタの<br>余白                           |
|------------------------------------------|--------------------------|---------------------------------------|
| 単票紙                                      | 印刷可能な用紙<br>サイズ           | 上左右: <b>3</b> mm<br>下: <b>14.2</b> mm |
| ロール紙                                     | 印刷可能な用紙<br>サイズ           | 上下左右:3mm                              |
| ロール紙(長尺)                                 | 印刷可能な用紙<br>サイズ           | 上下: <b>0</b> mm<br>左右: <b>3</b> mm    |
| ロール紙(フチ<br>なし、自動拡大)                      | フチなし印刷対<br>応の用紙幅         | 上下左右:0mm                              |
| ロール紙(フチ<br>なし、原寸維持)<br>ロール紙(フチ<br>なし、長尺) | フチなし印刷対<br>応の用紙幅+<br>6mm | 上下左右:0mm                              |

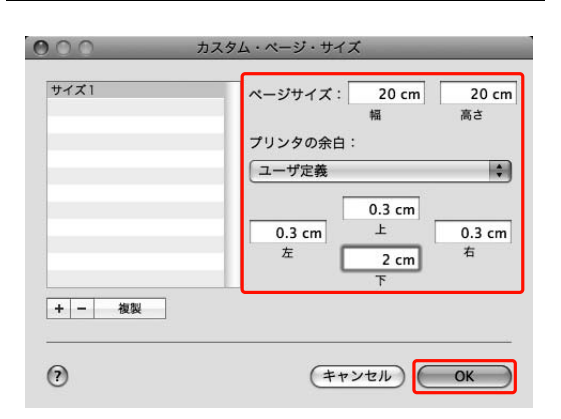

#### (参考)

- 登録した内容を変更したいときは、「カスタム・ページ・サイズ」画面左のリストから用紙サイズ 名をクリックします。
- ・ 登録されている用紙サイズを複製したいときは、
   [カスタム・ページ・サイズ] 画面左のリストか
   ら用紙サイズ名を選択して[複製] をクリックし
   ます。
- 登録されている用紙サイズを削除したいときは、 [カスタム・ページ・サイズ] 画面左のリストから用紙サイズ名を選択して [-] をクリックします。
- OS のバージョンにより、カスタム用紙の設定方 法が異なります。OS 付属のマニュアルやヘルプ などでご確認ください。

### 5

#### [OK] をクリックします。

これで用紙サイズのポップアップメニューに、新しい 用紙サイズが登録されました。この後は、通常印刷す る手順と同様に印刷してください。

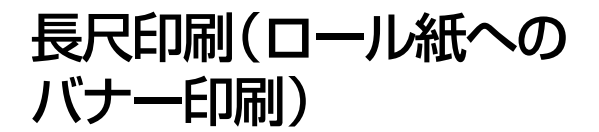

横断幕や垂れ幕、パノラマ写真などが印刷できます。

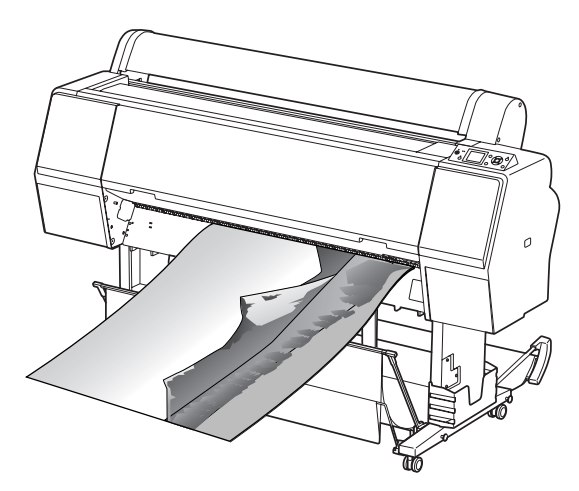

長尺印刷には、以下の2種類があります。

| プリンタドライバの[給紙<br>方法] | 使用可能なアプリケー<br>ションソフト      |
|---------------------|---------------------------|
| ロール紙                | ー般的な文書作成ソフト、画<br>像編集ソフトなど |
| ロール紙 長尺モード          | 長尺印刷対応ソフト                 |

設定可能な用紙サイズは、以下の通りです。

| 用紙幅   | PX-F10000 $\ddagger$ 89mm $\sim$ 1118mm<br>PX-F8000 $\ddagger$ 89mm $\sim$ 610mm |
|-------|----------------------------------------------------------------------------------|
| 用紙長さ* | Windows︰最大 15000mm<br>Mac OS X︰最大 15240mm                                        |

長尺印刷対応のアプリケーションソフトを使用すると、「用紙 長さ」以上の印刷も可能です。ただし、実際に印刷可能な長 さは、アプリケーションソフトの仕様、本製品にセットした 用紙の長さ、コンピュータの環境などによって変わります。

# アプリケーションソフト側の設定

アプリケーションソフト側で、長尺印刷向けに印刷データ の作成と設定をします。

印刷したい用紙サイズの等倍、または任意の倍率で縮小し た「ユーザー定義サイズ」で原稿を作成してください。

# プリンタドライバ側の設定

### Windows での設定

1 フ

#### プリンタドライバの設定画面を表示します。

△3本書5ページ「アプリケーションソフトから表示する」

### 2 <sup>[基本設</sup>

[基本設定] 画面で [用紙種類] を選択します。

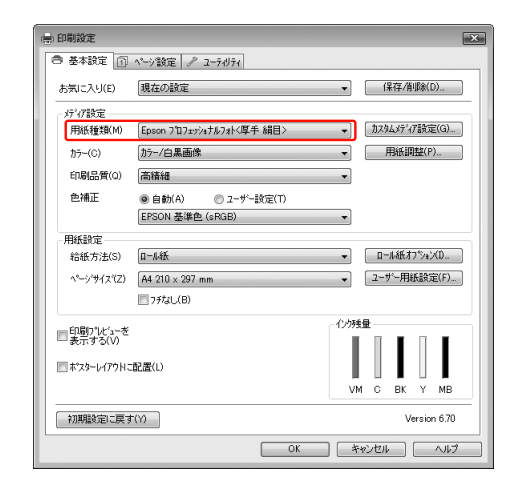

**3** [給紙方法] で [ロール紙] または [ロール紙 長尺モード] を選択します。

| 印刷設定                   |                                         |                   |
|------------------------|-----------------------------------------|-------------------|
| ● 基本設定 🗊               | ページ設定 🥒 ユーティリティ                         |                   |
| お気に入り(E)               | 現在の設定                                   | ▼ 保存/削除(D)        |
| ゲィア設定                  |                                         |                   |
| 用紙種類(M)                | Epson プロフェッショナルフォト〈厚手 絹目〉               | ▼ カスタムメディア設定(G)…  |
| 力ラ~(C)                 | カラー/白黒画像                                | ▼ 用紙調整(P)         |
| 印刷品質(Q)                | 高積細                                     | •                 |
| 色補正                    | ● 自動(A) ○ ユーザー設定(T)<br>EPSON 基準色 (sRGB) | •                 |
| 用紙設定                   |                                         |                   |
| 給紙方法(S)                | 口-1.紙                                   | ▼ 0=#AB(77%)a(X0) |
| ページサイス"(Z)             | A4 210 × 297 mm<br>□ 7#&U(B)            | ▼ 2-ザー用紙設定(F)     |
|                        |                                         | 化均残量              |
| ■ 表示する(V) <sup>2</sup> |                                         |                   |
| ポスターレイアウトこ             | 配置(L)                                   |                   |
|                        |                                         | VM C BK Y MB      |
| 初期設定に戻す                | -(Y)                                    | Version 6.70      |
|                        | ОК                                      | ++1/2/1 /1/7      |
|                        |                                         |                   |

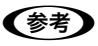

[ロール紙 長尺モード]は、長尺印刷対応のアプリ ケーションソフトでのみ使用できます。

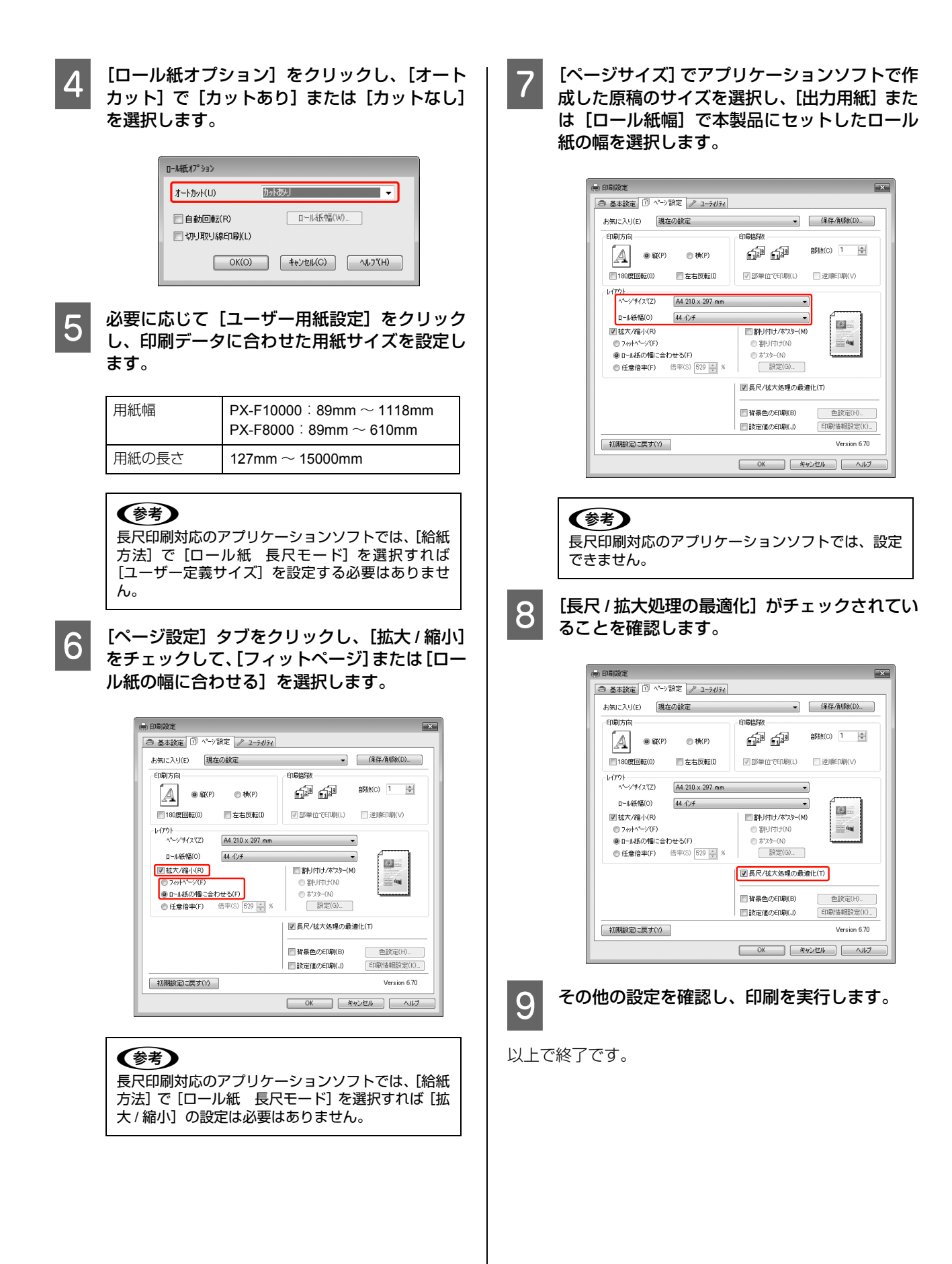

### Mac OS X での設定

プリンタドライバの [用紙設定] 画面を表示し ます。

∠☞本書 12ページ「[用紙設定] 画面を表示する」

2

[対象プリンタ] で本製品を選択し、[用紙サイズ] でアプリケーションソフトで作成した原稿のサイズを選択します。

| 対象プリンタ: | EPSON PX-XXXXX    | •  |
|---------|-------------------|----|
|         | EPSON PX-X XXXX   |    |
| 用紙サイズ:  | (カスタム (長尺)        | \$ |
|         | 20.99 × 100.00 cm |    |
| 方向:     |                   |    |
| 拡大縮小:   | 100 %             |    |
|         |                   |    |
|         |                   |    |

[カスタムサイズを管理] で用紙サイズを設定できます。

| 用紙幅  | PX-F10000 : 89mm ~ 1118mm<br>PX-F8000 : 89mm ~ 610mm |
|------|------------------------------------------------------|
| 用紙長さ | 127mm $\sim$ 15240mm                                 |

#### 印刷する用紙のサイズに合わせて、アプリケー ションソフトで作成した原稿のサイズを拡大す る倍率を指定します。

以下の倍率を指定できます。 Mac OS X v10.5:1 ~ 10000% Mac OS X v10.3.9 ~ v10.4:1 ~ 400%

| 設定:          | ページ属性                                                                                                    |    |
|--------------|----------------------------------------------------------------------------------------------------|----|
| 対象プリンタン      | EPSON PX-XXXXX                                                                                                    | \$ |
|              | EPSON PX-X XXXX                                                                                                    |    |
| 用紙サイズ:       | カスタム (長尺)                                                                                                    | \$ |
| 方向:<br>拡大縮小: | <b>1</b> ∎ <b>1</b> ∎ |    |
|              | 0                                                                                                    |    |

4

3

#### [OK] をクリックします。

これで、長尺印刷の設定ができました。この後は、通 常印刷する手順と同様に印刷してください。

# エプソン製以外の用紙への 印刷

エプソン製以外の用紙を使うときは、用紙(ユーザー用紙)の特性に合わせた設定をしてから印刷します。設定と印刷には2つの方法があります。

- 本製品のメモリにユーザー用紙を登録し、登録した設定を使用して印刷する
   本製品の電源を切っても登録内容は保存されます。10
   種類まで登録できます。
- プリンタドライバで用紙調整して印刷する 画面設定の一部として保存できます。

Windows :

[基本設定] 画面のメディア設定で調整する ご本書 49 ページ「カスタムメディアとして保存」

Mac OS X :

[用紙調整] 画面で調整する

詳細はプリンタドライバのオンラインヘルプを参照し てください。

### 参考

- 用紙の張りの度合い、インクの定着性、厚みなど、用紙の 特性をあらかじめ確認してからユーザー用紙を設定して ください。用紙の特性は、用紙の取扱説明書や用紙の購入 先にお問い合わせください。
- 操作パネルの設定メニューとプリンタドライバの設定は、 プリンタドライバの設定が優先されます。
- ユーザー用紙として登録した用紙に印刷をしたときに印刷のムラが発生したら、単方向で印刷してください。
   [双方向印刷]は、[印刷品質]で[詳細設定]を選択すると設定できます。

プリンタ本体への ユーザー用紙登録

登録するには次の2つの方法があります。

- 操作パネルでユーザー用紙を登録する 設定メニューの[用紙設定]メニューで各項目を設定 します。
- MAXART リモートパネル2で登録する MAXART リモートパネル2を使用すると、コンピュー タ上から簡単に本製品のメモリに登録できます。詳細 はMAXART リモートパネル2のオンラインヘルプを参 照してください。

ここでは操作パネルの設定メニューから登録する方法を 説明します。ここで選択した登録番号は、操作パネルの ディスプレイに表示されます。

#### **参考**

どの階層で Ⅱ·⑩ ボタンを押しても、設定モードから抜けて印 刷可能状態に戻ります。ただし、その時点での設定(未変更 分を含む)がユーザー設定として登録されます。

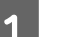

使用する用紙を本製品にセットします。

必ず実際に印刷する用紙をセットしてください。

2 [ユーザー用紙設定] メニューに入ります。

① ▶ ボタンを押します。
 ② ▲/▼ボタンを押して [用紙設定]を選択し、▶ ボタンを押します。
 ③ ▲/▼ボタンを押して [ユーザー用紙設定]を選択して、▶ ボタンを押します。

# 3 ユーザー用紙の設定を登録する番号を選択します。

ユーザー用紙の設定は 10 種類まで登録できます。任 意の番号 (1  $\sim$  10) を選択してください。

▲/▼ボタンを押して任意の用紙番号を選択します。

② ▶ ボタンを押します。

これ以降の手順で設定する設定値は、ここで選択した登録番号で記憶されます。

#### (参考)

登録番号とこれ以降で設定する設定値は、メモを取 るなどして記録に残すことをお勧めします。

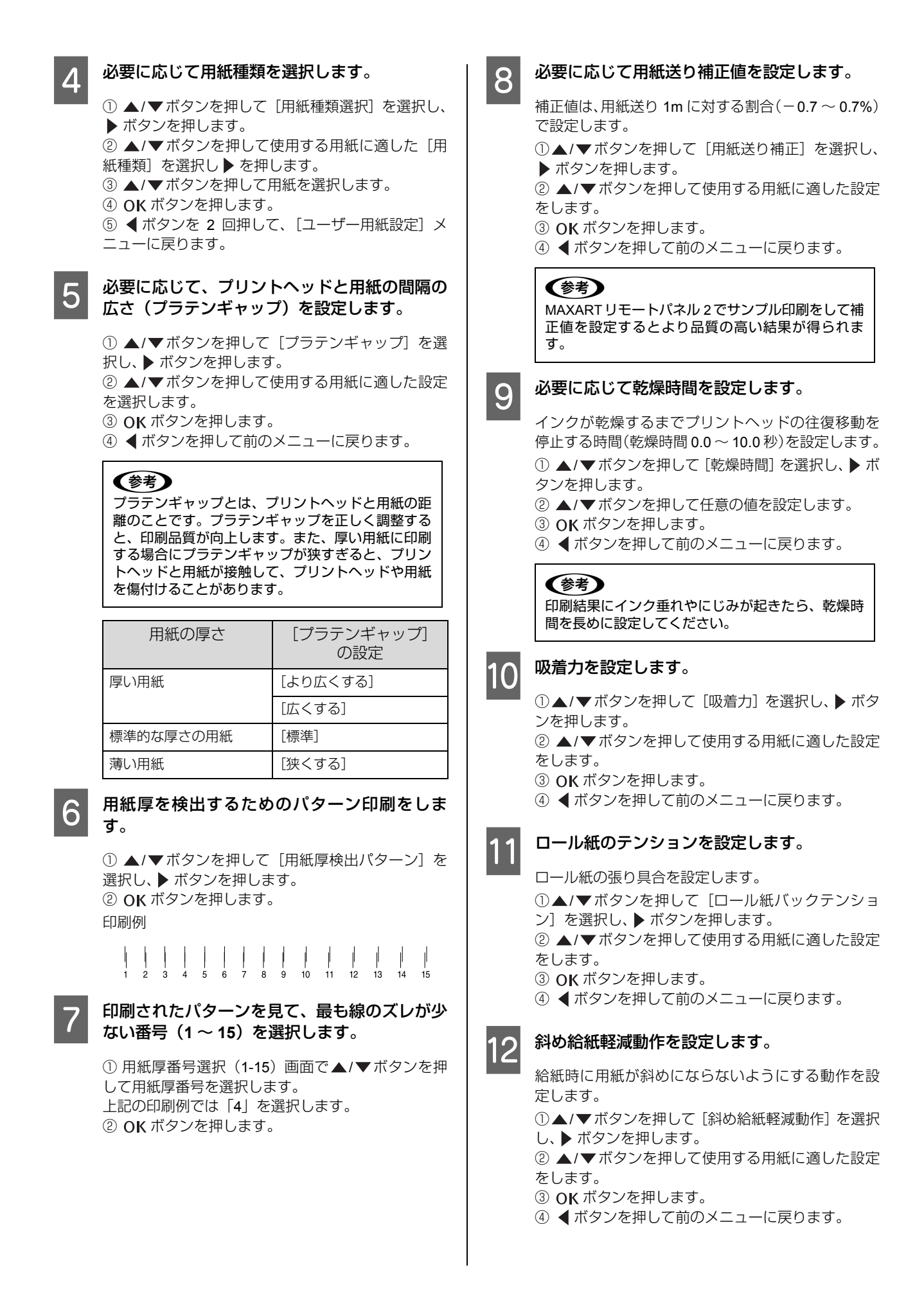

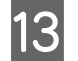

設定がすべて終了したら、II・⑩ ボタンを押して 設定モードから抜けます。

以上でセットした用紙固有の情報が登録されました。 セットした用紙に印刷するときは、続いて印刷を実行 してください。

以上で終了です。

すでに登録したユーザー用紙の設定を使用して印刷する には、以下の手順に従ってください。

① ▶ ボタンを押します。

② ▲/▼ボタンを押して [用紙設定] を選択し、▶ボタン を押します。

③ ▲/▼ボタンを押して [用紙種類選択] を選択して、
 ▶ ボタンを押します。

④ ▲/▼ボタンを押して [ユーザー用紙] を選択して、
 ▶ボタンを押します。

 ⑤ ▲/▼ボタンを押して用紙を選択して、OK ボタンを 押します。

■·⑩ ボタンを押して設定モードから抜け、印刷を実行します。

# プリンタドライバの項目を お好みにカスタマイズ (Windowsのみ)

印刷目的や使い勝手に合わせて、設定を保存したり各設定 の表示項目を変更したりできます。また、設定をファイル として書き出し、複数のコンピュータに同一のプリンタド ライバの環境を作ることができます。

# プリンタドライバの設定を保存

最大100件まで保存できます。

### お気に入りとして保存

プリンタドライバの全項目を保存できます。

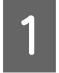

[基本設定] 画面と [ページ設定] 画面の各設定 を変更します。

2

3

[基本設定] 画面または [ページ設定] 画面の [保存/削除] をクリックします。

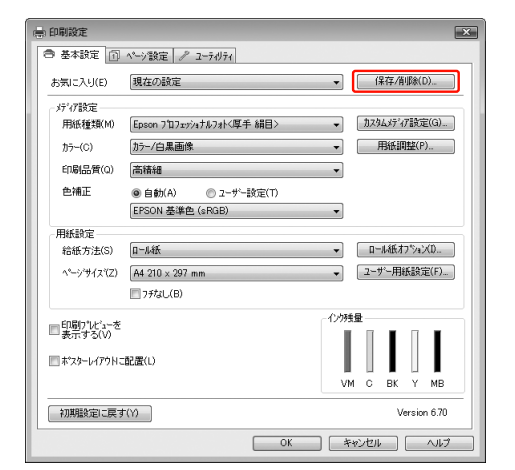

[設定名] にお好きな名称を入力し、[保存] を クリックします。

| Jah Jah        | 項目           | 現在の設定             | 登録済みの設定 |   |
|----------------|--------------|-------------------|---------|---|
| # 729-         | 用紙種類         | Epson 707±12+14   | -       |   |
| その他            | インク濃度        | 0                 | -       |   |
| C seriouti     | ^ッドバス毎の乾燥時_  | 0                 | -       |   |
|                | 用紙送り補正値      | 0                 | -       |   |
|                | 吸引力          | 0                 | -       |   |
|                | 用紙厚          | 3                 | -       | 1 |
|                | ブラランギャップ     | 自動                | -       |   |
| (市务(N) 16日1    | ロール紙バックテンション | 自動                | -       |   |
| COLUMN TRACTOR | 37-          | カラー               | -       |   |
| £24(T)         | 印刷品質いい       | い(15 (高積組)        | -       |   |
|                | 印刷品質         | 7ォト = 720x1448dpi | -       |   |
|                | 双方向印刷        | わ                 | -       |   |
|                | スムージンパ文字/箱。  | わ                 | -       |   |
|                | Webスムージング    | わ                 | -       |   |
|                | 为?~          | マニュアル色補正          | -       |   |
|                | オンマ          | 2.2               | -       |   |
|                | 色補正          | EPSON 基準色 (sR     | -       |   |
| *              | 補正確          | 標準                | -       |   |
|                | 結紙方法         | 0-14K             | -       |   |
| 碱日時            | フチなし設定       | 約                 | -       | * |

保存した設定は [お気に入り] から呼び出すことができます。

# カスタムメディアとして保存

[基本設定] 画面の [メディア設定] にある各項目の設定 を保存できます。

1 [基本設定] 画面の [メディア設定] の各設定を 変更します。

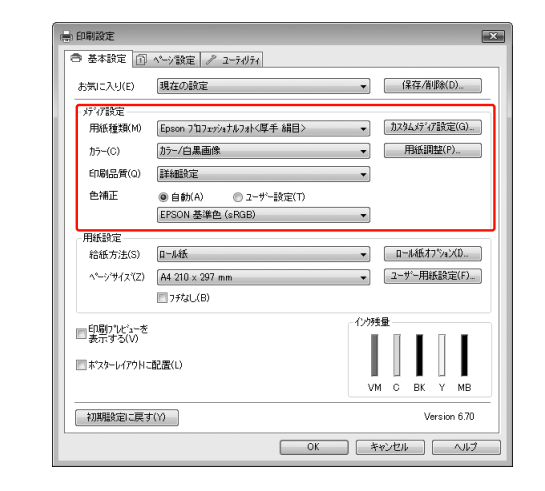

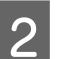

#### [カスタムメディア設定]をクリックします。

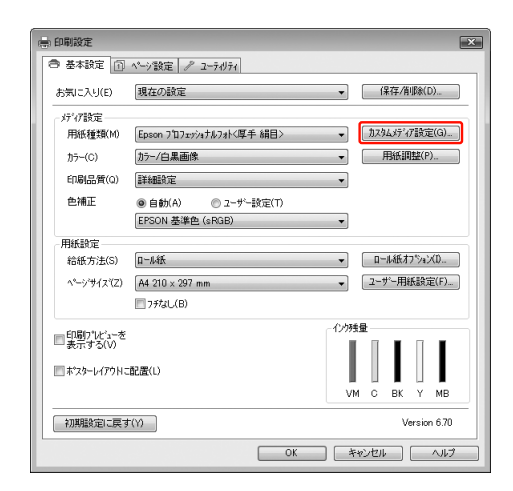

3

[設定名]にお好きな名称を入力し、[保存]を クリックします。

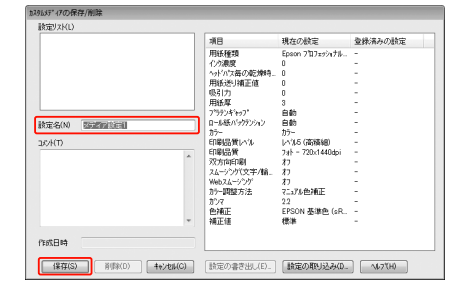

保存した設定は[用紙種類]から呼び出すことができます。

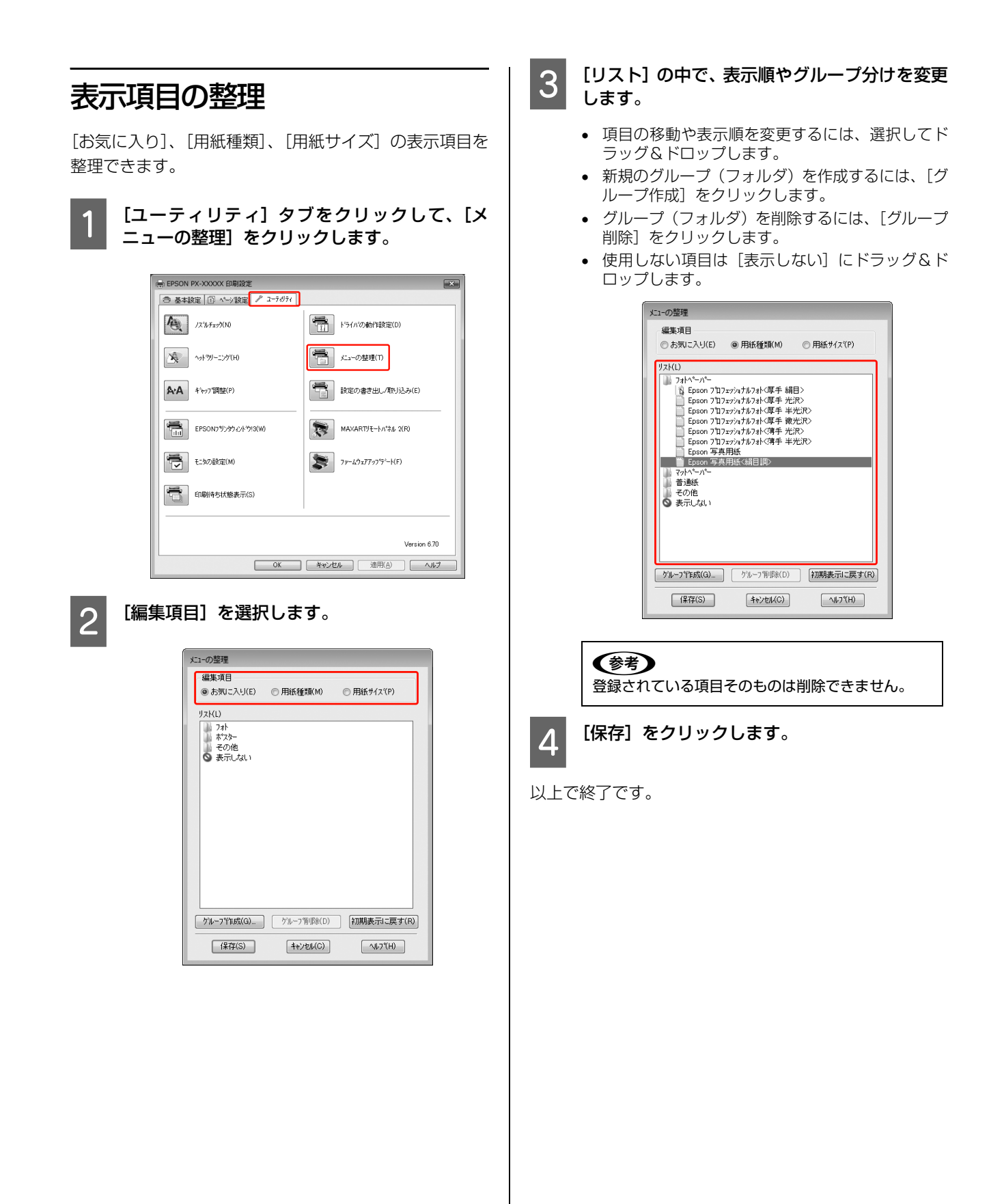

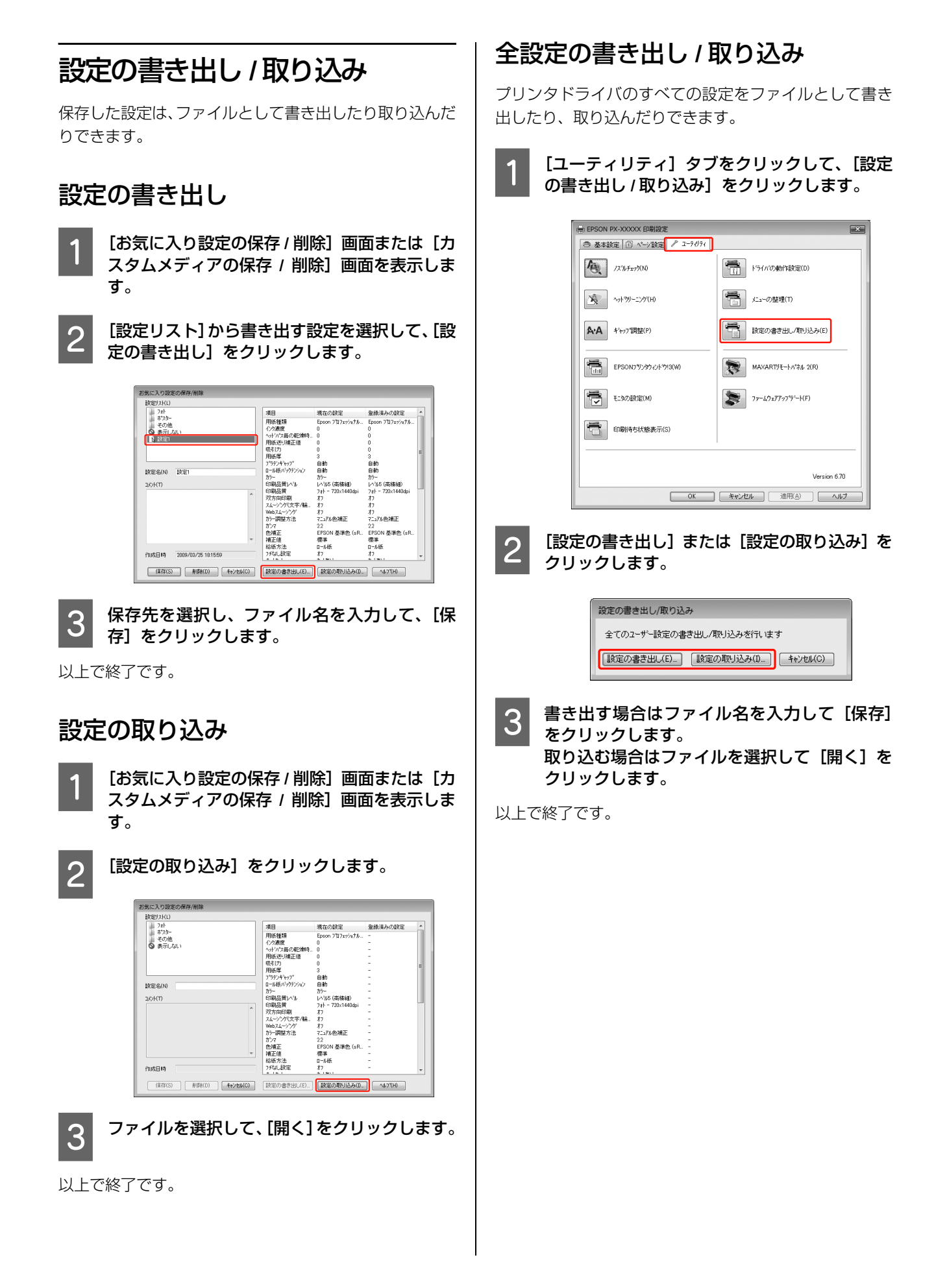

# ポスターレイアウト (Windowsのみ)

ポスターレイアウト機能は、異なるアプリケーションソフトで作成した複数の印刷データを、用紙上に自由に配置し、1回にまとめて印刷できる機能です。Windowsのみ使用できます。

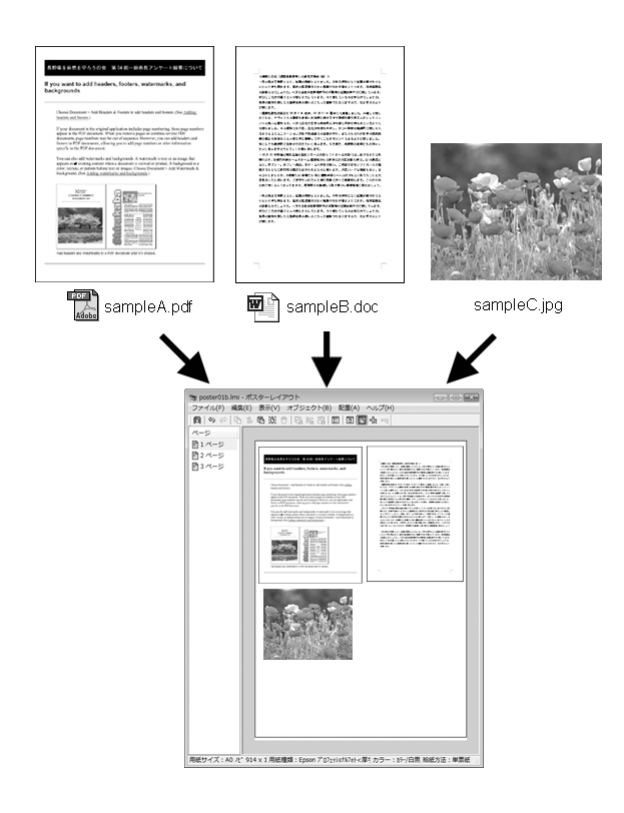

複数のデータを自由にレイアウトして、ポスターや展示資料を作成できます。また、用紙を効率的に利用して印刷することもできます。

#### 複数のデータをレイアウト

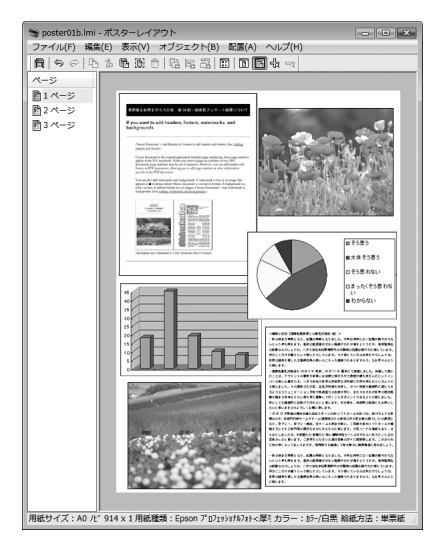

同じデータをレイアウト

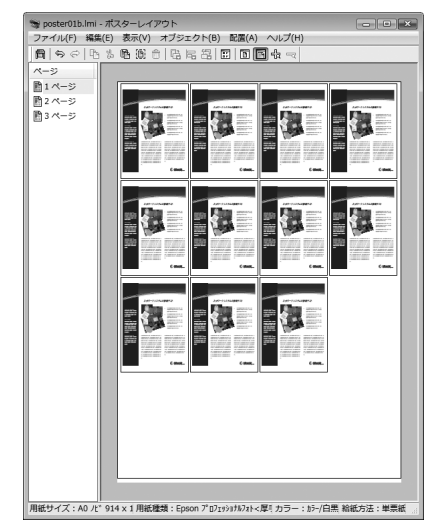

#### 縦横自由にレイアウト

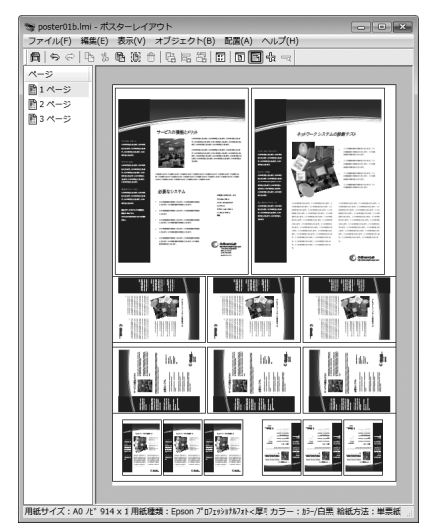

#### ロール紙にレイアウト

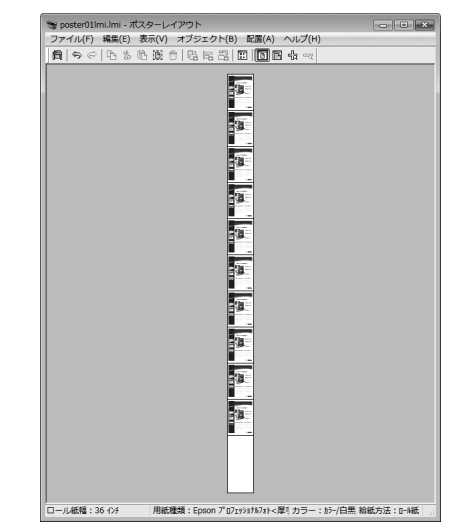

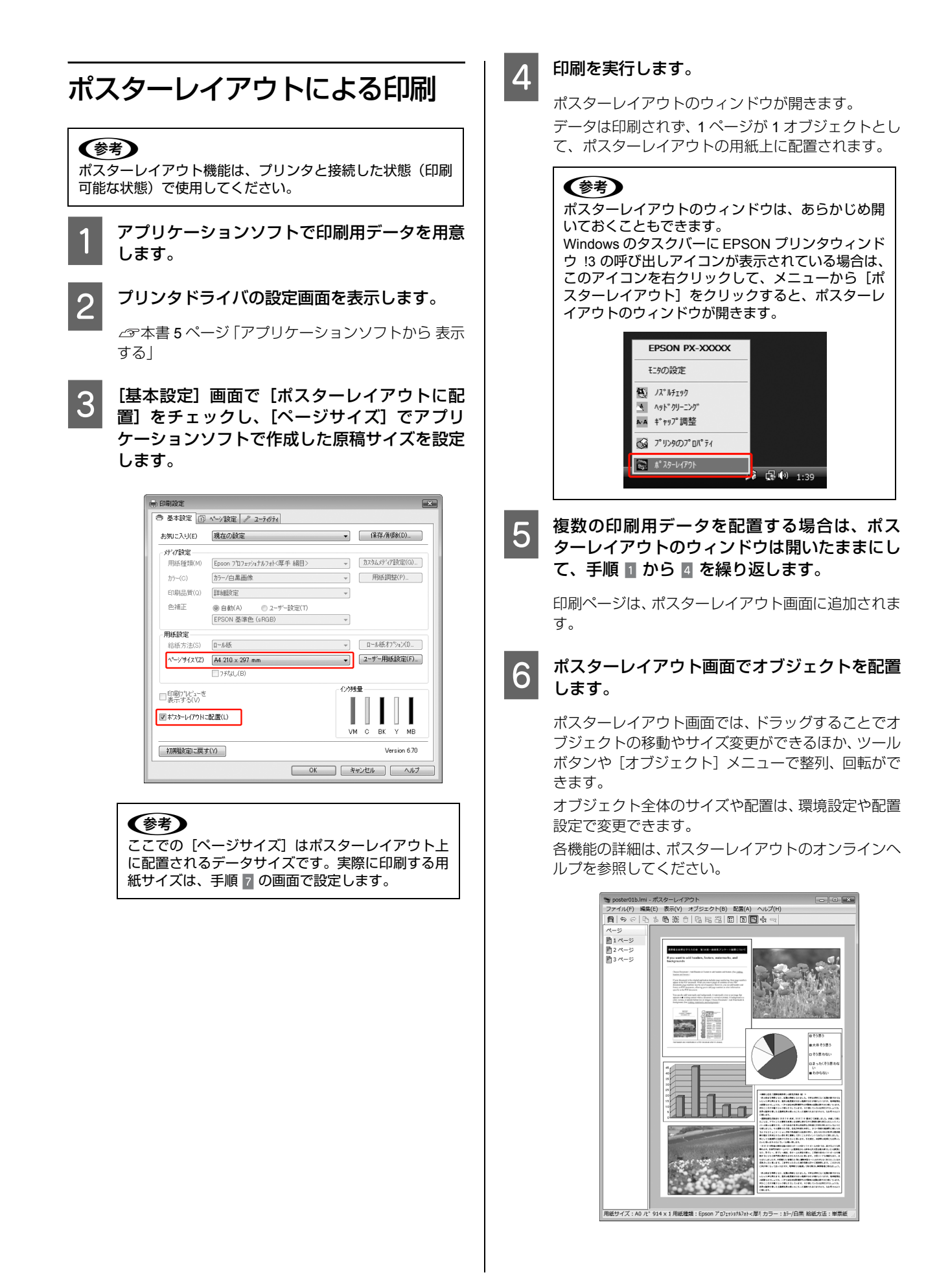

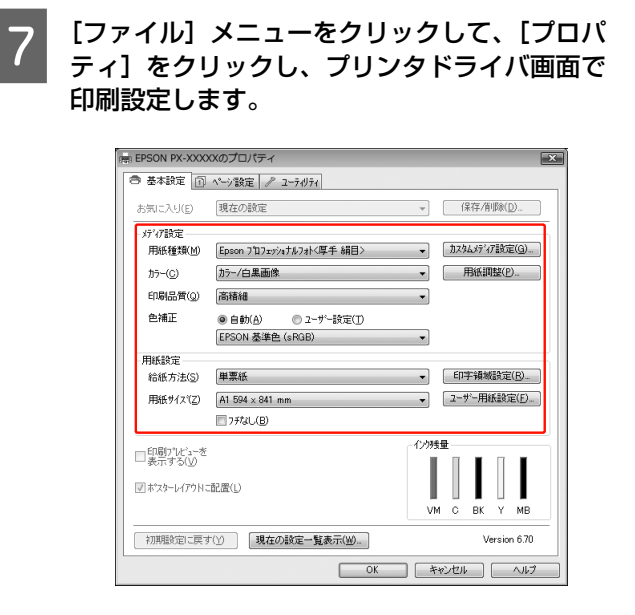

[用紙種類]や[給紙方法]、[用紙サイズ](ロール紙の場合は[ロール紙幅])など各項目を設定します。

# 8 ポスターレイアウト画面で[ファイル]メニューをクリックして、[印刷]をクリックします。

印刷が始まります。

# 

すぐに印刷しない場合は、ファイルとして保存する こともできます。[ファイル]メニューをクリックし て、[名前をつけて保存]をクリックし、ファイル名 を入力して保存します。

カラーマネジメント 印刷

本製品のプリンタドライバでは、以下の3種類の方法で カラーマネジメント印刷ができます。お使いになるアプリ ケーションソフトやOSなどの条件に合わせて最適な方法 を選んで印刷します。

- ドライバ ICM 補正によるカラーマネジメント印刷 (Windows のみ)
   プリンタドライバ単独でカラーマネジメント印刷がで きます。カラーマネジメントに対応していないアプリ ケーションソフトからの印刷時に有効です。OS のカ ラーマネジメントシステムを使用します。
- ホストICM補正/ColorSyncによるカラーマネジメント 印刷

カラーマネジメントに対応したアプリケーションソフトからの印刷に使用します。カラーマネジメントシステムは OS のものを使用するため、異なるアプリケーションソフトでそれぞれカラーマネジメントする場合も、同じカラーマネジメントシステムによる印刷が可能です。

ただし、異なる OS 間では印刷色に差が出ることがあります。

アプリケーションソフトによるカラーマネジメント印刷

カラーマネジメントに対応したアプリケーションソフトからの印刷に使用します。また、カラーマネジメントシステムもアプリケーションソフトのものを使用します。異なる OS 環境でも、共通のアプリケーションソフトを使うことで、同じカラーマネジメントシステムによる印刷が可能です。

#### プロファイルの設定方法

3 種類のカラーマネジメント印刷は、カラーマネジメント エンジンの利用方法が異なるため、入力プロファイル、プ リンタプロファイル、インテント(マッチング方法)の設 定方法が異なります。下表の通り、プリンタドライバまた はアプリケーションソフトのどちらかで設定します。

|                          | 入力プロ<br>ファイルの<br>設定 | プリンタプ<br>ロファイル<br>の設定 | インテント<br>の設定        |
|--------------------------|---------------------|-----------------------|---------------------|
| ドライバ ICM 補<br>正(Windows) | プリンタド<br>ライバ        | プリンタド<br>ライバ          | プリンタド<br>ライバ        |
| ホスト ICM 補正<br>(Windows)  | アプリケー<br>ションソフ<br>ト | プリンタド<br>ライバ          | プリンタド<br>ライバ        |
| ColorSync (Mac<br>OS X)  | アプリケー<br>ションソフ<br>ト | プリンタド<br>ライバ          | アプリケー<br>ションソフ<br>ト |
| アプリケーショ<br>ンソフト          | アプリケー<br>ションソフ<br>ト | アプリケー<br>ションソフ<br>ト   | アプリケー<br>ションソフ<br>ト |

カラーマネジメント印刷時に必要な用紙ごとのプリンタ プロファイルは、本製品のプリンタドライバとともにイン ストールされ、プリンタドライバの設定画面で選択できま す。

設定方法の詳細は、以下を参照してください。

☆本書 56 ページ「ドライバ ICM 補正の設定 (Windows)」
 ☆本書 57 ページ「ホスト ICM 補正の設定 (Windows)」
 ☆本書 58 ページ「ColorSync の設定 (Mac OS X)」
 ☆本書 60 ページ「アプリケーションソフトの カラーマ
 ネジメント設定」

(参考)

カラーマネジメントについて 同じ画像データでも、原画とディスプレイの表示、さらにプ リンタの印刷結果で色合いが異なって見えることがありま す。これは、スキャナやデジタルカメラなどの入力機器が色 を電子データとして取り込んだり、ディスプレイやプリンタ といった出力機器が色データから実際の色に再現したりする ときの特性が、それぞれで異なるために生じます。この入出 力機器間の色変換時の特性の違いをできるだけ補正する方法 として、カラーマネジメントシステムがあります。カラーマ ネジメントシステムは、画像処理用のアプリケーションソフ トのほか、Windows や Mac OS などの OS にも搭載されてい ます。Windows には ICM、Mac OS X には ColorSync という カラーマネジメントシステムが搭載されています。

カラーマネジメントシステムでは、装置間の色合わせ(カラー マッチング)を行う方法として「プロファイル」と呼ばれる 色補正情報の定義ファイルを使用します(ICC プロファイル と呼ばれることもあります)。入力側装置のプロファイルを入 カプロファイル(またはソースプロファイル)、プリンタ側を プリンタプロファイル(またはアウトプットプロファイル) と呼びます。プリンタの場合は用紙種類ごとにプロファイル が用意されています。

入力装置で変換できる色の領域と出力装置で再現できる色の 領域は異なっています。そのため、プロファイルを使って色 合わせしても、合わせることのできない色領域が存在します。 カラーマネジメントシステムでは、プロファイルの指定のほ かに、色合わせができない領域の変換条件を「インテント」 として指定します。インテントの名称や種類は、使用するカ ラーマネジメントシステムにより異なります。

入力装置とプリンタの間でカラーマネジメントしても、印刷 結果とディスプレイの表示色を合わせることはできません。 ディスプレイの表示と印刷結果の色合わせするためには、入 力装置とディスプレイの間でもカラーマネジメントが必要で す。

# ドライバ ICM 補正の設定 (Windows)

カラーマネジメント機能を持つアプリケーション
 ンソフトを使用するときは、アプリケーション
 ソフトでカラー処理の方法を設定します。

アプリケーションソフトの種類によって、下表の通り に設定してください。

| アプリケーションソフト                                                                                     | カラーマネジメント<br>の設定 |
|-------------------------------------------------------------------------------------------------|------------------|
| Adobe Photoshop CS3 以降<br>Adobe Photoshop Lightroom<br>1 以降<br>Adobe Photoshop Elements 6<br>以降 | プリンタによるカ<br>ラー管理 |
| その他のアプリケーションソ<br>フト                                                                             | カラーマネジメント<br>なし  |

#### Adobe Photoshop CS4 の設定例

[プリント] 画面を開きます。

[カラーマネジメント] を選択して、[ドキュメント] を選択します。[カラー処理] で [プリンタによるカ ラー管理]を選択して、[プリント]をクリックします。

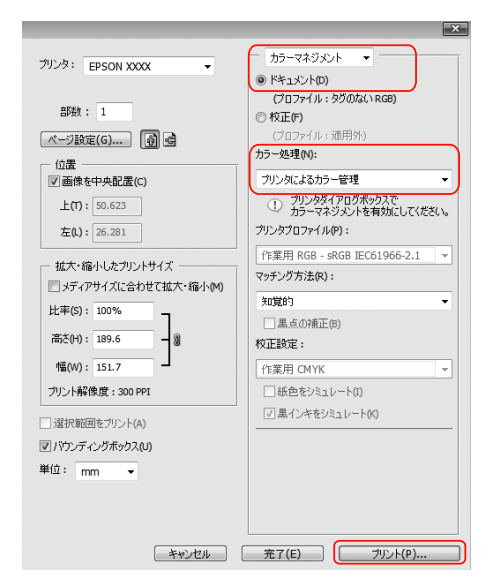

カラーマネジメント機能に対応していないアプリ ケーションソフトを使用するときは、手順 2 から始 めてください。

2

プリンタドライバの設定画面を表示します。

∠♂本書 5 ページ「アプリケーションソフトから 表示 する」 3

[基本設定] 画面で [ユーザー設定] をクリック し、[ICM]を選択して[設定]をクリックします。

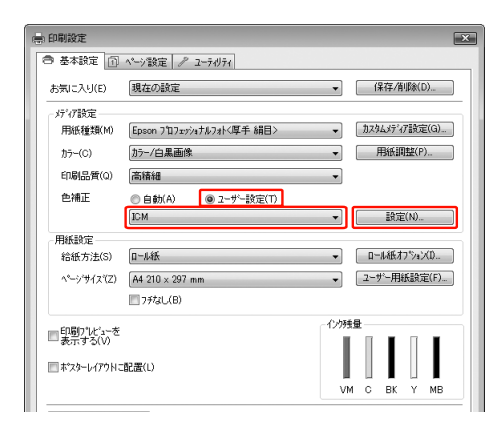

Δ

[ICM] 画面で [ドライバ ICM 補正 (簡易)] また は[ドライバ ICM 補正(詳細)]を選択します。

[ドライバ ICM 補正(詳細)]を選択すると、写真画 像のようなイメージデータのほか、グラフィックデー タやテキストデータに個別にプロファイルとインテ ントが指定できます。

| インテント         | 説明                                                                                                    |
|---------------|----------------------------------------------------------------------------------------------------|
| 彩度            | 彩度を保持して変換します。                                                                                                |
| 知覚的           | 視覚的に自然なイメージになるように変換します。画像データが広<br>範囲な色域を使用している場合に<br>使用します。                                                  |
| 相対的な色域を<br>維持 | 元データの色域座標と印刷時の色<br>域座標が一致するように、さらに<br>白色点(色温度)の座標値が一致<br>するように変換します。多くのカ<br>ラーマッチング時に使用されま<br>す。             |
| 絶対的な色域を<br>維持 | 元データも印刷データも絶対的な<br>色域座標に割り当てて変換しま<br>す。従って、元データと印刷デー<br>タの白色点(色温度)は色調補正<br>されません。ロゴカラーの印刷な<br>ど、特殊な用途で使用します。 |

| すべてのプロファイル                          | トライハ1CM補正(簡易) ▼<br>を列挙(S) |                                                                           |
|-------------------------------------|---------------------------|---------------------------------------------------------------------------|
| ⑦イメージ(M)<br>入力プロファイル(D)<br>インデント(N) | sRGB IEC61966-2.1         | <ul> <li>フジンタフロファイル情報</li> <li>PX-F8000_F10000 Pro Photo260(L)</li> </ul> |
| 7%)%7%17%1/(R)                      | EPSON標準                   | •                                                                         |
| □ がラフィッグ(G)                         |                           | フランタフロファイル情報                                                              |
| ヘノリノロファイル(P)<br>インテント(T)            |                           |                                                                           |
| フリンタフロファイル(F)                       |                           |                                                                           |
|                                     |                           | フランタフロファイル情報                                                              |
| 入力プロファイル(U)                         |                           | *                                                                         |
| インテント(E)                            |                           | -                                                                         |
| フジンタフカファイル(1)                       |                           |                                                                           |

5

その他の設定を確認し、印刷を実行します。

以上で終了です。

# ホスト ICM 補正の設定 (Windows)

画像データは、あらかじめ入力プロファイルが埋め込まれ た状態のものを使用してください。また、アプリケーショ ンソフトは、ICM に対応している必要があります。

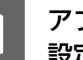

#### アプリケーションソフトでカラー処理の方法を 設定します。

アプリケーションソフトの種類によって、下表の通り に設定してください。

| アプリケーションソフト                                                                                     | カラーマネジメント<br>の設定 |
|-------------------------------------------------------------------------------------------------|------------------|
| Adobe Photoshop CS3 以降<br>Adobe Photoshop Lightroom<br>1 以降<br>Adobe Photoshop Elements 6<br>以降 | プリンタによるカ<br>ラー管理 |
| その他のアプリケーションソ<br>フト                                                                             | カラーマネジメント<br>なし  |

#### Adobe Photoshop CS4 の設定例

[プリント] 画面を開きます。

[カラーマネジメント]を選択して、[ドキュメント] を選択します。[カラー処理] で [プリンタによるカ ラー管理]を選択して、[プリント]をクリックします。

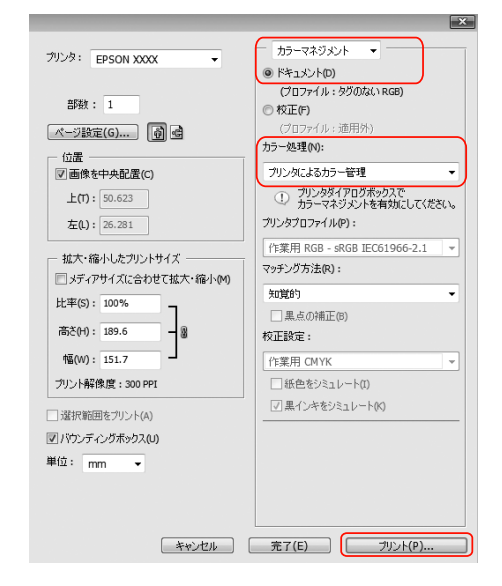

カラーマネジメント機能に対応していないアプリ ケーションソフトを使用するときは、手順 2 から始 めてください。

# 2

プリンタドライバの設定画面を表示します。

\_ ③ 本書 5ページ 「アプリケーションソフトから 表示 する」

3

[基本設定] 画面で [ユーザー設定] をクリック し、[ICM]を選択して [設定] をクリックします。

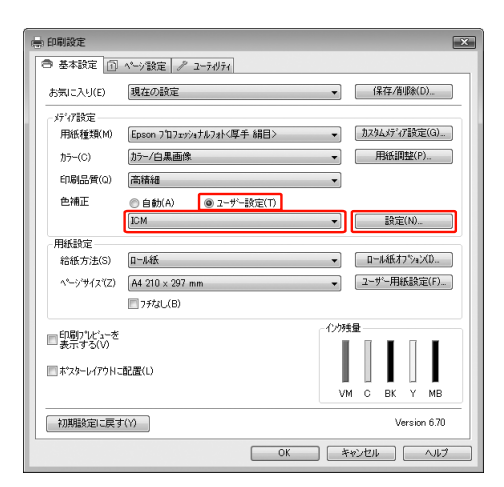

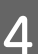

#### [ホスト ICM 補正]を選択します。

プリンタプロファイルは自動設定されますが、[すべ てのプロファイルを列挙] を選択すると、変更できま す。

| 07-調整<br>補正方法(D)          | あえたICM2着正 | - |                                 |
|---------------------------|-----------|---|---------------------------------|
| □すべてのプロファイル               | 些列掌(S)    |   |                                 |
| √ イメージ(M)                 |           |   |                                 |
| 入力プロファイル(D                |           | Ψ | フリンタフプロファイル情報                   |
| インテンド(N)                  | 知道的       | * | PX-F8000_F10000 Pro Photo260(L) |
| ንግ/አንግን»/ル(R)             | EPSON標準   | - |                                 |
| インテント(T)<br>フジンタフロファイル(F) |           |   |                                 |
| テキスト(X)                   |           |   | フランタフロファイル「青華星                  |
| 入力プロファイル(U)               |           | Ψ |                                 |
| インテント(E)                  |           | - |                                 |
| フツンタフロファイル(L)             |           | * |                                 |
|                           |           |   |                                 |

その他の設定を確認し、印刷を実行します。

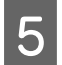

\_

以上で終了です。

# ColorSyncの設定 (Mac OS X)

画像データは、あらかじめ入力プロファイルが埋め込まれた状態のものを使用してください。また、アプリケーションソフトは、ColorSync に対応している必要があります。

### Mac OS X v10.5 での設定

Adobe Photoshop CS3 以降、Adobe Photoshop Lightroom 1 以降、Adobe Photoshop Elements 6 以降では、ここで 説明する「ColorSync」によるカラーマネジメントは利用 できません。

上記以外のアプリケーションソフトを使用して 「ColorSync」によるカラーマネジメントを行うときは、以 下の設定をしてください。

- アプリケーションソフトで、カラーマネジメン ト機能が無効になるように設定します。
- 2 [印刷] 画面を表示します。

\_ ③ 本書 13 ページ [[印刷] 画面を表示する」

3 一覧から [カラー・マッチング] を選択し、 [ColorSync] をクリックします。

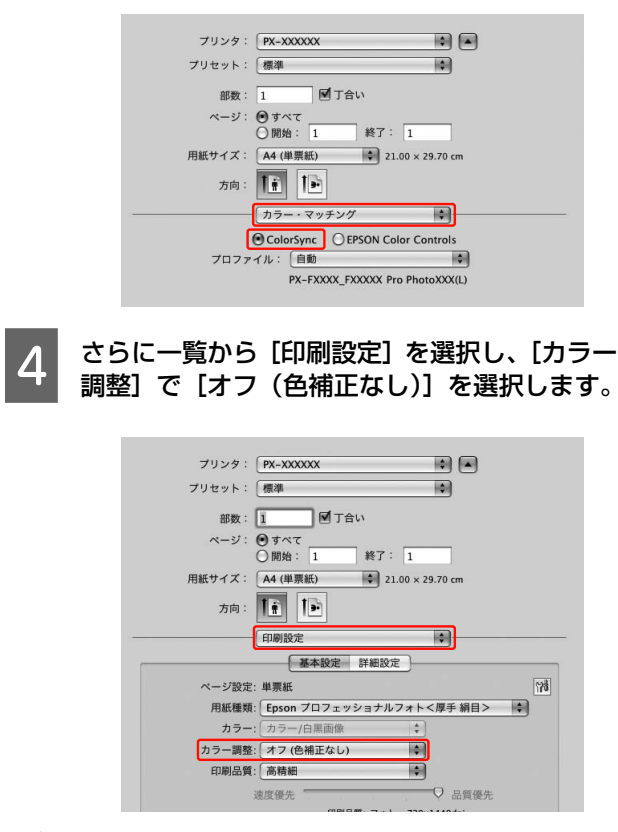

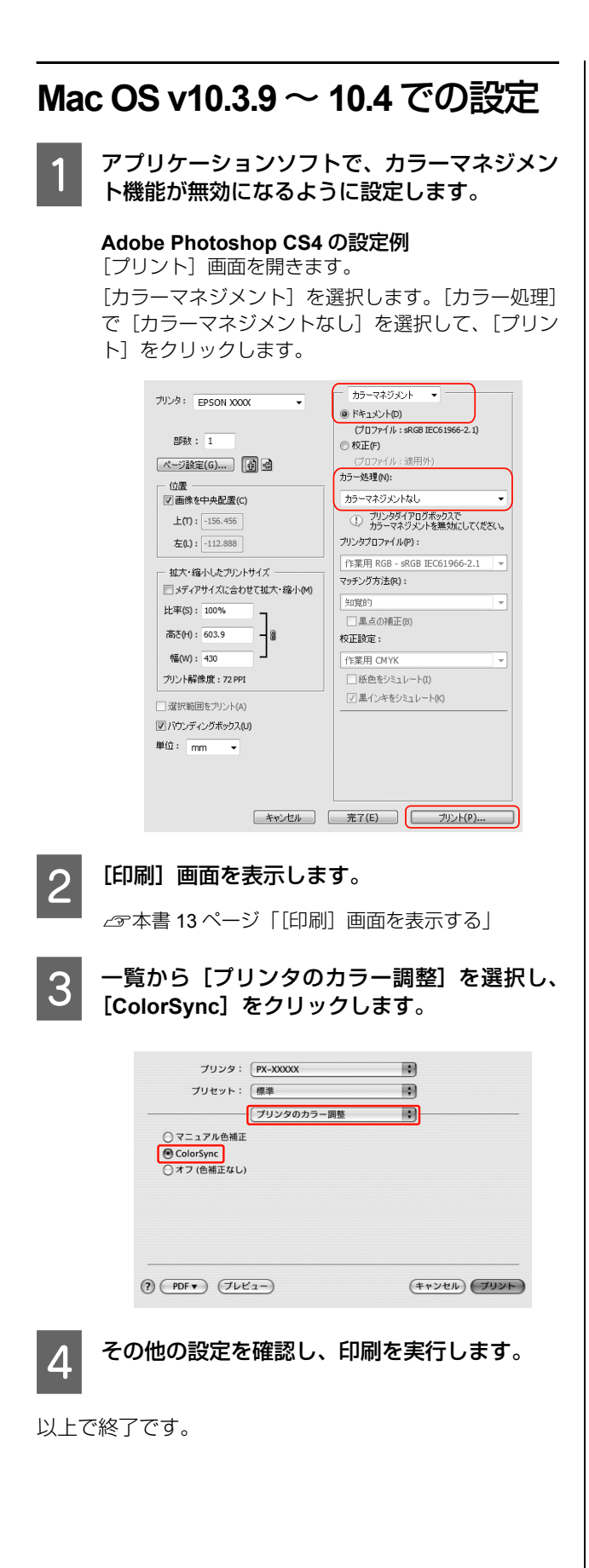

アプリケーションソフトの カラーマネジメント設定

カラーマネジメントに対応したアプリケーションソフト を利用して印刷します。アプリケーションソフトでカラー マネジメントの設定をし、プリンタドライバの色補正機能 を無効にします。

#### **Adobe Photoshop CS4 の設定例** [プリント] 画面を開きます。

[カラーマネジメント]を選択して、[プリント]の [ドキュメント]を選択します。[オプション]の[カ ラー処理]で[Photoshopによるカラー管理]を選択 し、[プリンタプロファイル]と[マッチング方法] を選択して、[プリント]をクリックします。

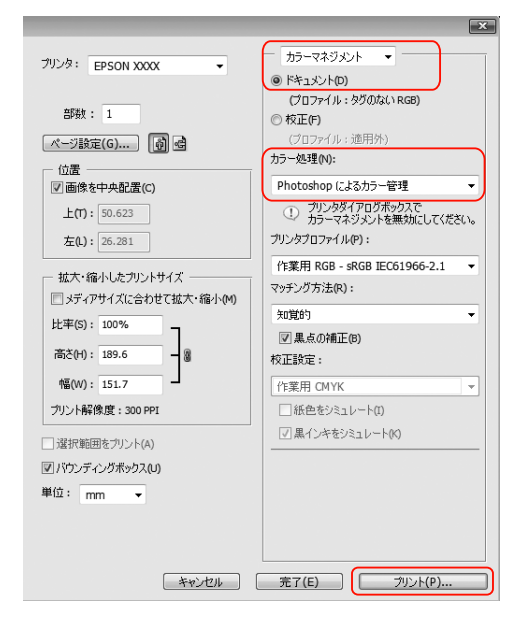

2

#### プリンタドライバの設定画面(Windows)また は[印刷]画面(Mac OS X)を表示します。

続いて、プリンタドライバの設定をします。 Windows ∠☞本書 5 ページ 「アプリケーションソフトから 表示 する」 Mac OS X ∠☞本書 13 ページ 「[印刷]画面を表示する」

# 8 色補正をオフに設定します。

#### Windows

[基本設定] 画面で [ユーザー設定] をクリックし、 [オフ (色補正なし)] を選択します。

| -7                          | ヘーツ 設定   / エーアイソアイ        |                  |
|-----------------------------|---------------------------|------------------|
| お気に入り(E)                    | 現在の設定                     | ▼ 保存/削除(D)       |
| が祝設定                        |                           |                  |
| 用紙種類(M)                     | Epson プロフェッショナルフォト<厚手 絹目> | ▼ カスタムメディア設定(G). |
| 力ラー(C)                      | カラー/白黒画像                  | ▼ 用紙調整(P)        |
| 印刷品質(Q)                     | 高積細                       | •                |
| 色補正                         | ○ 自動(A) ● ユーザー設定(T)       |                  |
|                             | わ(色補正なし)                  | ▼ 設定(N)          |
| 用紙設定                        |                           |                  |
| 給紙方法(S)                     | 口-ル紙                      | ▼ ロール紙オプジョン(D    |
| ^°−ジサイス"(Z)                 | A4 210 × 297 mm           | ▼ ユーザー用紙設定(F)    |
|                             | 175tal_(B)                |                  |
|                             |                           | 化均残量             |
| <ul> <li>表示する(V)</li> </ul> |                           |                  |
| ホマスターレイアウトに配置(L)            |                           |                  |
|                             |                           |                  |
|                             |                           |                  |
| 初期設定に戻す                     | -(Y)                      | Version 6.7      |

#### (参考)

Windows Vista / Windows XP (Service Pack2 以降 および .NET 3.0)の場合は、自動的に [オフ(色補 正なし)] が選択されます。

Mac OS X v10.5

ー覧から[印刷設定]を選択し、[カラー調整]で[オフ(色補正なし)]を選択します。

| プリンタ:PX-XXXXXX                                                                                                    |  |  |  |  |
|----------------------------------------------------------------------------------------------------|--|--|--|--|
| プリセット: 標準                                                                                                    |  |  |  |  |
| 部数: 1 1 「丁合い                                                                                                    |  |  |  |  |
| ページ: <b>0</b> すべて                                                                                                    |  |  |  |  |
| ○開始: 1 終了: 1                                                                                                    |  |  |  |  |
| 用紙サイズ: A4 (単票紙) ♀ 21.00 × 29.70 cm                                                                                                    |  |  |  |  |
| 方向: 11                                                                                                    |  |  |  |  |
| 印刷股定 🗘                                                                                                    |  |  |  |  |
| 基本設定 詳細設定                                                                                                    |  |  |  |  |
| ページ設定: 単票紙 (1)                                                                                                    |  |  |  |  |
| 用紙種類: Epson プロフェッショナルフォト<厚手 網目> 🌖                                                                                                    |  |  |  |  |
| カラー: カラー/白黒画像 🗘                                                                                                    |  |  |  |  |
|                                                                                                    |  |  |  |  |
| カラー調整: オフ (色補正なし) 🗘                                                                                                    |  |  |  |  |
| カラー調整: オフ(色補正なし)  印刷品質: 高精細                                                                                                    |  |  |  |  |
| カラー課題:[オフ(色補正なし)<br>印刷品質:[高精細 ◆<br>速度優先 ────────────────────────────────────                                                                                           |  |  |  |  |
| カラー顕整:[オフ(色補正なし)<br>印刷品質:[高精細<br>速度優先<br>印刷品質:フォト - 720x1440dpi                                                                                                    |  |  |  |  |
| カラー調整:     オフ (色袖正なし)     (本)       印刷品質:     高務細     (本)       速度優先                                                                                                   |  |  |  |  |
| カラー調整: オフ (色袖正なし)     印刷品質: 高精細     連度後先     田期品頁: フォト - 720x1440dpi     マイクロウィーブ: スーパー     □ 次方向印刷     □ 左右反転                                                         |  |  |  |  |
| カラー顕整: オフ (色補正なし)     印刷品質: 高精細     遠度優先     日明品質: フォト - 720x1440dpi     マイクロウィーブ: スーパー     双方向印刷     広右反転     こ スムージング (文字:南明)                                        |  |  |  |  |
| カラー顕整: オフ (色補正なし)     印刷品質: 高精細                                                                                                    |  |  |  |  |
| カラー調整: 【オフ (色補正なし)     印刷品質: 【高精細     連定受先     印刷品質: フォト - 720x14406pi     マイクロウィーブ:スーパム     □ 次方内印刷     □ 左右反転     □ スムージング (文字/簡明)                                   |  |  |  |  |
| カラ-調整:     オフ (急痛症       印刷品質:     (高精細       速度後先     日期品質:       ロ原品質:     フォト - 220x1440dpi       マイクロウィーブ:     スーパー       □     二カ石反転       □     スムージング (文字/輪羽)   |  |  |  |  |
| カラー調整: 【オフ (色補正なし) 印刷品質: 【高精細 ◆<br>速度後先<br>可用品質: フォト - 220x1440dpi<br>マイクロウィーブ: スーパー<br>二 次方向印刷<br>二 なんし、<br>二 スムージング (文字/簡明)                                          |  |  |  |  |
| カラ-調整:「オフ (色幅正なし)     ・       印刷品質:「高精細」・・     ・       速度発走     ・       印刷品質:「アオト - 720214400pl<br>マイクロケーブ: スーパー       マクロケーブ: スーパー       ○ 内の刷       ○ エムージング (文子/簡明) |  |  |  |  |

| Mac OS X v10.3. | 9 $\sim$ v10.4 |       |     |
|-----------------|----------------|-------|-----|
| 一覧から [プリン       | /タのカラー調整]      | を選択し、 | [オフ |
| (色補正なし)]を       | 選択します。         |       |     |
| プリンタ:           | PX-XXXXX       | •     |     |

| プリセット: 標準    | •              |
|--------------|----------------|
| プリンタのカラー調整   | •              |
| ○ マニュアル色補正   |                |
| ○ ColorSync  |                |
| 💿 オフ (色補正なし) |                |
|              |                |
|              |                |
|              |                |
|              |                |
|              |                |
|              | (+++)/7/1/2    |
|              | (TFSER) (SSST) |

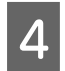

その他の設定を確認し、印刷を実行します。

# 索引

#### С

ColorSyncの設定(Mac OS X) … 58

#### Ε

EPSON Printer Utility3... 11, 14 EPSON 基準色(sRGB)... 18 EPSON プリンタウィンドウ... 15, 12, 14 EPSON プリンタウィンドウ !3... 8, 4, 7

#### Μ

MAXART リモートパネル 2... 4, 7, 12, 14

#### あ

あざやかな色あい… 18 アプリケーションソフトによるカラーマネジメント印刷… 55 アプリケーションソフトのカラーマネジメント設定… 60 アンインストール… 10, 16

#### い

印刷画面 … 13 印刷待ち状態表示 … 7 インテント … 57

### え

エプソン製以外の用紙 ... 46

#### お

横断幕 ... 43 お気に入り ... 49

#### か

拡大印刷 … 30 カスタム設定(原寸維持)… 25 カスタムメディア … 49 カラーマネジメント … 55

### き

ギャップ調整... 7, 14

#### さ

左右フチなし… 29

### し

自動拡大… 25 自動カラー調整… 18 四辺フチなし(1 カット)… 29 四辺フチなし(2 カット)… 29 手動カラー調整… 18

### せ

設定画面の表示 ... 5, 12 設定の書き出し / 取り込み ... 7, 51 設定を保存 ... 49

### た

垂れ幕... 43

### ち

長尺印刷 ... 43

### τ

定形外用紙への印刷 ... 40

### ح

ドライバ ICM 補正によるカラーマネジメント印刷 ... 55 ドライバ ICM 補正の設定(Windows) ... 56 ドライバの動作設定 ... 7

#### に

任意倍率設定 ... 30

### ወ

ノズルチェック ... 7, 14

#### は

パノラマ写真 ... 43

### ひ

表示項目の整理…50

#### ふ

ファームウェアアップデート… 7,14 フィットページ印刷… 30 フチなし印刷… 25 フチなし印刷対応用紙… 25 プリンタドライバ… 3,11 プリンタドライバのカスタマイズ… 49 プロファイルの設定方法… 55

#### **^**

ヘッドクリーニング ... 7, 14 ヘルプ ... 6, 13

#### ほ

ポスター印刷(フチあり)… 36 ホストICM補正/ColorSyncによるカラーマネジメント印刷… 55 ホスト ICM 補正の設定… 57

### め

メニューの整理…7

### も

モニタの設定 ... 7, 8 モノクロ印刷 ... 22

#### Þ

ユーザー用紙登録 ... 46 ユーティリティ ... 7, 14, 7

### 

用紙設定画面 ... 12 余白調整 ... 25

### 3

ロール紙カット… 29 ロール紙の幅に合わせる(Windows のみ)… 30

#### わ

割り付け印刷 ... 34